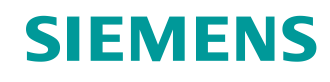

# Lern-/Lehrunterlage

Siemens Automation Cooperates with Education (SCE) | Ab Version V9 SP1

PA Modul P01-07 SIMATIC PCS 7 – Massenbearbeitung

siemens.de/sce

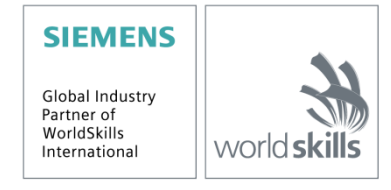

#### Passende SCE Trainer Pakete zu dieser Lern-/Lehrunterlage

- SIMATIC PCS 7 Software 3er Paket V9.0 Bestellnr.: 6ES7650-0XX58-0YS5
- SIMATIC PCS 7 Software 6er Paket V9.0 Bestellnr.: 6ES7650-0XX58-2YS5
- SIMATIC PCS 7 Software Upgrade Pakete 3er Bestellnr.: 6ES7650-0XX58-0YE5 (V8.x→ V9.0)
- SIMIT Simulation Platform mit Dongle V10 (beinhaltet SIMIT S & CTE, FLOWNET, CONTEC Bibliotheken) – 2500-Simulation-Tags Bestellnr.: 6DL8913-0AK00-0AS5
- Upgrade SIMIT Simulation Platform V10
   (beinhaltet SIMIT S & CTE, FLOWNET, CONTEC Bibliotheken) von V8.x/V9.x
   Bestellnr.: 6DL8913-0AK00-0AS6
- Demo-Version SIMIT Simulation Platform V10
   Download
- SIMATIC PCS 7 AS RTX Box (PROFIBUS) nur in Kombination mit ET 200M f
  ür RTX Bestellnr.: 6ES7654-0UE23-0XS1
- ET 200M für RTX Box (PROFIBUS) nur in Kombination mit PCS 7 AS RTX Box Bestellnr.: 6ES7153-2BA10-4AB1

Bitte beachten Sie, dass diese Trainer Pakete ggf. durch Nachfolge-Pakete ersetzt werden. Eine Übersicht über die aktuell verfügbaren SCE Pakete finden Sie unter: <u>siemens.de/sce/tp</u>

#### Fortbildungen

Für regionale Siemens SCE Fortbildungen kontaktieren Sie Ihren regionalen SCE Kontaktpartner: siemens.de/sce/contact

#### Weitere Informationen rund um SCE

siemens.de/sce

#### Verwendungshinweis

Die SCE Lern-/Lehrunterlage für die durchgängige Automatisierungslösung Totally Integrated Automation (TIA) wurde für das Programm "Siemens Automation Cooperates with Education (SCE)" speziell zu Ausbildungszwecken für öffentliche Bildungs- und F&E-Einrichtungen erstellt. Siemens übernimmt bezüglich des Inhalts keine Gewähr.

Diese Unterlage darf nur für die Erstausbildung an Siemens Produkten/Systemen verwendet werden. D. h. Sie kann ganz oder teilweise kopiert und an die Studierenden zur Nutzung im Rahmen deren Studiums ausgehändigt werden. Die Weitergabe sowie Vervielfältigung dieser Unterlage und Mitteilung Ihres Inhalts ist innerhalb öffentlicher Aus- und Weiterbildungsstätten für Zwecke im Rahmen des Studiums gestattet.

Ausnahmen bedürfen der schriftlichen Genehmigung durch Siemens. Alle Anfragen hierzu an scesupportfinder.i-ia@siemens.com.

Zuwiderhandlungen verpflichten zu Schadensersatz. Alle Rechte auch der Übersetzung sind vorbehalten, insbesondere für den Fall der Patentierung oder GM-Eintragung.

Der Einsatz für Industriekunden-Kurse ist explizit nicht erlaubt. Einer kommerziellen Nutzung der Unterlagen stimmen wir nicht zu.

Wir danken der TU Dresden, besonders Prof. Dr.-Ing. Leon Urbas und der Fa. Michael Dziallas Engineering und allen weiteren Beteiligten für die Unterstützung bei der Erstellung dieser SCE Lehrunterlage.

## Inhaltsverzeichnis

| 1  | Zie                              | elstellung                                 | 5  |  |  |  |
|----|----------------------------------|--------------------------------------------|----|--|--|--|
| 2  | Voraussetzung5                   |                                            |    |  |  |  |
| 3  | Benötigte Hardware und Software6 |                                            |    |  |  |  |
| 4  | Th                               | neorie                                     | 7  |  |  |  |
|    | 4.1                              | Theorie in Kürze                           | 7  |  |  |  |
|    | 4.2                              | Projektstrukturierung                      | 9  |  |  |  |
|    | 4.3                              | Messstellentyp                             | 10 |  |  |  |
|    | 4.4                              | Musterlösung                               | 12 |  |  |  |
|    | 4.5                              | Parameter und Signale                      | 14 |  |  |  |
|    | 4.6                              | Prozessobjektsicht                         | 14 |  |  |  |
|    | 4.7                              | Literatur                                  | 15 |  |  |  |
| 5  | Au                               | ufgabenstellung                            | 16 |  |  |  |
| 6  | Pla                              | anung                                      | 17 |  |  |  |
| 7  | Lei                              | Lernziel19                                 |    |  |  |  |
| 8  | Str                              | rukturierte Schritt-für-Schritt-Anleitung  | 20 |  |  |  |
|    | 8.1                              | Messstellentyp erstellen                   | 20 |  |  |  |
|    | 8.2                              | Importdatei erstellen                      | 24 |  |  |  |
|    | 8.3                              | Importdatei bearbeiten                     | 30 |  |  |  |
|    | 8.4                              | Messstellen importieren                    | 34 |  |  |  |
|    | 8.5                              | Kontrolle der importierten CFCs            | 38 |  |  |  |
|    | 8.6                              | Musterlösung erstellen                     | 41 |  |  |  |
|    | 8.7                              | Importdatei erstellen                      | 44 |  |  |  |
|    | 8.8                              | Importdatei bearbeiten                     | 46 |  |  |  |
|    | 8.9                              | Musterlösung importieren                   | 50 |  |  |  |
|    | 8.10                             | Checkliste – Schritt-für-Schritt-Anleitung | 56 |  |  |  |
| 9  | Üb                               | bungen                                     | 57 |  |  |  |
|    | 9.1                              | Übungsaufgaben                             | 57 |  |  |  |
|    | 9.2                              | Checkliste – Übung                         | 60 |  |  |  |
| 1( | ) We                             | eiterführende Information                  | 61 |  |  |  |

# Massenbearbeitung

## 1 Zielstellung

Die Studierenden lernen die Identifikation wiederkehrender Strukturen und den Entwurf von Templates. Sie kennen den Unterschied zwischen einem Messstellentyp und einer Musterlösung. Sie können beide erstellen sowie implementieren. Damit verfügen die Studierenden über die Möglichkeit viele gleichartige Messstellen oder Teilanlagen in *PCS* 7 zu realisieren. Sie lernen die Prozessobjektsicht kennen und können sie anwenden, um Parameter anlagenweit darzustellen und gegebenenfalls zu ändern.

## 2 Voraussetzung

Dieses Kapitel baut auf das Kapitel ,Regelung und weitere Steuerfunktionen' auf. Zur Durchführung des Kapitels kann ein bereits bestehendes Projekt aus dem vorhergehenden Kapitel oder das durch SCE zur Verfügung gestellte archivierte Projekt ,p01-06-exercise-r1905-de.zip' genutzt werden. Der Download des Projekts (bzw. der Projekte) ist beim jeweiligen Modul im SCE Internet hinterlegt.

Die (optionale) Simulation für das Programm SIMIT kann aus der Datei p01-04-plantsim-v10r1905-de.simarc dearchiviert werden. Es ist im Demo-Modus lauffähig.

## 3 Benötigte Hardware und Software

- Engineering Station: Voraussetzungen sind Hardware und Betriebssystem (weitere Informationen siehe Readme/Liesmich auf den PCS 7 Installations-DVDs)
- 2 Software SIMATIC PCS 7 ab V9 SP1
  - Installierte Programm-Pakete (enthalten im Trainer Paket SIMATIC PCS 7 Software):
    - Engineering  $\rightarrow$  PCS 7 Engineering
    - Engineering  $\rightarrow$  BATCH Engineering
    - Runtime  $\rightarrow$  Single Station  $\rightarrow$  OS Single Station
    - Runtime  $\rightarrow$  Single Station  $\rightarrow$  BATCH Single Station
    - Options  $\rightarrow$  SIMATIC Logon
    - Options  $\rightarrow$  S7-PLCSIM V5.4 SP8
- 3 Demo-Version SIMIT Simulation Platform V10

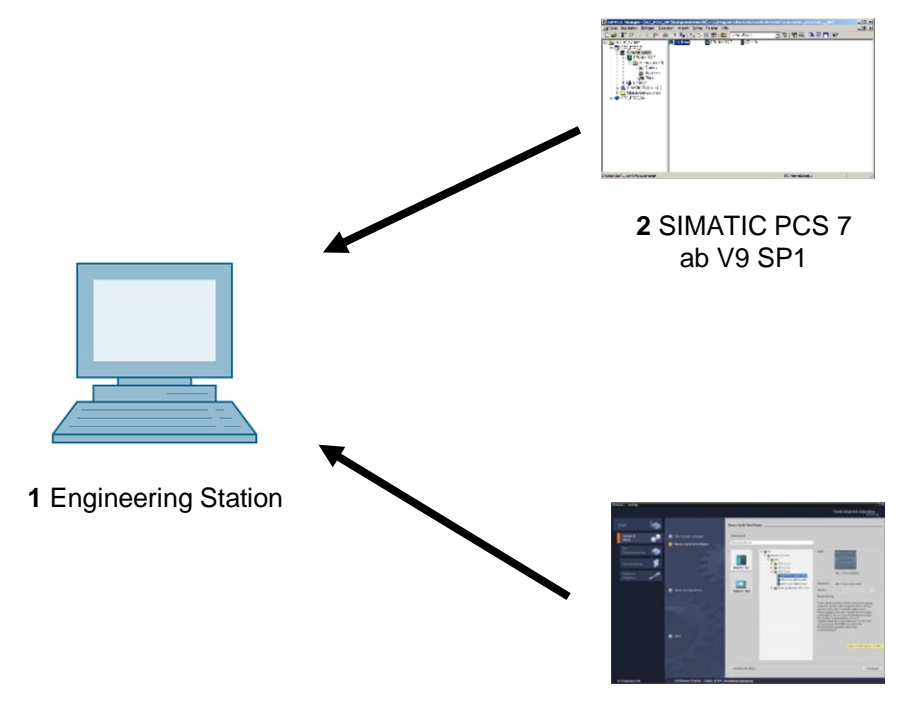

3 SIMIT ab V10

## 4 Theorie

### 4.1 Theorie in Kürze

In einer verfahrenstechnischen Anlage gibt es immer wiederkehrende Objekte und Strukturen, die ein gleiches Verhalten haben, die in die Leittechnik gleich eingebunden sind und die in der Visualisierung gleich dargestellt werden sollen.

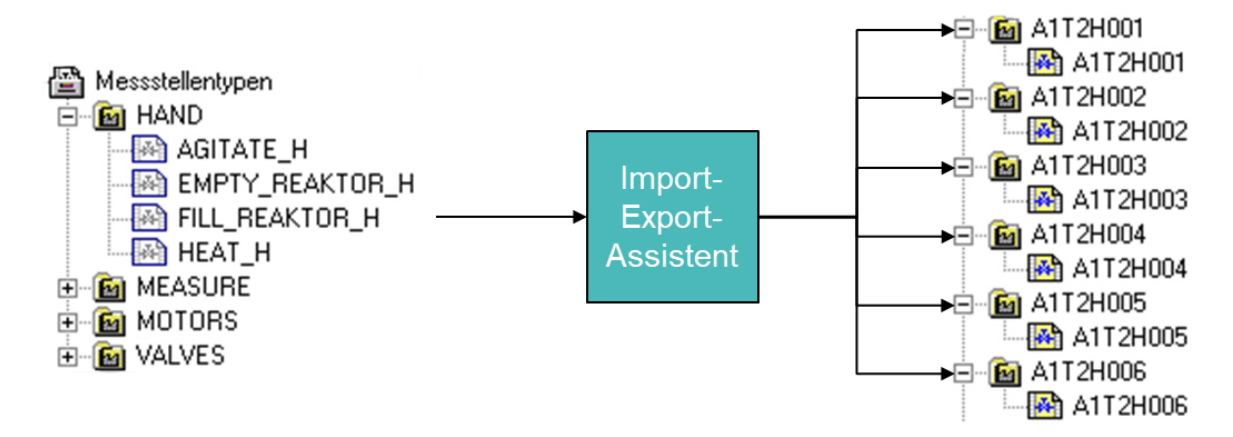

Abbildung 1: Vom Messstellentyp zu den Ablegern

Ein solches Objekt lässt sich in der projekteigenen Bibliothek als Messstellentyp ablegen. Ein Messstellentyp ist ein einzelner CFC-Plan. Von einem Messstellentyp können, wie in Abbildung 1 dargestellt, mit Hilfe des Import-Export-Assistenten eine Vielzahl von Messstellen in einem Vorgang als Kopie erstellt werden. Dieser Vorgang wird von einer Importdatei gesteuert. Anschließend gilt es die Messstellen manuell weiteren spezifischen Automatisierungsaufgaben entsprechend anzupassen und zu verschalten.

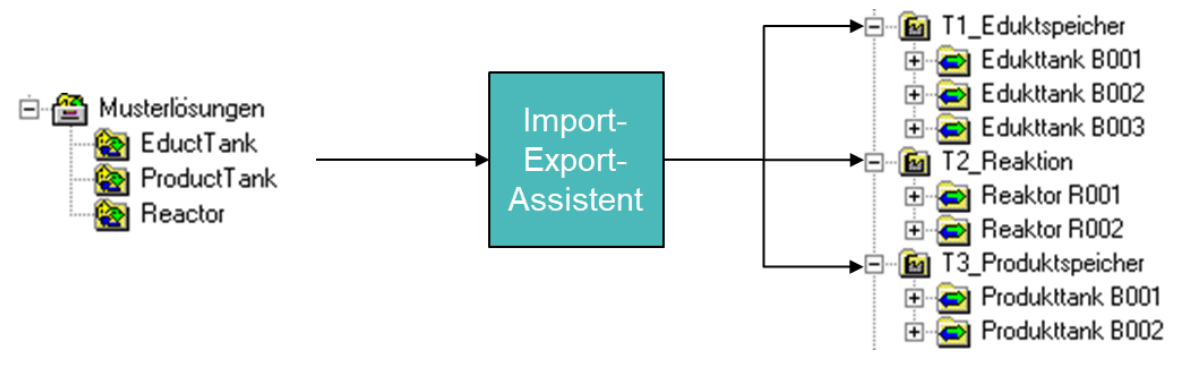

Abbildung 2: Von der Musterlösung zu den Ablegern

Mit **Musterlösungen** definieren Sie komplexere Funktionen als mit Messstellentypen (bis hin zu kompletten Teilanlagen). Eine Musterlösung besteht aus Hierarchieordnern mit CFC-/SFC-Plänen, Bildern, Reports und Zusatzunterlagen. Die gesamte Struktur lässt sich in der projekteigenen Bibliothek als wiederverwendbare Vorlage ablegen. Aus einer Musterlösung kann mit Hilfe des Import-Export-Assistenten auf Basis einer Importdatei eine Vielzahl von Ablegern in einem Vorgang als Kopie erstellt werden (siehe Abbildung 2). Anschließend werden die Ableger an die spezifischen Anforderungen der jeweiligen Automatisierungsaufgabe angepasst.

In den Bibliotheken von *PCS* **7** gibt es bereits umfassende Vorlagen (engl. *templates*). Soll eine Vorlage mehrfach verwendet werden, so wird das Template aus der *PCS* **7** Bibliothek in die projekteigene Bibliothek kopiert, gegebenenfalls angepasst und über den Import-Export-Assistenten auf Basis einer Importdatei vervielfältigt.

### 4.2 Projektstrukturierung

Beim Entwurf eines Automatisierungssystems mit PCS 7 kann auf allgemeine Entwurfsprinzipien für komplexe Systeme zurückgegriffen werden, die sich vielfach bewährt haben [1]. Die wichtigsten drei Prinzipien sind:

- Prinzip der hierarchischen Gliederung
- Prinzip der Modularisierung
- Prinzip der Wiederverwendung

Das Prinzip der hierarchischen Gliederung wurde bereits bei der Strukturierung der Anlage im Kapitel ,Technologische Hierarchie' eingesetzt. Durch die Gliederung in voneinander weitgehend unabhängig bearbeitbare Teilanlagen, wird ein zunächst unüberschaubar groß scheinendes Gestaltungsproblem in überschaubare und planbare Teilprobleme zerlegt.

Das Prinzip der Modularisierung besagt, dass ein zu entwerfendes System aus Bestandteilen (hier: Bausteine, CFC, SFC) aufgebaut werden soll, die folgende Eigenschaften aufweisen:

- Im Umfang überschaubar und verständlich
- Weitgehend autonome, für sich überprüfbare Funktionen
- Möglichst wenig Bezüge zu anderen Bestandteilen
- Definierte Schnittstellen zu anderen Bestandteilen

Daraus resultieren zwei konkurrierende Komplexitätsaspekte bei der Zerlegung einer Automatisierungslösung in einzelne Bestandteile:

- Geringe innere Komplexität der Bestandteile: Je mehr Bestandteile, desto kleiner und überschaubarer sind die einzelnen Bestandteile.
- Hohe äußere Komplexität der Bestandteile: Je mehr Bestandteile, desto höher ist die Anzahl der Verbindungen zwischen den Bestandteilen.

Hierarchische Gliederung und Modularisierung sind voneinander abhängig. Während die hierarchische Gliederung mehr von der verfahrenstechnischen Anlage bestimmt wird, ist die Modularisierung von der prozessleittechnischen Realisierung dominiert. Aufgrund der oben angesprochenen gegenläufigen Komplexitätsaspekte und der hohen Abhängigkeit von der konkreten verfahrenstechnischen und automatisierungstechnischen Problemstellung ist eine frühzeitige Abstimmung beider Gewerke von Vorteil.

Durch die Technologische Hierarchie unterstützt **PCS 7** das Prinzip der hierarchischen Gliederung. Das Prinzip der Modularisierung und Wiederverwendung wird in **PCS 7** in der Massenbearbeitung realisiert.

In größeren Projekten oder bei wiederkehrenden, ähnlichen Projekten ist häufig eine Vielzahl gleicher oder zumindest sehr ähnlicher Objekte und Strukturen zu beobachten. Um bei der Projektierung Zeit und Kosten zu sparen ist es deshalb empfehlenswert, die gezielte Suche nach geeigneten, wiederkehrenden Objekten und Strukturen bereits in der Konzeptfindungs- und Entwurfsphase eines Automatisierungsprojekts einzuplanen. Nach der Identifizierung generischer Objekte und Strukturen erfolgt zunächst das Testen und die Implementierung generischer Lösungen. Anschließend ist es möglich diese für eine Vielzahl gleicher oder gleichartiger Objekte und Strukturen zu verwenden. Der zusätzliche Aufwand, den die Erarbeitung der generischen Lösung (hier auch Typ oder Template genannt) bedeutet, sollte durch folgende Faktoren über die Gesamtdauer des Projekts zu einer deutlichen Zeit- und Kostenersparnis führen:

- Ein Typ kann mehrfach implementiert werden, das heißt er hat mehrere Ableger.
- Durch den Einsatz eines Typs in mehreren Ablegern werden gleichzeitig mehrere Tests durchgeführt.
- Sollten Fehler auftreten oder Änderungen nötig sein, muss der Nutzer nur die generische Lösung anpassen und alle Ableger aktualisieren.

Zusätzlich gibt es die Möglichkeit vorhandene Objekte und Strukturen aus früheren Projekten und Bibliotheken wiederzuverwenden. Sie haben den Vorteil bereits erprobt und weitgehend fehlerfrei zu sein. Durch die Wiederverwendung bewährter Bestandteile steigt im Allgemeinen auch die Zuverlässigkeit einer neuen Automatisierungslösung.

### 4.3 Messstellentyp

Der Messstellentyp wird als generische Lösung eingesetzt, wenn ein Projekt viele gleichartige Messstellen enthält [2].

Zunächst wird ein CFC-Plan erarbeitet, der alle internen Bausteine und deren Verknüpfungen beinhaltet. Dabei sind alle Ein- und Ausgangsparameter eindeutig als Parameter oder Signale definiert. Aus diesem CFC-Plan mit allen allgemeingültigen Parametern wird ein Messstellentyp erstellt. In einer sogenannten Importdatei werden daraufhin die messstellenspezifischen Parameter festgelegt, in denen sich die Ableger unterscheiden.

Beim Importieren erzeugt der Import-Export-Assistent die Ableger des Messstellentyps in den vorgegebenen Hierarchieordnern. Sollte die Hierarchie noch nicht vorhanden sein, so wird diese ebenfalls mit angelegt. Jeder Ableger ist eine Instanz des Messstellentyps und hat dessen Eigenschaften.

In *PCS* **7** können Sie die so erzeugten Messstellen (Ableger) zudem noch spezifisch anpassen, indem Sie zum Beispiel verschiedene Verriegelungsmechanismen ergänzen. Diese werden unter bestimmten Voraussetzungen auch bei einem erneuten Import nicht überschrieben.

| Eigenschaften CFC-Plan                                                                                                    |  |  |  |  |  |
|----------------------------------------------------------------------------------------------------|--|--|--|--|--|
| Allgemein Messstellentyp Version                                                                                                    |  |  |  |  |  |
|                                                                                                    |  |  |  |  |  |
| Messstellen:<br>SCE_PCS7_Pri\SCE_Werk\A1_Mehrzweckanlage\T2_Reaktion\A1T2H001\\A1T2H001<br>SCE_PCS7_Pri\SCE_Werk\A1_Mehrzweckanlage\T2_Reaktion\A1T2H002\\A1T2H002<br>SCE_PCS7_Pri\SCE_Werk\A1_Mehrzweckanlage\T2_Reaktion\A1T2H004\\A1T2H003<br>SCE_PCS7_Pri\SCE_Werk\A1_Mehrzweckanlage\T2_Reaktion\A1T2H004\\A1T2H004<br>SCE_PCS7_Pri\SCE_Werk\A1_Mehrzweckanlage\T2_Reaktion\A1T2H005\\A1T2H005<br>SCE_PCS7_Pri\SCE_Werk\A1_Mehrzweckanlage\T2_Reaktion\A1T2H005\\A1T2H005<br>SCE_PCS7_Pri\SCE_Werk\A1_Mehrzweckanlage\T2_Reaktion\A1T2H006\\A1T2H005 |  |  |  |  |  |
|                                                                                                    |  |  |  |  |  |
| <u>A</u> ufheben                                                                                                    |  |  |  |  |  |
| OK Abbrechen Hilfe                                                                                                    |  |  |  |  |  |

Abbildung 3: Ableger A1T2H003 von FILL\_REAKTOR\_H

Folgendes darf bei den erzeugten Messstellen nicht geändert werden:

- Spezifische Anpassungen an den Bausteinanschlüssen, die über die Importdatei parametriert werden. Diese Anpassungen werden bei einem erneuten Importvorgang mit den Parametern überschrieben, die in der Importdatei festgelegt sind.
- Änderungen von Bausteinnamen.

Nachträgliche Änderungen lassen sich mit Messstellentypen einfach ausführen, indem die Änderungen am Messstellentyp und in der Importdatei durchgeführt werden. Die geänderten Daten werden anschließend über einen erneuten Importvorgang an alle erzeugten Messstellen übertragen. Dabei sind folgende Änderungen denkbar:

- Ergänzung eines zusätzlichen Parameters und Zuordnung dieses Parameters über die Importdatei.
- Löschen aller erzeugten Messstellen eines Messstellentyps (ohne manuelles Löschen in der Technologischen Hierarchie).
- Ergänzung eines zusätzlichen Bausteinanschlusses und Parametrierung des Bausteinanschlusses über die Importdatei.

### 4.4 Musterlösung

Die Musterlösung wird als generische Lösung verwendet, wenn im Projekt gleichartige Strukturen vorkommen.

In der Regel wird eine Anlage strukturiert, indem sie in kleinere Funktionseinheiten aufgeteilt wird, deren Schnittstellen, Verhalten und Logik eindeutig beschrieben werden können, zum Beispiel ein Tank mit seiner Instrumentierung. Statt diese Funktionseinheiten jedes Mal neu zu realisieren, besteht die Option ein Vorrat an vorgefertigten Funktionseinheiten (Musterlösungen) anzulegen.

Damit eine Musterlösung projektweit in nur einer Version verwendet wird, sollten alle Musterlösungen zentral in der Stammdatenbibliothek abgelegt und vor dem Erzeugen von Ablegern angepasst werden.

Eine Musterlösung besteht aus Hierarchieordnern mit folgenden Elementen:

- CFC-/SFC-Plänen
- OS-Bildern
- OS-Reports
- Zusatzunterlagen

Nachdem eine Musterlösung projektiert und ihr eine Importdatei zugeordnet wurde, können über den Importvorgang Ableger erzeugt werden. Folgende Schritte laufen automatisch ab:

**Schritt 1:** Der Hierarchiepfad aus der Spalte ,Hierarchie' der ersten Datenzeile der Importdatei wird gelesen. Es wird geprüft, ob dieser Pfad schon vorhanden ist. Die weiteren Aktionen hängen vom Prüfergebnis ab, wenn:

- der Hierarchieordner vorhanden und bereits ein Ableger der Musterlösung ist, werden f
  ür den vorhandenen Ableger die Parametereinstellungen aus der Importdatei 
  übernommen.
- der Hierarchieordner vorhanden und als Ableger der Musterlösung geeignet ist, wird er mit seinem CFC-Plan zu einem Ableger der Musterlösung gemacht und gemäß Importdatei parametriert.
- der Hierarchieordner nicht vorhanden ist, wird er angelegt, ein Ableger der Musterlösung erzeugt und entsprechend parametriert.

*Schritt 2:* Folgende Elemente werden in das Schriftfeld der Pläne eingefügt, falls die Spalten vorhanden sind:

- Funktionskennzeichen (FKZ)
- Ortskennzeichen (OKZ)
- CFC-Planname
- Plankommentar

**Schritt 3:** Texte und Werte der Parameterbeschreibungen und der Verschaltungsbeschreibungen (Signale) werden an die entsprechenden Baustein- oder Plananschlüsse der Ableger geschrieben.

#### Hinweise:

- Eine Verschaltung wird gelöscht, wenn der Signalname (Symbol oder Textuelle Verschaltung) aus dem Codewort ,---- (drei Striche) besteht.
- Eine Verschaltung bleibt unverändert, sofern kein Verschaltungsname (Symbol oder Textuelle Verschaltung) angegeben ist.

*Schritt 4:* Die Datentypen der Anschlüsse für Signale werden ermittelt und den Verschaltungen zugeordnet.

#### Hinweis:

 Für Verschaltungen mit globalen Operanden gilt: Wenn die Option ,Signal auch in Symboltabelle eintragen' gesetzt ist, werden die Namen in der Symboltabelle der Ressource der Musterlösung gesucht.

Für **PCS 7** ist es nicht empfehlenswert, die Option zu verwenden, weil diese Einträge beim Konfigurieren der Hardware in **HW Konfig** vorgenommen werden.

Beachten Sie folgende Regeln:

- Der Symbolname ist in der Symboltabelle vorhanden:

Der Datentyp muss gleich sein und der Symbolname darf nur einmal vorhanden sein. Der Datentyp wird gemäß Baustein-/Plananschluss parametriert. Die Absolutadresse wird überschrieben und für das Symbol wird der Symbolkommentar eingetragen (falls in der Importdatei vorhanden). Überschrieben wird nur, was sich geändert hat; bestehende Attribute bleiben erhalten.

- Der Symbolname ist in der Symboltabelle noch nicht vorhanden:

Die Verschaltung wird angelegt und der Datentyp gemäß Anschluss parametriert. Die Absolutadresse und der Symbolkommentar werden für das Symbol eingetragen (falls in der Importdatei vorhanden).

Schritt 5: Für jede Meldung wird der Meldetext importiert.

Anschließend werden die Schritte 1 bis 5 für jede Zeile der Importdatei wiederholt.

Wenn ein Hierarchieordner markiert wurde, der mehrere Musterlösungen enthält, erscheinen die Importdateien jeweils mit der Musterlösung in der Liste. Diese kann bei Bedarf noch bearbeitet werden. Zuletzt wird der Importvorgang, wie oben beschrieben, für alle Musterlösungen in der Liste vorgenommen.

### 4.5 Parameter und Signale

Damit Messstellentypen und Musterlösungen erfolgreich erstellt werden können, ist es wichtig alle Ein- und Ausgänge eines CFC-Plans als Parameter oder als Signal zu definieren. Nur Anschlüsse, die als Parameter oder Signal definiert sind, können als Spalte in die Importdatei aufgenommen und parametriert werden.

### 4.6 Prozessobjektsicht

Mit der Prozessobjektsicht ist es möglich, projektweit alle Daten der Basisautomatisierung in einer leittechnisch orientierten Sicht darzustellen. Projektweit bedeutet dies, dass in einem Multiprojekt die Daten aller enthaltenen Projekte erfasst werden.

Die Prozessobjektsicht ist ähnlich aufgebaut wie die Technologische Sicht:

- In der linken Hälfte des Fensters wird die Technologische Hierarchie als Baumstruktur dargestellt (Hierarchiefenster). Hier werden identische Bedienmöglichkeiten angeboten. Zusätzlich zeigt das Hierarchiefenster auch die CFCs, SFCs, Bilder, Reports und Zusatzunterlagen an.
- In der rechten Hälfte wird eine Tabelle der unterlagerten Objekte mit ihren Attributen angezeigt (Inhaltsfenster). Das Inhaltsfenster hat die in Tabelle 1 dargestellten Register und bietet somit unterschiedliche Sichten auf die Projektdaten.

| Register  | Verwendung                                                                                                    |
|-----------|----------------------------------------------------------------------------------------------------|
| Allgemein | Anzeige aller unterlagerten Prozessobjekte (Messstellen, CFCs,<br>SFCs, OS-Bilder, OS-Reports oder Zusatzunterlagen) mit ihren<br>allgemeinen Informationen für den in der Baumansicht aktuell<br>markierten Anlagenteil. |
| Bausteine | Anzeige der Bausteineigenschaften der Bausteine aller<br>unterlagerten CFC-Pläne für den in der Baumansicht aktuell<br>markierten Anlagenteil. SFC-Instanzen werden hier ebenfalls als<br>Bausteine bezeichnet.           |
| Parameter | Darstellung der Anschlusspunkte, die zum Editieren in der<br>Prozessobjektsicht explizit ausgewählt wurden (S7_edit = para)<br>für alle im Register ,Allgemein' angezeigten Messstellen und<br>CFCs.                      |
| Signale   | Darstellung der Anschlusspunkte, die zum Editieren in der<br>Prozessobjektsicht explizit ausgewählt wurden (S7_edit = signal)<br>für alle im Register ,Allgemein' angezeigten Messstellen und<br>CFCs.                    |

#### Lern-/Lehrunterlagen | PA Modul P01-07, Edition 02/2020 | Digital Industries, FA

| Register                 | Verwendung                                                                                                    |
|--------------------------|----------------------------------------------------------------------------------------------------|
| Meldungen                | Darstellung der zugehörigen Meldungen für alle im Register<br>,Allgemein' angezeigten Messstellen, CFCs und SFCs.                                                                                                    |
| Bildobjekte              | Darstellung der (bei Bedarf) in WinCC vorhandenen Bildver-<br>schaltungen für alle im Register ,Allgemein' angezeigten<br>Messstellen und CFCs.                                                                                                    |
| Archivvariablen          | Anzeige der vorhandenen verschalteten WinCC-Archivvariablen<br>mit ihren Attributen für alle im Register ,Allgemein' angezeigten<br>Messstellen, CFC-Pläne, SFC-Pläne. Nur die für PCS 7<br>relevanten Attribute (Teilmenge aller im Tag Logging definierten<br>Attribute).                                                                                                |
| Hierarchieordner         | Anzeige der Hierarchieordner für den in der Baumansicht markierten Anlagenteil (eine Zeile pro Hierarchieordner).                                                                                                    |
| Ausrüstungseigenschaften | Hier werden für das in der Baumansicht markierte Projekt die<br>Ausrüstungseigenschaften angezeigt.<br>Diese Ausrüstungseigenschaften sind Instanzen von<br>Ausrüstungs-eigenschaften-Typen, die in den globalen<br>Deklarationen projektiert wurden (eine Zeile pro<br>Ausrüstungseigenschaft). Bei einer Typ-änderung werden an der<br>Instanz die Attribute übernommen. |
| Globale Deklarationen    | Hier können Sie die Attribute der im Multiprojekt enthaltenen<br>Typen Aufzählungen, Einheiten und Ausrüstungseigenschaften<br>bearbeiten.                                                                                                    |

Tabelle 1: Register der Prozessobjektsicht

## 4.7 Literatur

- [1] Lauber, R. und Göhner, P. (1999): Prozessautomatisierung 2., Springer Verlag
- PCS 7 Onlinehilfe zur Technologischen Hierarchie (TH). Siemens. (→ Multiprojekt öffnen
   → Technologische Sicht → Multiprojekt anwählen → F1 drücken → Es erscheint der
   STEP 7 Help Viewer mit der "Hilfe zur Technologischen Hierarchie (TH)")

## 5 Aufgabenstellung

**PCS 7** ist eine Software, die dem Anwender viele Hilfsmittel zur Verfügung stellt, um effektiv große Anlagen zu programmieren und Programmteile zu vervielfältigen.

In dieser Aufgabe werden Pläne und Hierarchiestrukturen als Bibliotheksobjekte erstellt. Damit besteht die Option, diese mehrfach zu verwenden. Hilfsmittel hierfür sind der Import-Export-Assistent und die Projektobjektsicht.

Der Plan des Ventils ,A1T2X001<sup>4</sup> soll hier als Messstellenvorlage dienen. Mit Hilfe dieser Messstelle sollen alle weiteren Zuflussventile für die Reaktoren erzeugt werden.

Für die Musterlösung nehmen Sie den Edukttank B001 und erzeugen aus diesem alle weiteren Eduktbehälter.

## 6 Planung

Die Füllstandsensoren im Eduktbehälter B001 tauchen in gleicher Art und Weise in den Eduktbehältern B002 und B003 auf. Dasselbe gilt für die Ventile und Pumpen, die sich zwischen Eduktbehälter und Reaktor befinden.

Basierend auf dem Ventil A1T2X001 wird ein Messstellentyp angelegt und anschließend für alle gleichartigen Ventile (A1T2X002 bis A1T2X006) vervielfältigt.

| Block          | Anschluss  | Тур       |  |
|----------------|------------|-----------|--|
| FbkOpen        | PV_In      | Signal    |  |
| FbkClose       | PV_In      | Signal    |  |
| Output         | PV_Out     | Signal    |  |
| CMP_Interlock  | In1        | Parameter |  |
| Permit         | In01       | Parameter |  |
| Protect        | In01       | Parameter |  |
| Ventilbaustein | OpenLocal  | Parameter |  |
| Ventilbaustein | CloseLocal | Parameter |  |
| Ventilbaustein | LocalLi    | Parameter |  |

Folgende Symbole und Parameter sind dabei von Bedeutung:

Im zweiten Teil wird basierend auf Edukttank B001 eine komplette Struktur als Musterlösung angelegt und vervielfältigt.

#### Folgende Symbole und Parameter sind dabei von Bedeutung

| CFC      | Block    | Anschluss | Тур    |
|----------|----------|-----------|--------|
| A1T1L001 | LSA+     | PV_In     | Signal |
| A1T1L001 | LSA-     | PV_In     | Signal |
| A1T1S001 | FbkRun   | PV_In     | Signal |
| A1T1S001 | OutStart | PV_Out    | Signal |

| A1T1S001 | OR_Interlock   | In1     | Parameter |
|----------|----------------|---------|-----------|
| A1T1S001 | OR_Interlock   | In2     | Parameter |
| A1T1S001 | OR_Local       | In1     | Parameter |
| A1T1S001 | OR_Local       | In2     | Parameter |
| A1T1S001 | Pumpenbaustein | LocalLi | Parameter |
| A1T1X004 | FbkOpen        | PV_In   | Signal    |
| A1T1X004 | FbkClose       | PV_In   | Signal    |
| A1T1X004 | Output         | PV_Out  | Signal    |
| A1T1X004 | Or_Local       | In1     | Parameter |
| A1T1X004 | Or_Local       | In2     | Parameter |
| A1T1X004 | Ventilbaustein | LocalLi | Parameter |

Abbildung 54 liefert eine Übersicht über die durch Massenbearbeitung neu zu erstellenden Bausteinen.

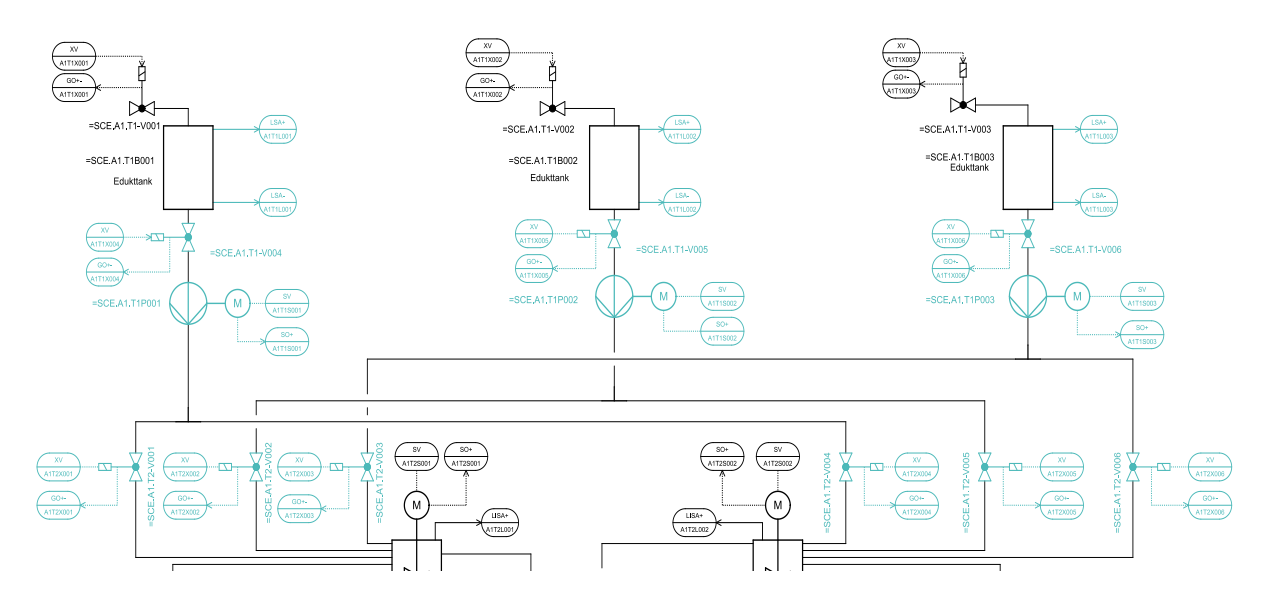

Abbildung 54: Zu bearbeitender Teil des R&I-Fließbilds

## 7 Lernziel

In diesem Kapitel lernen die Studierenden:

- die Massenbearbeitung mit Hilfe des Import-Export-Assistenten
- die Prozessobjektsicht kennen
- die Vervielfältigung von Plänen durch die Erstellung von Messstellen
- die Vervielfältigung von Ordnerstrukturen durch die Erstellung von Musterlösungen

## 8 Strukturierte Schritt-für-Schritt-Anleitung

### 8.1 Messstellentyp erstellen

 Um einen bereits erstellten und getesteten Plan zu vervielfältigen, wird daraus eine Messstelle erstellt. In diesem Beispiel nehmen Sie das Ventil ,A1T2X001<sup>4</sup>. Da dieser Plan bereits zu dem Messstellentyp ,Valve\_Lean<sup>4</sup> gehört, müssen Sie zunächst in den Objekteigenschaften die Verbindung aufheben. (→ A1T2X001 → Objekteigenschaften)

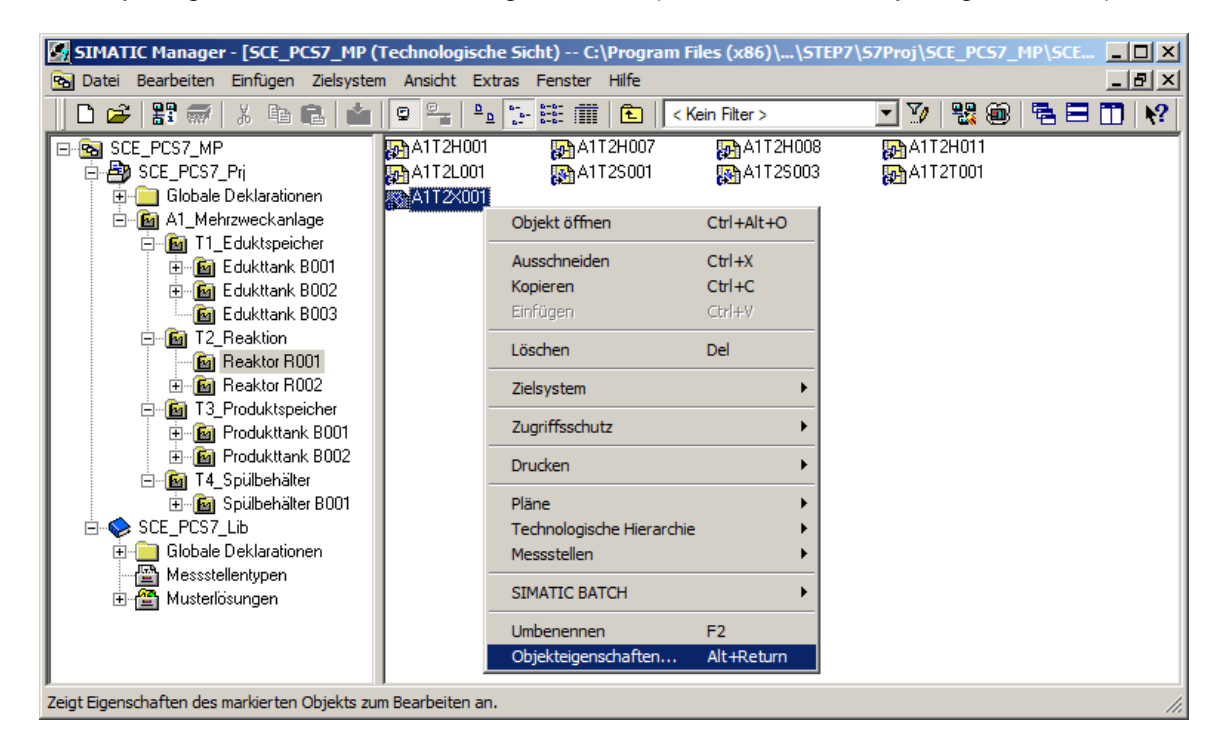

 Im Register ,Messstellentyp' markieren Sie die Zeile mit dem Ventil und klicken anschließend auf ,Aufheben'. Das Ventil wird aus der Liste entfernt. (→ Messstellentyp → A1T2X001 → ,Aufheben'→,OK')

| Eigenschaften CFC-Plan                                                                                                    | Eigenschaften CFC-Plan                                                                                                    |
|----------------------------------------------------------------------------------------------------|----------------------------------------------------------------------------------------------------|
| Allgemein Messstellentyp Erweitert Version                                                                                                    | Allgemein Messstellentyp Erweitert Version                                                                                                    |
| Bezeichnung des Messstellentyps: Valve_Lean                                                                                                    | Bezeichnung des Messstellentyps: Valve_Lean                                                                                                    |
| Pfad zum Messstellentyp: SCE_PCS7_Lib\Messstellentypen\\Valve_Lean                                                                                                    | Pfad zum Messstellentyp: SCE_PCS7_Lib\Messstellentypen\\Valve_Lean                                                                                                    |
| Messstellen:<br>SCE_PCS7_PrjVA1_Mehrzweckanlage\T1_Eduktspeicher\Edukttank_B001\VA1T1X004<br>SCE_PCS7_PrjVA1_Mehrzweckanlage\T2_Reaktion\ReaktorReaktorR001\VA1T2X001<br>SCE_PCS7_PrjVA1_Mehrzweckanlage\T3_Produktspeicher\Produkttank_B001\VA1T3X001 | Messstellen:<br>ISCE_PCS7_PrjVA1_Mehrzweckanlage\T1_Eduktspeicher\Edukttank_B001\VA1T1X004<br>ISCE_PCS7_PrjVA1_Mehrzweckanlage\T3_Produktspeicher\Produkttank_B001\VA1T3X001 |
|                                                                                                    | Aufheben                                                                                                    |
| OK Abbrechen Hilfe                                                                                                    | OK Abbrechen Hife                                                                                                    |

 Anschließend können Sie aus ,A1T2X001<sup>'</sup> einen Messstellentyp erstellen, indem Sie im Kontextmenü auf ,Messstellen<sup>'</sup> und danach auf ,Messstellentyp erstellen/ändern…<sup>'</sup> klicken.
 (→ A1T2X001 → Messstellen → Messstellentyp erstellen/ändern…)

4. Der Dialog Messstellentyp erstellen/ändern öffnet sich. (→ Weiter)

| Messstellen: Messstellentyp erstellen - SCE_PCS7_Prj\A1_Mehrzweckanlage\T2_Reaktion\Reaktor R00 🗙 |                                                                                                    |                                                                                                    |  |  |
|---------------------------------------------------------------------------------------------------|----------------------------------------------------------------------------------------------------|----------------------------------------------------------------------------------------------------|--|--|
| Einführung                                                                                        |                                                                                                    | 1 (2)                                                                                                    |  |  |
|                                                                                                   | Assistent: Messstelle<br>Mit dem Assistenten können<br>Aus einem bereits erstellte<br>Einen bestehenden Mess<br>hinzufügen oder entfemer<br>Vorhandene Messstellen a<br>überprüfen. Die bereits vo<br>Messstellentyp verglichen<br>Als Ergebnis erhalten Sie eine<br>abgelegt wird.<br>Stammdatenbibliothek:<br>Messstellentypen wer<br>dargestellt<br>Messstellen werden i | entyp erstellen/ändern<br>Sie:<br>en CFC-Plan einen Messstellentyp erstellen.<br>stellentyp ändem, d.h. Anschlüsse/Meldungen<br>n.<br>auf Abweichungen gegenüber dem Messstellentyp<br>orhandenen Messstellen werden mit dem<br>n.<br>und eventuelle Abweichungen abgeglichen.<br>en Messstellentyp, der in der Stammdatenbibliothek<br>SCE_PCS7_Lib<br>rden im SIMATIC Manager mit diesem Symbol<br>m SIMATIC Manager mit diesem Symbol dargestellt |  |  |
| Zurück Weiter                                                                                     |                                                                                                    | Abbrechen Hilfe                                                                                                    |  |  |

5. Zunächst wird der Name des Messstellentyps auf "ReactorDeliveryValve" und der Kommentar auf "Zuflussventil Reaktor R00x aus Edukttank B00x" verallgemeinert.

| Messstellen: Messstellentyp erstellen - SCE_PC57_Prj\A1_Mehrzweckanlage\T2_Reaktion\Reaktor R00 🗙 |                                     |         |                                                                          |               |       |           |                         |        |
|---------------------------------------------------------------------------------------------------|-------------------------------------|---------|--------------------------------------------------------------------------|---------------|-------|-----------|-------------------------|--------|
| 👋 Welche A                                                                                        | nschlüsse möchten Sie               | e dem N | Nessstellentyp zuordnen                                                  | ?             |       |           |                         | 2 (2)  |
| Messstellentyp: ReactorDeliveryValve Es sind keine Messstellen dieses Typs vorhanden.             |                                     |         |                                                                          |               |       |           |                         |        |
| Kommentar: Zuflussventil Reaktor                                                                  |                                     | R00x a  | aus Edukttank B00x                                                       |               |       |           |                         | *<br>* |
| Anschlüsse im Pla                                                                                 | an des Messstellentyps              |         | Anschlusspunkte für Pa                                                   | ameter/Signal | e     |           |                         |        |
| A1T2X001                                                                                          | terlock<br>in<br>c<br>IS<br>NT2X001 | ->      | Parameter/Signal  Parameter/Signal  Anschlusspunkte für Me Plan Baustein | Messstelle    | Masse | Ereignis  | Kategorie<br>Bausteinty | Plan E |
| Zurück                                                                                            | Fertigstellen                       |         | Plan öffnen Dr                                                           | icken         |       | Abbrechen | F                       | lilfe  |

 Jetzt müssen die Parameter und Signale, bei denen zwischen den einzelnen Ablegern des Messtellentyps eine Änderung erfolgen soll, auf der linken Fensterseite ausgewählt werden.
 (FbkClse\_A1T2X001 → PV\_In → -)

| Messstellen: Messstellentyp erstellen - SCE_PCS7_Prj\A1_Mehrzweckanlage\T2_Reaktion\Reaktor R00 🗙                                                                        |                                                                                                    |  |  |  |  |
|----------------------------------------------------------------------------------------------------|----------------------------------------------------------------------------------------------------|--|--|--|--|
| 👋 Welche Anschlüsse möchten Sie dem I                                                                                                    | Messstellentyp zuordnen ? 2 (2)                                                                                                    |  |  |  |  |
| Messstellentyp:       ReactorDeliveryValve       Es sind keine Messstellen dieses Typs vorhanden.         Kommentar:       Zuflussventil Reaktor R00x aus Edukttank B00x |                                                                                                    |  |  |  |  |
| Anschlüsse im Plan des Messstellentyps                                                                                                    | Anschlusspunkte für Parameter/Signale          Parameter/Signal       Messstellenanschluss       Kategorie       Plan       E         Image: Anschlusspunkte für Meldungen:       Image: Anschlusspunkte für Meldungen:       Image: Anschlusse       Ereignis       Bausteintyp |  |  |  |  |
| Zurück Fertigstellen                                                                                                    | Plan öffnen Drucken Abbrechen Hilfe                                                                                                    |  |  |  |  |

#### Hinweis:

- Über den Button ,Plan öffnen' kann der zugehörige CFC angezeigt werden, um eine bessere Übersicht zu erhalten. (→ Plan öffnen)
- 7. Fügen Sie jetzt alle Signale und Parameter hinzu, die Eingangsund Ausgangsverschaltungen des CFC-Planes darstellen. Signale sind Eingangsund Ausgangssignale und Parameter sind Verschaltungen zwischen Plänen. Die hier angezeigten Signale und Parameter müssen Sie für die Zuflussventile der Reaktoren hinzufügen. Anschließend kann die Messstelle fertiggestellt werden. (→ Fertigstellen)

|   | Parameter/Signal | Messstellenanschluss    | Kat | Plan     | Baustein 🗠      | Anschluss  | Anschlusskommentar         | Datentyp | I/O | Bausteintyp |
|---|------------------|-------------------------|-----|----------|-----------------|------------|----------------------------|----------|-----|-------------|
| 1 | Parameter        | CMP_Interlock.In1       |     | A1T2X001 | CMP_Interlock   | ln1        | Analogue Value 1           | STRUCT   | IN  | CompAn02    |
| 2 | Signal           | FbkClose.PV_In          |     | A1T2X001 | FbkClose        | PV_In      | Input value                | BOOL     | IN  | Pcs7Diln    |
| 3 | Signal           | FbkOpen.PV_In           |     | A1T2X001 | FbkOpen         | PV_In      | Input value                | BOOL     | IN  | Pcs7Diln    |
| 4 | Signal           | Output.PV_Out           |     | A1T2X001 | Output          | PV_Out     | Output value               | BOOL     | OUT | Pcs7DiOu    |
| 5 | Parameter        | Permit.In01             |     | A1T2X001 | Permit          | In01       | Input 01                   | STRUCT   | IN  | Intlk02     |
| 6 | Parameter        | Protect.In01            |     | A1T2X001 | Protect         | In01       | Input 01                   | STRUCT   | IN  | Intlk02     |
| 7 | Parameter        | il_A1T2X001.OpenLocal   |     | A1T2X001 | Ventil_A1T2X001 | OpenLocal  | 1=Open Local:Field Open    | STRUCT   | IN  | <b>VIvL</b> |
| 8 | Parameter        | I_A1T2X001.CloseLocal   |     | A1T2X001 | Ventil_A1T2X001 | CloseLocal | 1=Close Local: Field Close | STRUCT   | IN  | <b>MvL</b>  |
| 9 | Parameter        | Ventil_A1T2X001.LocalLi | 1   | A1T2X001 | Ventil_A1T2X001 | LocalLi    | 1=Local Mode: Local oper   | STRUCT   | IN  | <b>MvL</b>  |

#### Lern-/Lehrunterlagen | PA Modul P01-07, Edition 02/2020 | Digital Industries, FA

| Messstellen: Messstellentyp erstellen                                                                                                    | - SCE | _PC                | 57_Prj\A1_Meh                                                        | nrzweckanlage                                                  | e\T2_Rea                | ktion\Reak  | ctor R(                  | 001\\A1T2X001                                  | ×     |
|----------------------------------------------------------------------------------------------------|-------|--------------------|----------------------------------------------------------------------|----------------------------------------------------------------|-------------------------|-------------|--------------------------|------------------------------------------------|-------|
| Welche Anschlüsse möchten Sie dem Messstellentyp zuordnen ?         2 (2)                                                                                                    |       |                    |                                                                      |                                                                |                         |             |                          |                                                | 2 (2) |
| Messstellentyp:       ReactorDeliveryValve       Es sind keine Messstellen dieses Typs vorhanden.         Kommentar:       Zuflussventil Reaktor R00x aus Edukttank B00x                                                                                                    |       |                    |                                                                      |                                                                |                         |             |                          |                                                |       |
|                                                                                                    |       |                    |                                                                      |                                                                |                         |             |                          | -                                              |       |
| ManModLi.ST                                                                                                    |       | 5 6 7              | Parameter/Signal<br>Parameter<br>Parameter<br>Parameter<br>Parameter | Messstellenar<br>Permit.In01<br>Protect.In01<br>Ventil_A1T2X00 | nschluss                | Kategorie   | e Plan<br>A1<br>A1<br>A1 | Baustein<br>Pemit<br>Protect<br>Ventil_A1T2X00 |       |
| ← LocalOp<br>← MS_RelOp<br>← OosOp<br>← OosLi                                                                                                    | >     | 8<br>9<br>1<br>Ans | Parameter<br>Parameter<br>chlusspunkte für N                         | il_A1T2X001.(<br>I_A1T2X001.(<br>Meldungen:                    | OpenLocal<br>CloseLocal |             | A1<br>A1                 | Ventil_A1T2X00<br>Ventil_A1T2X00               |       |
| Cost. Value Cost. Value Cost. | <     |                    | Plan Baustein                                                        | Subnummer                                                      | Kasse I                 | Ereignis Ba | austeint                 | ур                                             |       |
| Zurück Fertigstellen Plan öffnen Drucken Abbrechen Hilfe                                                                                                    |       |                    |                                                                      |                                                                |                         |             |                          |                                                |       |

### 8.2 Importdatei erstellen

 Nach der Fertigstellung befindet sich der neue Messstellentyp in der technologischen Sicht in der Projektbibliothek im Unterpunkt ,Messstellentypen<sup>4</sup>. Sie müssen daraufhin eine Importdatei für den eben erzeugten Messstellentyp erstellen. (→ Messstellentypen → Reactor DeliveryValve → Messstellen→ Importdatei zuordnen/erstellen)

| SIMATIC Manager - [SCE_PCS7_MP (                                                                                                    | Technologische Sicht)      | C:\Program Files (x86)\.                                                                                                    | \STEP7\S7Proj                                   | j\SCE_PCS7_MP\SCEMP] 📃 🗙                                                                                                    |
|----------------------------------------------------------------------------------------------------|----------------------------|----------------------------------------------------------------------------------------------------|-------------------------------------------------|----------------------------------------------------------------------------------------------------|
| 🔁 Datei Bearbeiten Einfügen Zielsyster                                                                                                    | n Ansicht Extras Fenst     | er Hilfe                                                                                                    |                                                 |                                                                                                    |
| 📗 🗅 😅   🏭 🛲   X 🖻 🛍   🌰                                                                                                    |                            | 🗰 主 🛛 < Kein Filter >                                                                                                    | <b>▼</b> 2                                      | 🦻 😽 🎟 🖪 🖬 🕅 🙌                                                                                                    |
| SCE_PCS7_MP     SCE_PCS7_Prj     Globale Deklarationen     A1_Mehrzweckanlage     Gibbale Deklarationen     A1_Mehrzweckanlage     Gibbale Deklarationen     Edukttank B001     Gib Edukttank B002     Gibbale Edukttank B003     Gibbale Edukttank B003     Gibbale Edukttank B002     Gibbale Eduktank B002     Gibbale Eduktank B001     Gibbale Eduktank B001     Gibbale Eduktank B001     Gibbale Eduktank B001     Gibbale Eduktank B001     Gibbale Eduktank B001     Gibbale Eduktank B001     Gibbale Eduktank B001     Gibbale Eduktank B001     Gibbale Eduktank B001     Gibbale Eduktank B001     Gibbale Eduktank B001     Gibbale Eduktanter     Gibbale Eduktanter | Motor_Lean ()              | ReactorDeliveryValve<br>Objekt öffnen<br>Ausschneiden<br>Kopieren<br>Einfügen<br>Löschen<br>Zielsystem<br>Zugriffsschutz<br>Drucken<br>Pläne<br>Technologische Hierarchie<br>Messstellen<br>SIMATIC BATCH<br>Umbenennen<br>Objekteigenschaften | Ctrl+Alt+O<br>Ctrl+A<br>Ctrl+C<br>Ctrl+V<br>Del | /alve_Lean<br>Messstellentyp erstellen/ändern<br>Abgleichen<br>Importdatei zuordnen/erstellen<br>Importieren<br>Exportieren |
| Öffnet den Dialog zum Zuordnen oder Erstellen                                                                                                    | einer Importdatei zum Mess | stellentyps.                                                                                                    |                                                 |                                                                                                    |

2. Den ersten Dialog bestätigen Sie mit ,Weiter'. ( $\rightarrow$  Weiter)

| Messstellen: Importdatei zuordnen/                                                                                                    | erstellen - SCE_PC57_Lib\Messstellentypen\\ReactorDeliveryValve                                                                                                    | ×   |
|----------------------------------------------------------------------------------------------------|----------------------------------------------------------------------------------------------------|-----|
| K Einführung                                                                                                    | 1                                                                                                    | (2) |
| Image: mail of the second second s | Assistent: Importdatei dem Messstellentyp zuordnen         Mit dem Assistenten können Sie:         Einem Messstellentyp eine Importdatei zuordnen.         Die Zuordnung der Importdatei zum Messstellentyp überprüfen.         Eine Vorlage für die Importdatei zur Messstelle erstellen.         Alle Messstellentypen sind in der Stammdatenbibliothek abgelegt.         Stammdatenbibliothek:       SCE_PCS7_Lib         Image: Dieser CFC-Plan ist als Messstellentyp in der Stammdatenbibliothek abgelegt.         Dieser CFC-Plan ist als Messstellentyp in der Typ der Messstelle. |     |
| Zurück Weiter                                                                                                    | Abbrechen Hilfe                                                                                                    |     |

#### 3. Öffnen Sie zuerst den Plan. ( $\rightarrow$ Plan öffnen)

| Messstellen: Importdatei zuordn                          | en/erstellen - SCE_PCS7_Lib\M                                                                                                    | essstellentypen\\     | ReactorDeliveryValve                                                                                           |  |  |  |  |  |
|----------------------------------------------------------|----------------------------------------------------------------------------------------------------|-----------------------|----------------------------------------------------------------------------------------------------|--|--|--|--|--|
| Importdatei: C keine Importdatei zugeordget >            |                                                                                                    |                       |                                                                                                    |  |  |  |  |  |
|                                                          |                                                                                                    |                       | Datei öffnen                                                                                                   |  |  |  |  |  |
| Nicht definierte Anschlusspunkte<br>aus der Importdatei: | Anschlusspunkte des Messstellent                                                                                                    | yps für Parameter/Sig | Andere Datei                                                                                                   |  |  |  |  |  |
| P Spaltenüberschrift                                     | P Spaltenüberschrift P Spaltenüberschrift S. FbkClose.PV_In S. FbkOpen.PV_In S. Output.PV_Out F. P. Permit.In01 Meldungen.des.Messstellentvps: | wird importient       | Messstellenanschluss ▲<br>CMP_Interlock.In1<br>FbkClose.PV_In<br>FbkOpen.PV_In<br>Output.PV_Out<br>Parmit In01 |  |  |  |  |  |
| ₹▶                                                       | Spaltenüberschrift wird                                                                                                    | importiert Plan       | Baustein Anschluss Subr                                                                                        |  |  |  |  |  |
| Zurück Fertigstellen                                     | Plan öffnen Druck                                                                                                    | en                    | Abbrechen Hilfe                                                                                                |  |  |  |  |  |

4. Bestätigen Sie die folgende Meldung. ( $\rightarrow$  Ja)

| Plan öffnen (242:831) |                                                                                                    |  |  |  |  |  |  |
|-----------------------|----------------------------------------------------------------------------------------------------|--|--|--|--|--|--|
| <u> </u>              | Wollen Sie den CFC starten und den Plan<br>'ReactorDeliveryValve' mit Baustein 'CMP_Interlock' und<br>Anschluss 'In1' öffnen? |  |  |  |  |  |  |
| Ja                    | Nein                                                                                                    |  |  |  |  |  |  |

 Sie sehen, dass alle planübergreifenden Verbindungen als textuelle Verschaltungen und alle Ein- und Ausgangssignale mit ihrem symbolischen Namen angelegt sind. Anschließend können Sie den Plan wieder schließen. (→ Schließen)

#### Hinweis:

- Die textuelle Verschaltung A1H001\A1H001.PV\_Out ist wie folgt aufgebaut:
- A1H001 Name des CFCs
- \ Trennzeichen
- A1H001 Name des Bausteins im CFC
- . Trennzeichen
- PV\_Out Anschluss des Bausteins der verbunden werden soll

| Textuelle Verschaltung einfügen/ändern | ×     |
|----------------------------------------|-------|
| Textuelle Verschaltung:                |       |
| A1H001\A1H001.PV_Out                   |       |
|                                        |       |
|                                        |       |
|                                        |       |
| OKAbbrechen                            | Hilfe |

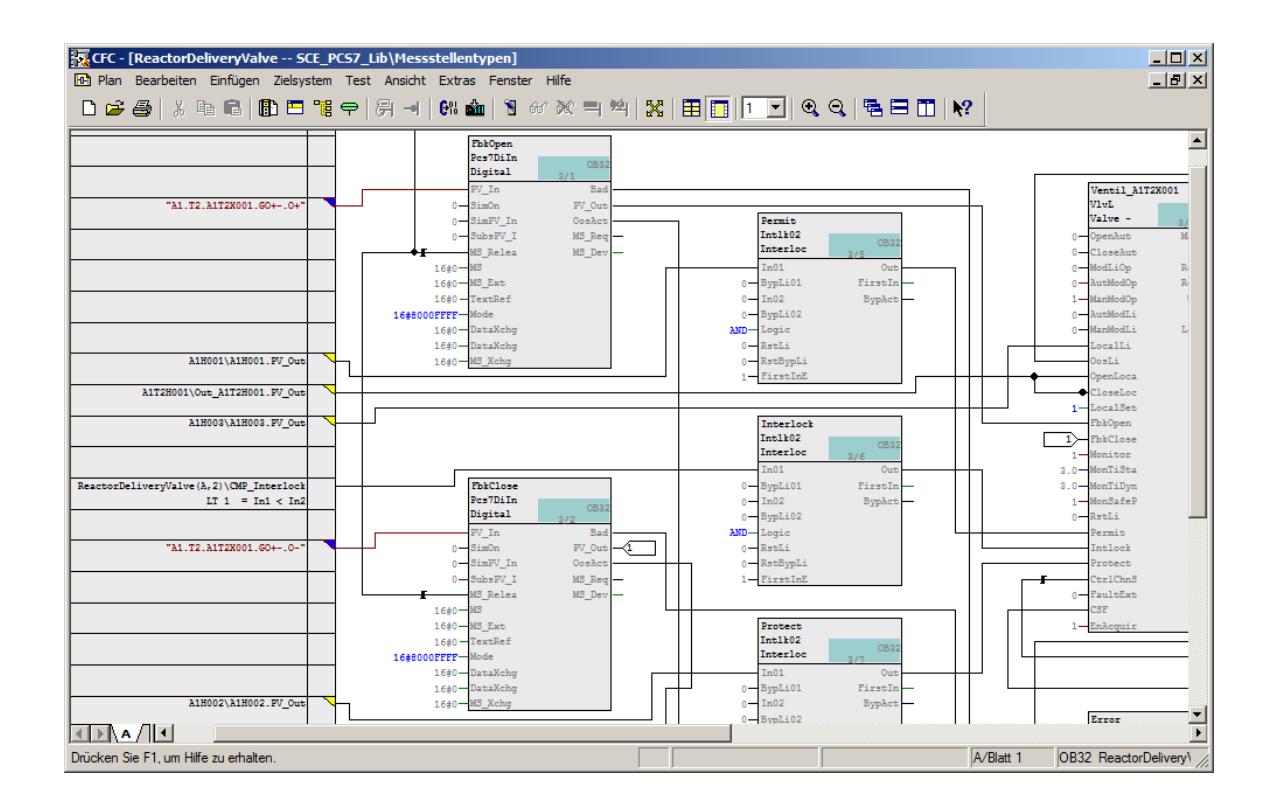

6. Erzeugen Sie jetzt eine neue Dateivorlage. (→ Dateivorlage erzeugen...)

| Messstellen: Importdatei zuordn                           | en/erstellen - SCE_PCS7_Lib\M                                                                                                    | lessstellentypen\`    | ReactorDeliveryValve                                                                                         |  |  |  |  |  |
|-----------------------------------------------------------|----------------------------------------------------------------------------------------------------|-----------------------|----------------------------------------------------------------------------------------------------|--|--|--|--|--|
| Importdatei: <keine importdatei="" zugeordnet=""></keine> |                                                                                                    |                       |                                                                                                    |  |  |  |  |  |
| Nicht definierte Anschlusspunkte<br>aus der Importdatei:  | Anschlusspunkte des Messstellent                                                                                                    | yps für Parameter/Sig | Dateiöffnen Andere Datei anale:                                                                              |  |  |  |  |  |
| P Spaltenüberschrift                                      | P Spattenüberschrift P Spattenüberschrift CMP_Interlock.In1 S FbkClose.PV_In S FbkOpen.PV_In S Output.PV_Out F P Permit In01 Meldungen des Messstellentuns: | wird importiert       | Messstellenanschluss<br>CMP_Interlock.In1<br>FbkClose.PV_In<br>FbkOpen.PV_In<br>Output.PV_Out<br>Permit In01 |  |  |  |  |  |
| ۲                                                         | Spaltenüberschrift wird                                                                                                    | importiert Plan       | Baustein Anschluss Subr                                                                                      |  |  |  |  |  |
| Zurück Fertigstellen                                      | Plan öffnen Druck                                                                                                    | :en                   | Abbrechen Hilfe                                                                                              |  |  |  |  |  |

 Der Importdatei geben Sie den Namen p01-07-reactor-delivery-valve00-r1905-de.iea und wählen einen Speicherort. (→ OK)

| Dateivorlage erzeugen                  |                    |              |             |           |     |  |  |  |  |
|----------------------------------------|--------------------|--------------|-------------|-----------|-----|--|--|--|--|
| STEP7 + S7Proj + SCE_PCS7 +            | SCE_Lib + Global + | 👻 🚱 🛛 Global | durchsuchen |           | 2   |  |  |  |  |
| Organisieren 🔻 Neuer Ordner            |                    |              |             | -         | 0   |  |  |  |  |
| Name ^                                 | Änderungsdatum     | Тур          | Größe       |           |     |  |  |  |  |
| 🐌 addinfo                              | 15.03.2019 15:25   | Dateiordner  |             |           |     |  |  |  |  |
| 鷆 s7prj                                | 17.01.2019 15:49   | Dateiordner  |             |           |     |  |  |  |  |
|                                        |                    |              |             |           |     |  |  |  |  |
|                                        |                    |              |             |           |     |  |  |  |  |
|                                        |                    |              |             |           |     |  |  |  |  |
|                                        |                    |              |             |           |     |  |  |  |  |
|                                        |                    |              |             |           |     |  |  |  |  |
|                                        |                    |              |             |           |     |  |  |  |  |
| Detainamen p01-07-reactor-delivery-yal | ve00-r1905-de iea  |              |             |           |     |  |  |  |  |
| Datemane: pororreactor delivery-val    | veoon 1900-deneal  |              |             |           |     |  |  |  |  |
| Dateityp: Import-/Export-Dateien (*.I  | EA)                |              |             |           | _   |  |  |  |  |
|                                        |                    |              |             |           |     |  |  |  |  |
| Ordner ausblenden                      |                    | Spe          | ichern      | Abbrecher | 1   |  |  |  |  |
|                                        |                    |              |             |           | 11. |  |  |  |  |

 Im darauffolgenden Schritt wird ausgewählt, welche allgemeinen Spalten in der Importdatei angezeigt werden sollen. (→ Allgemein → Zugeordnetes AS → Plankommentar → Bausteinname → Bausteinkommentar)

| Dateivorlage erzeugen X                      |             |       |  |  |  |  |
|----------------------------------------------|-------------|-------|--|--|--|--|
| Allgemein Parameter Signale Meldungen        |             |       |  |  |  |  |
| Spalten für Spaltengruppe Allgemein und Plan |             |       |  |  |  |  |
| TH-Kommentar                                 | (THComme    | ent)  |  |  |  |  |
| TH-Autor                                     | (THAuthor)  |       |  |  |  |  |
| Zugeordnetes AS                              | (AS)        |       |  |  |  |  |
| Funktionskennzeichen                         | (FKZ)       |       |  |  |  |  |
| Ortskennzeichen                              | (OKZ)       |       |  |  |  |  |
| Planname                                     | (ChName)    |       |  |  |  |  |
| Plankommentar                                | (ChComme    | nt)   |  |  |  |  |
| Plan-Autor                                   | (ChAuthor)  |       |  |  |  |  |
| Abtastzeit                                   | (ChCycle)   |       |  |  |  |  |
| Bausteinname                                 | (BlockNam   | e)    |  |  |  |  |
| Bausteinkommentar                            | (BlockCom   | ment) |  |  |  |  |
| Bausteinsymbol                               | (Block Icon | )     |  |  |  |  |
| Bausteingruppe                               | (BlockGrou  | ip)   |  |  |  |  |
|                                              |             |       |  |  |  |  |
|                                              |             |       |  |  |  |  |
|                                              |             |       |  |  |  |  |
| ок                                           | Abbrechen   | Hilfe |  |  |  |  |

 Danach wird ausgewählt, welche Spalten zu den Parametern und Signalen in der Importdatei angezeigt werden sollen. (→ Parameter → Anschlusskommentar → Textuelle Verschaltung → Signale → Anschlusskommentar → Symbolname → OK)

| Dateivorlage erzeugen            | ×               | Dateivorlage erzeugen                 |                 |  |  |  |
|----------------------------------|-----------------|---------------------------------------|-----------------|--|--|--|
| Allgemein Parameter Signale Me   | eldungen        | Allgemein Parameter Signale Meldungen |                 |  |  |  |
| Spalten für Spaltengruppen Param | eter            | Spalten für Spaltengruppen Signa      | I               |  |  |  |
| ☐ Wert                           | (Value)         | ☐ Wert                                | (Value)         |  |  |  |
| Anschlusskommentar               | (ConComment)    | Anschlusskommentar                    | (ConComment)    |  |  |  |
| Textuelle Verschaltung           | (TextRef)       | Symbolname                            | (SymbolName)    |  |  |  |
| Kennzeichen                      | (S7_shortcut)   | Symbolkommentar                       | (SymbolComment) |  |  |  |
| Einheit                          | (S7_unit)       | Absolutadresse                        | (AbsAddr)       |  |  |  |
| Text 0                           | (S7_string_0)   | Kennzeichen                           | (S7_shortcut)   |  |  |  |
| Text 1                           | (S7_string_1)   | Einheit                               | (S7_unit)       |  |  |  |
| Aufzählung                       | (S7_enum)       | Text 0                                | (S7_string_0)   |  |  |  |
| Unsichtbar                       | (S7_visible)    | Text 1                                | (S7_string_1)   |  |  |  |
| MES-relevant                     | (S7_mes)        | Aufzählung                            | (S7_enum)       |  |  |  |
| Archivieren                      | (S7_archive)    | Unsichtbar                            | (S7_visible)    |  |  |  |
| Plananschlussname                | (RefName)       | MES-relevant                          | (S7_mes)        |  |  |  |
|                                  |                 |                                       |                 |  |  |  |
|                                  |                 |                                       |                 |  |  |  |
|                                  |                 |                                       |                 |  |  |  |
|                                  |                 |                                       |                 |  |  |  |
|                                  |                 |                                       |                 |  |  |  |
| ОК                               | Abbrechen Hilfe | ОК                                    | Abbrechen Hilfe |  |  |  |

Frei verwendbar für Bildungs-/F&E-Einrichtungen. © Siemens 2020. Alle Rechte vorbehalten.

p01-07-importing-plant-design-data-v9-tud-0719-de.docx

### 8.3 Importdatei bearbeiten

1. Die so erzeugte Importdatei wird daraufhin geöffnet. ( $\rightarrow$  Datei öffnen...)

| Messstellen: Importdatei zuordnen/erstelle                              | en - SCE_PCS7_Lib\Messste                                                                                                    | ellentypen\\Reactor[       | eliveryValve                                                                                                   |           |                                                                                                    | ×                                              |  |  |
|-------------------------------------------------------------------------|----------------------------------------------------------------------------------------------------|----------------------------|----------------------------------------------------------------------------------------------------|-----------|----------------------------------------------------------------------------------------------------|------------------------------------------------|--|--|
| Welche Importdatei wollen Sie dem Messstellentyp zuordnen ?         2 ( |                                                                                                    |                            |                                                                                                    |           |                                                                                                    |                                                |  |  |
| Importdatei: C:\Program Files (x86)\SIEMENS                             | Dateivorlage erzeugen                                                                                                    |                            |                                                                                                    |           |                                                                                                    |                                                |  |  |
| Nicht definierte Anschlusspunkte<br>aus der Importdatei:                | Anschlusspunkte des Messste                                                                                                    | ellentyps für Parameter/Si | gnale:                                                                                                    |           | Andere Datei                                                                                                    |                                                |  |  |
| Spatenüberschrift                                                       | P Spaltenüberschrift<br>P Spaltenüberschrift<br>P. CMP_Interlock.In1<br>2. S. FbkClose.PV_In<br>3. S. FbkOpen.PV_In<br>4. S. Output.PV_Out<br>5. P. Permit In01<br>4. Meldungen des Messstellentyt | wird importiert            | Messstellenanschluss<br>CMP_Interlock.In1<br>FbkClose.PV_In<br>PbkClopen.PV_In<br>Output.PV_Out<br>Parmit In1] | Kategorie | Plan         Baustein           Re         CMP_Int           Re         FbkClose           Re         FbkOpen           Re         Output           Re         Permit | An:<br>In1<br>PV<br>PV<br>PV<br>PV<br>Inf<br>► |  |  |
| <>                                                                      | Spaltenüberschrift                                                                                                    | wird importiert Plan       | Baustein Anschluss                                                                                             | Subnummer | Klasse Ereignis                                                                                                    | Bau                                            |  |  |
| Zurück Fertigstellen                                                    | Plan öffnen Drucken                                                                                                    |                            |                                                                                                    | Abbr      | echen Hil                                                                                                    | fe                                             |  |  |

 Als Nächstes duplizieren Sie die erste Zeile, indem Sie nach einem Rechtsklick auf diese den Menüpunkt ,Zeile duplizieren…<sup>4</sup> auswählen. (→ Zeile duplizieren…)

| IEA-Datei-Editor: 1      | 🐉 IEA-Datei-Editor: IEA-Dateien bearbeiten - [C:\Program Files (x86)\SIEMENS\STEP7\S7Proj\SCE_PC57\SCE_Lib\Global\p01-07-reactor-delivery-valve00-r1905-d 💶 🗙 |                       |                |                      |                                               |                              |  |  |  |  |
|--------------------------|----------------------------------------------------------------------------------------------------|-----------------------|----------------|----------------------|-----------------------------------------------|------------------------------|--|--|--|--|
| 🐉 Datei Bearbeiten       | Ansicht Fenster Hilfe                                                                                                    |                       |                |                      |                                               | _ & ×                        |  |  |  |  |
|                          |                                                                                                    |                       | ₽₽             |                      |                                               |                              |  |  |  |  |
| 1 Project                | Hierarchy                                                                                                    |                       | AS             | ChName               | ChComment                                     | TextRef                      |  |  |  |  |
| 2                        |                                                                                                    |                       |                |                      | Plan                                          |                              |  |  |  |  |
| 3 Prj                    | H                                                                                                    |                       | AS             |                      | CI                                            |                              |  |  |  |  |
| 4 SCE_PCS7_Prj           | IA1 Mehrzweckanlage\T2 R                                                                                                    | eaktion\Reaktor R001\ | S7-Programm(1) | ReactorDeliveryValve | Zuflussventil Reaktor R00x aus Edukttank B00x | A1T2L001\Stand_A1T2L001.PV_( |  |  |  |  |
|                          | Rückgängig                                                                                                    | Ctrl+Z                |                |                      |                                               |                              |  |  |  |  |
|                          | Wiederherstellen                                                                                                    | Ctrl+R                |                |                      |                                               |                              |  |  |  |  |
|                          | Ausschneiden                                                                                                    | Ctrl+X                |                |                      |                                               |                              |  |  |  |  |
|                          | Kopieren                                                                                                    | Ctrl+C                |                |                      |                                               |                              |  |  |  |  |
|                          | Einfügen                                                                                                    | Ctrl+V                |                |                      |                                               |                              |  |  |  |  |
|                          | Spaltengruppe erweitern                                                                                                    |                       |                |                      |                                               |                              |  |  |  |  |
|                          | Zeilen einfügen                                                                                                    |                       |                |                      |                                               |                              |  |  |  |  |
|                          | Zeile duplizieren                                                                                                    |                       |                |                      |                                               |                              |  |  |  |  |
|                          | Suchen/Ersetzen                                                                                                    | Ctrl+F3               |                |                      |                                               |                              |  |  |  |  |
|                          | Optimale Spaltenbreite                                                                                                    |                       |                |                      |                                               |                              |  |  |  |  |
|                          |                                                                                                    |                       |                |                      |                                               |                              |  |  |  |  |
| <b>     </b>             |                                                                                                    |                       |                |                      |                                               | F                            |  |  |  |  |
| Drücken Sie F1, um Hilfe | zu erhalten                                                                                                    |                       |                |                      |                                               |                              |  |  |  |  |

 Im sich öffnenden Fenster tragen Sie die Anzahl der Zeilen ein. In diesem Fall sind dies 5, da insgesamt 6 Zuflussventile f
ür die Reaktoren existieren, die mit Hilfe dieses Messstellentyps bearbeitet/erstellt werden sollen. (→ 5 → OK)

| Zeile duplizieren 🔀            |   |  |  |  |  |  |  |  |
|--------------------------------|---|--|--|--|--|--|--|--|
| Anzahl der duplizierten Zeilen |   |  |  |  |  |  |  |  |
|                                |   |  |  |  |  |  |  |  |
| 5                              |   |  |  |  |  |  |  |  |
|                                |   |  |  |  |  |  |  |  |
| [                              | _ |  |  |  |  |  |  |  |
| UK Abbrechen Hilfe             |   |  |  |  |  |  |  |  |

#### Lern-/Lehrunterlagen | PA Modul P01-07, Edition 02/2020 | Digital Industries, FA

| IEA-    | 🔁 IEA-Datei-Editor. IEA-Dateien bearbeiten - [C:\Program Files (x86)\SIEMENS\STEP7\S7Proj\SCE_PC37\SCE_Lib\Global\p01-07-reactor-delivery-valve00-r1905-d 💶 🗷 |                                              |                |                      |                                               |                              |  |  |  |  |
|---------|----------------------------------------------------------------------------------------------------|----------------------------------------------|----------------|----------------------|-----------------------------------------------|------------------------------|--|--|--|--|
| 🐉 Dat   | 🐉 Datei Bearbeiten Ansicht Fenster Hilfe 📃 🖉 🗙                                                                                                    |                                              |                |                      |                                               |                              |  |  |  |  |
|         |                                                                                                    |                                              |                |                      |                                               |                              |  |  |  |  |
| 1       | Project A Hierarchy                                                                                                    |                                              | AS             | ChName               | ChComment                                     | TextRef                      |  |  |  |  |
| 2       | r rojoot                                                                                                    | This drong                                   |                |                      | Plan                                          |                              |  |  |  |  |
| 3       | Prj                                                                                                    | H/                                           | AS             |                      | CI                                            |                              |  |  |  |  |
| 4       | SCE_PCS7_Prj                                                                                                    | A1_Mehrzweckanlage\T2_Reaktion\Reaktor R001\ | S7-Programm(1) | ReactorDeliveryValve | Zuflussventil Reaktor R00x aus Edukttank B00x | A1T2L001\Stand_A1T2L001.PV_( |  |  |  |  |
| 5       | SCE_PCS7_Prj                                                                                                    | A1_Mehrzweckanlage\T2_Reaktion\Reaktor R001\ | S7-Programm(1) | ReactorDeliveryValve | Zuflussventil Reaktor R00x aus Edukttank B00x | A1T2L001\Stand_A1T2L001.PV_( |  |  |  |  |
| 6       | SCE_PCS7_Prj                                                                                                    | A1_Mehrzweckanlage\T2_Reaktion\Reaktor R001\ | S7-Programm(1) | ReactorDeliveryValve | Zuflussventil Reaktor R00x aus Edukttank B00x | A1T2L001\Stand_A1T2L001.PV_( |  |  |  |  |
| 7       | SCE_PCS7_Prj                                                                                                    | A1_Mehrzweckanlage\T2_Reaktion\Reaktor R001\ | S7-Programm(1) | ReactorDeliveryValve | Zuflussventil Reaktor R00x aus Edukttank B00x | A1T2L001\Stand_A1T2L001.PV_( |  |  |  |  |
| 8       | SCE_PCS7_Prj                                                                                                    | A1_Mehrzweckanlage\T2_Reaktion\Reaktor R001\ | S7-Programm(1) | ReactorDeliveryValve | Zuflussventil Reaktor R00x aus Edukttank B00x | A1T2L001\Stand_A1T2L001.PV_( |  |  |  |  |
| 9       | SCE_PCS7_Prj                                                                                                    | A1_Mehrzweckanlage\T2_Reaktion\Reaktor R001\ | S7-Programm(1) | ReactorDeliveryValve | Zuflussventil Reaktor R00x aus Edukttank B00x | A1T2L001\Stand_A1T2L001.PV_( |  |  |  |  |
|         |                                                                                                    |                                              |                |                      |                                               |                              |  |  |  |  |
| •       | 4 D                                                                                                    |                                              |                |                      |                                               |                              |  |  |  |  |
| Drücken | Sie F1, um Hilfe z                                                                                                    | u erhalten                                   |                |                      |                                               |                              |  |  |  |  |

4. In die duplizierten Zeilen tragen Sie jetzt für jedes Ventil dessen spezifische Eigenschaften ein. Beginnen Sie mit der Hierarchy, dem ChName und ChComment.

| IEA-I                                                                                                    | Datei-Editor: IE/   | A-Dateien bearbeiten - C:\Program Files (x86)\ | Siemens\STEP7  | \S7Proj\S0 | CE_PCS7_MP\SCELib\Global\p01-07-reac          | tor-delivery-valve00-r190  | - II X |  |  |  |
|----------------------------------------------------------------------------------------------------|---------------------|------------------------------------------------|----------------|------------|-----------------------------------------------|----------------------------|--------|--|--|--|
| Datei B                                                                                                    | learbeiten Ansid    | ht Fenster Hilfe                               |                |            |                                               |                            |        |  |  |  |
|                                                                                                    |                     |                                                |                |            |                                               |                            |        |  |  |  |
| C\Program Files (x86)\Siemens\STEP7\S7Proj\SCE_PCS7_MP\SCE_Lib\Global\p01-07-reactor-delivery-valve00-r1905-de.iea |                     |                                                |                |            |                                               |                            |        |  |  |  |
| 1                                                                                                    | Project             | Hierarchy                                      | 45             | ChName     | ChComment                                     | TextRef                    | Co     |  |  |  |
| 2                                                                                                    | Tiojeci             | Theraicity                                     | A5             |            | Plan                                          |                            | CMP_   |  |  |  |
| 3                                                                                                    | Prj                 | H/                                             | AS             |            | CI                                            |                            |        |  |  |  |
| 4                                                                                                    | SCE_PCS7_Prj        | A1_Mehrzweckanlage\T2_Reaktion\Reaktor R001\   | S7-Programm(1) | A1T2X001   | Zuflussventil Reaktor R001 aus Edukttank B001 | A1T2L001\Stand_A1T2L001.PV | Out An |  |  |  |
| 5                                                                                                    | SCE_PCS7_Prj        | A1_Mehrzweckanlage\T2_Reaktion\Reaktor R001\   | S7-Programm(1) | A1T2X002   | Zuflussventil Reaktor R001 aus Edukttank B002 | A1T2L001\Stand_A1T2L001.PV | Out An |  |  |  |
| 6                                                                                                    | SCE_PCS7_Prj        | A1_Mehrzweckanlage\T2_Reaktion\Reaktor R001\   | S7-Programm(1) | A1T2X003   | Zuflussventil Reaktor R001 aus Edukttank B003 | A1T2L001\Stand_A1T2L001.PV | Out An |  |  |  |
| 7                                                                                                    | SCE_PCS7_Prj        | A1_Mehrzweckanlage\T2_Reaktion\Reaktor R002\   | S7-Programm(1) | A1T2X004   | Zuflussventil Reaktor R002 aus Edukttank B001 | A1T2L002\Stand_A1T2L002.PV | Out An |  |  |  |
| 8                                                                                                    | SCE_PCS7_Prj        | A1_Mehrzweckanlage\T2_Reaktion\Reaktor R002\   | S7-Programm(1) | A1T2X005   | Zuflussventil Reaktor R002 aus Edukttank B002 | A1T2L002\Stand_A1T2L002.PV | Out An |  |  |  |
| 9                                                                                                    | SCE_PCS7_Prj        | A1_Mehrzweckanlage\T2_Reaktion\Reaktor R002\   | S7-Programm(1) | A1T2X006   | Zuflussventil Reaktor R002 aus Edukttank B003 | A1T2L002\Stand_A1T2L002.PV | Out An |  |  |  |
|                                                                                                    |                     |                                                |                |            |                                               |                            |        |  |  |  |
| Drücken S                                                                                                    | Sie F1, um Hilfe zu | erhalten                                       |                |            |                                               | NL                         | M _ // |  |  |  |

 Als Nächstes müssen Sie für jede Zeile die richtigen Parameter und Signale einstellen. Mit dem zeilenweisen Suchen/Ersetzen können Sie dies beschleunigen. In Zeile 2 können Sie zum Beispiel ,A1T2X001' durch ,A1T2X002' ersetzen.

| IEA-    | 🔂 IEA-Datei-Editor: IEA-Dateien bearbeiten - C:\Program Files (x86)\Siemens\STEP7\S7Proj\SCE_PCS7_MP\SCE_Lib\Global\p01-07-reactor-delivery-valve00-r190 💶 🗙 |                   |                               |                |           |                           |                       |                    |                   |  |  |
|---------|----------------------------------------------------------------------------------------------------|-------------------|-------------------------------|----------------|-----------|---------------------------|-----------------------|--------------------|-------------------|--|--|
| Datei I | Datei Bearbeiten Ansicht Fenster Hilfe                                                                                                    |                   |                               |                |           |                           |                       |                    |                   |  |  |
|         |                                                                                                    |                   |                               |                |           |                           |                       |                    |                   |  |  |
| C:\     | C\Program Files (x86)\Siemens\STEP7\S7Proj\SCE_PCS7_MP\SCE_Lib\Slobal\p01-07-reactor-delivery-valve00-r1905-de.iea                                           |                   |                               |                |           |                           |                       |                    |                   |  |  |
| 1       | Project                                                                                                    | Hierarchy         |                               | AS             | ChName    | ChComment                 |                       | TextRef            | Ca                |  |  |
| 2       | Tiojeci                                                                                                    | Incruicity        |                               | ~~             |           | Plan                      |                       |                    | CMP               |  |  |
| 3       | Prj                                                                                                    |                   | H/                            | AS             |           | CI                        |                       |                    |                   |  |  |
| 4       | SCE_PCS7_Prj                                                                                                    | A1_Mehrzweckanlag | ge\T2_Reaktion\Reaktor R001\  | S7-Programm(1) | A1T2X001  | Zuflussventil Reaktor R00 | 1 aus Edukttank B001  | A1T2L001\Stand_A   | 1T2L001.PV_Out An |  |  |
| 5       | Rückaänaia                                                                                                    | Ctrl+Z            | e\T2_Reaktion\Reaktor R001\   | S7-Programm(1) | A1T2X002  | Zuflussventil Reaktor R00 | 1 aus Edukttank B002  | A1T2L001\Stand A   | T2L001.PV Out An  |  |  |
| 6       | Wiederherstelle                                                                                                    | n Ctrl+R          | e\12_Reaktion\Reaktor R001\   | S7-Programm(1) | A112X003  | Zuflussventil Reaktor R00 | 1 aus Edukttank B003  | A112L001\Stand_A   | TT2L001.PV_Out An |  |  |
|         | Ausschneiden                                                                                                    | Ctrl+X            | e\12_Reaktion\Reaktor R002\   | S7-Programm(1) | A112X004  | Zuflussventil Reaktor RUU | 2 aus Edukttank BUUT  | ATT2L002\Stand_A   | TT2L002.PV_Out An |  |  |
| 8       | Kopieren                                                                                                    | CHILC             | e\12_Reaktion\Reaktor R002\   | S7-Programm(1) | A112X005  | Zuriussventil Reaktor RUU | 2 aus Edukttank BUU2  | ATT2L002\Stand_A   | 1T2L002.PV_Out An |  |  |
| <b></b> | Finfügen                                                                                                    | Chiev             | e (12_Neakion (Neakion Nouz ( | 57-Flogramm(1) | IN112/000 | Zuliussvenui Neaktor Nuu  | 2 dus Edukildrik DUUS | TATI 2002 (Stand_A |                   |  |  |
|         | Zeilen einfügen                                                                                                    | Sectory           |                               |                |           |                           |                       |                    |                   |  |  |
|         | Zeile dunlizieren                                                                                                    |                   |                               |                |           |                           |                       |                    |                   |  |  |
|         | Zeilen löschen                                                                                                    |                   |                               |                |           |                           |                       |                    |                   |  |  |
|         | Suchen/Ersetze                                                                                                    | n Ctrl+E3         |                               |                |           |                           |                       |                    | Þ                 |  |  |
|         | Ontimale Sealts                                                                                                    | nhaoite           |                               |                |           |                           |                       |                    |                   |  |  |
| Drücken | Opumale Sparte                                                                                                    | noreite           |                               |                |           |                           |                       |                    |                   |  |  |

| Suchen/Ersetzen                       | ×                       |  |  |  |  |  |  |  |
|---------------------------------------|-------------------------|--|--|--|--|--|--|--|
| Suchen nach:                          | Ersetzen durch:         |  |  |  |  |  |  |  |
| A1T2×001                              | A1T2X002                |  |  |  |  |  |  |  |
| Suchbereich<br>© Zeilenweise O Spalte | nweise 🔿 Gesamt         |  |  |  |  |  |  |  |
| Groß-/Kleinschreibung beachten        |                         |  |  |  |  |  |  |  |
| Suchen Ersetzen Alle e                | rsetzen Schließen Hilfe |  |  |  |  |  |  |  |

6. Bearbeiten Sie nachfolgend die Zeilen der Datei wie in den folgenden Darstellungen. Die Eingangssignale (Spalte SymbolName) sollten Sie in Anführungszeichen (") setzen, da diese sonst nicht gefunden werden. Die Ausgangssignale (Spalte SymbolName) sollten Sie als absolute Adresse eintragen oder nachträglich die CFCs korrigieren.

| IEA-    | 🔀 IEA-Datei-Editor. IEA-Dateien bearbeiten - [C:\Program Files (x86)\SIEMENS\STEP7\S7Proj\SCE_PC57\SCE_Lib\Global\p01-07-reactor-delivery-valve00-r1905-d 💶 🗵 |                                |                  |               |                                  |                        |             |           |                      |  |  |  |
|---------|----------------------------------------------------------------------------------------------------|--------------------------------|------------------|---------------|----------------------------------|------------------------|-------------|-----------|----------------------|--|--|--|
| 👶 Dat   | 🐉 Datei Bearbeiten Ansicht Fenster Hilfe                                                                                                    |                                |                  |               |                                  |                        |             |           |                      |  |  |  |
|         |                                                                                                    |                                |                  |               |                                  |                        |             |           |                      |  |  |  |
| 1       | ے <sub>0</sub>                                                                                                    | TextRef                        | ConComment       | BlockName     | BlockComment                     | SymbolName             | ConComment  | BlockName | BlockComment         |  |  |  |
| 2       | ·                                                                                                    |                                | CMP_Interlo      | ck.ln1        |                                  |                        | FbkClose.PV | İn        | <u> </u>             |  |  |  |
| 3       | Prj                                                                                                    |                                | PI               |               |                                  |                        | SI          |           |                      |  |  |  |
| 4       | SCE                                                                                                    | A1T2L001\Stand_A1T2L001.PV_Out | Analogue Value 1 | CMP_Interlock | Comparator for two analog values | "A1.T2.A1T2X001.GO+O-" | Input value | FbkClose  | Digital input driver |  |  |  |
| 5       | SCE                                                                                                    | A1T2L001\Stand_A1T2L001.PV_Out | Analogue Value 1 | CMP_Interlock | Comparator for two analog values | "A1.T2.A1T2X002.GO+O-" | Input value | FbkClose  | Digital input driver |  |  |  |
| 6       | SCE                                                                                                    | A1T2L001\Stand_A1T2L001.PV_Out | Analogue Value 1 | CMP_Interlock | Comparator for two analog values | "A1.T2.A1T2X003.GO+O-" | Input value | FbkClose  | Digital input driver |  |  |  |
| 7       | SCE                                                                                                    | A1T2L002\Stand_A1T2L002.PV_Out | Analogue Value 1 | CMP_Interlock | Comparator for two analog values | "A1.T2.A1T2X004.GO+O-" | Input value | FbkClose  | Digital input driver |  |  |  |
| 8       | SCE                                                                                                    | A1T2L002\Stand_A1T2L002.PV_Out | Analogue Value 1 | CMP_Interlock | Comparator for two analog values | "A1.T2.A1T2X005.GO+O-" | Input value | FbkClose  | Digital input driver |  |  |  |
| 9       | SCE                                                                                                    | A1T2L002\Stand_A1T2L002.PV_Out | Analogue Value 1 | CMP_Interlock | Comparator for two analog values | "A1.T2.A1T2X006.GO+O-" | Input value | FbkClose  | Digital input driver |  |  |  |
|         |                                                                                                    |                                |                  |               |                                  |                        |             |           |                      |  |  |  |
|         |                                                                                                    |                                |                  |               |                                  |                        |             |           |                      |  |  |  |
|         |                                                                                                    |                                |                  |               |                                  |                        |             |           |                      |  |  |  |
|         |                                                                                                    |                                |                  |               |                                  |                        |             |           |                      |  |  |  |
|         |                                                                                                    |                                |                  |               |                                  |                        |             |           |                      |  |  |  |
|         |                                                                                                    |                                |                  |               |                                  |                        |             |           |                      |  |  |  |
| •       |                                                                                                    |                                |                  |               |                                  |                        |             |           | ►                    |  |  |  |
| Drücken | Sie E1. I                                                                                                    | ım Hilfe zu erhalten           |                  |               |                                  |                        |             |           |                      |  |  |  |
| bracken | 0101111                                                                                                    | ann mille zu erhanden          |                  |               |                                  |                        |             |           |                      |  |  |  |
|         |                                                                                                    |                                |                  |               |                                  |                        |             |           |                      |  |  |  |

| IEA-    | Datei-Editor: I   | EA-Dateien bearbeiten - [C | :\Program Fi | les (x86)\51 | EMENS\STEP7\S7       | Proj\SCE_PCS7\SCE_ | _Lib\Global\p | 01-07-react | or-delivery-valve | 00-r1905-d 💶 🗙       |
|---------|-------------------|----------------------------|--------------|--------------|----------------------|--------------------|---------------|-------------|-------------------|----------------------|
| 🤣 Dat   | ei Bearbeiten     | Ansicht Fenster Hilfe      |              |              |                      |                    |               |             |                   | _ & ×                |
|         | · 🖬 🎒 👗           |                            |              | ¥ X 3₽       | ♥➡                   |                    |               |             |                   |                      |
| 1       | Project A         | SymbolName                 | ConComment   | BlockName    | BlockComment         | SymbolName         | ConComment    | BlockName   | BlockComment      | TextRef              |
| 2       | i iojoot          |                            | FbkOpen.PV   | <u>In</u>    |                      |                    | Output.PV     | /_Out       |                   |                      |
| 3       | Prj               |                            | SI           |              |                      |                    | S             |             |                   |                      |
| 4       | SCE_PCS7_Prj      | "A1.T2.A1T2X001.GO+O+"     | Input value  | FbkOpen      | Digital input driver | A1.4               | Output value  | Output      | Out_A1T2X001      | A1H001\A1H001.PV_Out |
| 5       | SCE_PCS7_Prj      | "A1.T2.A1T2X002.GO+O+"     | Input value  | FbkOpen      | Digital input driver | A1.5               | Output value  | Output      | Out_A1T2X002      | A1H001\A1H001.PV_Out |
| 6       | SCE_PCS7_Prj      | "A1.T2.A1T2X003.GO+O+"     | Input value  | FbkOpen      | Digital input driver | A1.6               | Output value  | Output      | Out_A1T2X003      | A1H001\A1H001.PV_Out |
| 7       | SCE_PCS7_Prj      | "A1.T2.A1T2X004.GO+O+"     | Input value  | FbkOpen      | Digital input driver | A1.7               | Output value  | Output      | Out_A1T2X004      | A1H001\A1H001.PV_Out |
| 8       | SCE_PCS7_Prj      | "A1.T2.A1T2X005.GO+O+"     | Input value  | FbkOpen      | Digital input driver | A2.0               | Output value  | Output      | Out_A1T2X005      | A1H001\A1H001.PV_Out |
| 9       | SCE_PCS7_Prj      | "A1.T2.A1T2X006.GO+O+"     | Input value  | FbkOpen      | Digital input driver | A2.1               | Output value  | Output      | Out_A1T2X006      | A1H001\A1H001.PV_Out |
|         |                   |                            |              |              |                      |                    |               |             |                   |                      |
|         |                   |                            |              |              |                      |                    |               |             |                   |                      |
|         |                   |                            |              |              |                      |                    |               |             |                   |                      |
|         |                   |                            |              |              |                      |                    |               |             |                   |                      |
|         |                   |                            |              |              |                      |                    |               |             |                   |                      |
|         |                   |                            |              |              |                      |                    |               |             |                   |                      |
|         |                   |                            |              |              |                      |                    |               |             |                   | F                    |
| Drücken | Sie E1 um Hilfe z | u erhalten                 | -            |              |                      |                    |               |             |                   |                      |

| IEA IEA | 🚯 IEA-Datei-Editor: IEA-Dateien bearbeiten - [C:\Program Files (x86)\SIEMENS\STEP7\S7Proj\SCE_PCS7\SCE_Lib\Global\p01-07-reactor-delivery-valve00-r1905-d 💻 🗖 🗙 |                       |            |           |                         |                      |            |           |                         |                 |  |
|---------|----------------------------------------------------------------------------------------------------|-----------------------|------------|-----------|-------------------------|----------------------|------------|-----------|-------------------------|-----------------|--|
| 🐉 Dat   | tei Bearbeiten                                                                                                    | Ansicht Fenster Hilfe |            |           |                         |                      |            |           |                         | _ 8 ×           |  |
|         |                                                                                                    |                       |            |           |                         |                      |            |           |                         |                 |  |
| 1       | Project A                                                                                                    | TextRef               | ConComment | BlockName | BlockComment            | TextRef              | ConComment | BlockName | BlockComment            | TextRef         |  |
| 2       | i iojoot                                                                                                    |                       | Permit.In  | 101       |                         |                      | Protect.   | n01       |                         |                 |  |
| 3       | Prj                                                                                                    |                       | PI         |           |                         |                      | PI         |           |                         |                 |  |
| 4       | SCE_PCS7_Prj                                                                                                    | A1H001\A1H001.PV_Out  | Input 01   | Permit    | Interlock with 2 inputs | A1H002\A1H002.PV_Out | Input 01   | Protect   | Interlock with 2 inputs | A1H003\A1H003.F |  |
| 5       | SCE_PCS7_Prj                                                                                                    | A1H001\A1H001.PV_Out  | Input 01   | Permit    | Interlock with 2 inputs | A1H002\A1H002.PV_Out | Input 01   | Protect   | Interlock with 2 inputs | A1H003\A1H003.F |  |
| 6       | SCE_PCS7_Prj                                                                                                    | A1H001\A1H001.PV_Out  | Input 01   | Permit    | Interlock with 2 inputs | A1H002\A1H002.PV_Out | Input 01   | Protect   | Interlock with 2 inputs | A1H003\A1H003.F |  |
| 7       | SCE_PCS7_Prj                                                                                                    | A1H001\A1H001.PV_Out  | Input 01   | Permit    | Interlock with 2 inputs | A1H002\A1H002.PV_Out | Input 01   | Protect   | Interlock with 2 inputs | A1H003\A1H003.F |  |
| 8       | SCE_PCS7_Prj                                                                                                    | A1H001\A1H001.PV_Out  | Input 01   | Permit    | Interlock with 2 inputs | A1H002\A1H002.PV_Out | Input 01   | Protect   | Interlock with 2 inputs | A1H003\A1H003.F |  |
| 9       | SCE_PCS7_Prj                                                                                                    | A1H001\A1H001.PV_Out  | Input 01   | Permit    | Interlock with 2 inputs | A1H002\A1H002.PV_Out | Input 01   | Protect   | Interlock with 2 inputs | A1H003\A1H003.F |  |
|         |                                                                                                    |                       |            |           |                         |                      |            |           |                         |                 |  |
| •       |                                                                                                    |                       |            |           |                         |                      |            |           |                         | <b></b>         |  |
| Drücken | Sie F1, um Hilfe z                                                                                                    | u erhalten            |            |           |                         |                      |            |           |                         | NUM ///         |  |
|         |                                                                                                    |                       |            |           |                         |                      |            |           |                         |                 |  |

| 💦 IEA-  | Datei-Editor: I    | EA-Dateien bearbeite  | en - [C:\Program Files (x86)\SIEME      | NS\STEP7\S7Proj\SCE_P      | C57\ <mark>_ 🗆 X</mark> |  |  |  |  |
|---------|--------------------|-----------------------|-----------------------------------------|----------------------------|-------------------------|--|--|--|--|
| 🧳 Dat   | ei Bearbeiten      | Ansicht Fenster Hilfe | •                                       |                            | _ 8 ×                   |  |  |  |  |
|         |                    |                       |                                         |                            |                         |  |  |  |  |
| 1       | Project            | TextRef               | ConComment                              | BlockName                  | BlockComment            |  |  |  |  |
| 2       | Tioject            |                       | Ventil_A1T2X001.Loc                     | alli                       |                         |  |  |  |  |
| 3       | Prj                |                       | PI                                      |                            |                         |  |  |  |  |
| 4       | SCE_PCS7_Prj       | A1H003\A1H003.PV_0    | ut 1=Local Mode: Local operation by fie | eld signal Ventil_A1T2X001 | Valve - Large           |  |  |  |  |
| 5       | SCE_PCS7_Prj       | A1H003\A1H003.PV_0    | ut 1=Local Mode: Local operation by fie | eld signal Ventil_A1T2X002 | Valve - Large           |  |  |  |  |
| 6       | SCE_PCS7_Prj       | A1H003\A1H003.PV_0    | ut 1=Local Mode: Local operation by fie | eld signal Ventil_A1T2X003 | Valve - Large           |  |  |  |  |
| 7       | SCE_PCS7_Prj       | A1H003\A1H003.PV_0    | ut 1=Local Mode: Local operation by fie | eld signal Ventil_A1T2X004 | Valve - Large           |  |  |  |  |
| 8       | SCE_PCS7_Prj       | A1H003\A1H003.PV_0    | ut 1=Local Mode: Local operation by fie | eld signal Ventil_A1T2X005 | Valve - Large           |  |  |  |  |
| 9       | SCE_PCS7_Prj       | A1H003\A1H003.PV_0    | ut 1=Local Mode: Local operation by fie | eld signal Ventil_A1T2X006 | Valve - Large           |  |  |  |  |
|         |                    |                       |                                         |                            |                         |  |  |  |  |
|         |                    |                       |                                         |                            | •                       |  |  |  |  |
| Drücken | Sie E1, um Hilfe z | zu erhalten           |                                         |                            | NUM /                   |  |  |  |  |

Frei verwendbar für Bildungs-/F&E-Einrichtungen. © Siemens 2020. Alle Rechte vorbehalten. p01-07-importing-plant-design-data-v9-tud-0719-de.docx

 Zum Schluss ändern Sie noch den Parameter der Handansteuerung – wie hier dargestellt. Das Zeichen ,-' vor der textuellen Verschaltung bedeutet ,invertieren'. Es muss zwingend in Anführungszeichen ( " ") gepackt werden.

| IEA-  | -Datei-Editor: I                         | EA-Dateien bea | arbeiten - [C:\Program Files (x86 | j)\SIEMENS\STEP7\S7Proj\SCI    | E_PCS7\SCELib\Global\p01-07-re  | actor-delivery-valve00-r190       |  |  |  |  |  |
|-------|------------------------------------------|----------------|-----------------------------------|--------------------------------|---------------------------------|-----------------------------------|--|--|--|--|--|
| 📀 Dat | 🐉 Datei Bearbeiten Ansicht Fenster Hilfe |                |                                   |                                |                                 |                                   |  |  |  |  |  |
|       |                                          |                |                                   |                                |                                 |                                   |  |  |  |  |  |
| 1     | Project                                  | BlockComment   | TextRef                           | ConComment                     | TextRef                         | ConComment                        |  |  |  |  |  |
| 2     | riojoor                                  |                | il_A1T2X001                       | .OpenLocal                     | I_A1T2X001.CloseLocal           |                                   |  |  |  |  |  |
| 3     | Prj                                      |                | PI                                |                                | P                               |                                   |  |  |  |  |  |
| 4     | SCE_PCS7_Prj                             | Valve - Large  | A1T2H001\Out_A1T2H001.PV_Out      | 1=Open Local:Field Open Signal | "-"A1T2H001\Out_A1T2H001.PV_Out | 1=Close Local: Field Close Signal |  |  |  |  |  |
| 5     | SCE_PCS7_Prj                             | Valve - Large  | A1T2H002\Out_A1T2H002.PV_Out      | 1=Open Local:Field Open Signal | "-"A1T2H002\Out_A1T2H002.PV_Out | 1=Close Local: Field Close Signal |  |  |  |  |  |
| 6     | SCE_PCS7_Prj                             | Valve - Large  | A1T2H003\Out_A1T2H003.PV_Out      | 1=Open Local:Field Open Signal | "-"A1T2H003\Out_A1T2H003.PV_Out | 1=Close Local: Field Close Signal |  |  |  |  |  |
| 7     | SCE_PCS7_Prj                             | Valve - Large  | A1T2H004\Out_A1T2H004.PV_Out      | 1=Open Local:Field Open Signal | "-"A1T2H004\Out_A1T2H004.PV_Out | 1=Close Local: Field Close Signal |  |  |  |  |  |
| 8     | SCE_PCS7_Prj                             | Valve - Large  | A1T2H005\Out_A1T2H005.PV_Out      | 1=Open Local:Field Open Signal | "-"A1T2H005\Out_A1T2H005.PV_Out | 1=Close Local: Field Close Signal |  |  |  |  |  |
| 9     | SCE_PCS7_Prj                             | Valve - Large  | A1T2H006\Out_A1T2H006.PV_Out      | 1=Open Local:Field Open Signal | "-"A1T2H006\Out_A1T2H006.PV_Out | 1=Close Local: Field Close Signal |  |  |  |  |  |

8. Nachdem alle Änderungen durchgeführt wurden, speichern Sie die Datei. $\rightarrow$  Datei  $\rightarrow$  Speichern  $\rightarrow$  Schließen)

|          | 🔁 IEA-Datei-Editor: IEA-Dateien bearbeiten - [C:\Program Files (x86)\SIEMENS\STEP7\S7Proj\SCE_PCS7\SCE_Lib\Global\p01-07-reactor-delivery-valve00-r1905-d 💶 🔳 🗙 |                        |          |                                |                                                                   |                                   |         |  |  |  |  |
|----------|----------------------------------------------------------------------------------------------------|------------------------|----------|--------------------------------|-------------------------------------------------------------------|-----------------------------------|---------|--|--|--|--|
| 🤹 E      | Datei Bearbeiten Ansicht Fenster Hilfe                                                                                                    |                        |          |                                |                                                                   |                                   | _ 8 ×   |  |  |  |  |
| С        | Neu                                                                                                    | Ctrl+N                 | \$ ₩     | 국 방문 티                         |                                                                   |                                   |         |  |  |  |  |
| <b>—</b> | Offnen                                                                                                    | Ctrl+O                 |          |                                | TautDaf                                                           | CarCampant                        |         |  |  |  |  |
| 2        | Schließen                                                                                                    | <b>Ci l</b> i <b>C</b> | A1T2X001 | OpenLocal                      |                                                                   |                                   |         |  |  |  |  |
| 3        | Speichern                                                                                                    | Ctrl+S                 | PI       | openteeda                      | PI                                                                |                                   |         |  |  |  |  |
| 4        | Speichern unter                                                                                                    |                        | 1.PV_Out | 1=Open Local:Field Open Signal | "-"A1T2H001\Out_A1T2H001.PV_Out                                   | 1=Close Local: Field Close Signal |         |  |  |  |  |
| 5        | Drucken                                                                                                    | Ctrl+P                 | 2.PV_Out | 1=Open Local:Field Open Signal | "-"A1T2H002\Out_A1T2H002.PV_Out                                   | 1=Close Local: Field Close Signal |         |  |  |  |  |
| 6        | Druckvorschau                                                                                                    |                        | 3.PV_Out | 1=Open Local:Field Open Signal | "-"A1T2H003\Out_A1T2H003.PV_Out                                   | 1=Close Local: Field Close Signal |         |  |  |  |  |
| 2        | Drucker einrichten                                                                                                    |                        | 5 PV_Out | 1=Open Local:Field Open Signal | - ATT2H004\Out_ATT2H004.PV_Out<br>"-"ATT2H005\Out_ATT2H005.PV_Out | 1=Close Local: Field Close Signal |         |  |  |  |  |
| 9        | 1 p01-07-reactor-delivery-valve00-r1905-de jea                                                                                                    |                        | 6.PV Out | 1=Open Local:Field Open Signal | "-"A1T2H006\Out_A1T2H006.PV_Out                                   | 1=Close Local: Field Close Signal |         |  |  |  |  |
| F.       |                                                                                                    |                        | -        |                                |                                                                   | •                                 |         |  |  |  |  |
|          |                                                                                                    |                        |          |                                |                                                                   |                                   |         |  |  |  |  |
|          |                                                                                                    |                        |          |                                |                                                                   |                                   |         |  |  |  |  |
| -        | Deceder                                                                                                    |                        |          |                                |                                                                   |                                   |         |  |  |  |  |
| _        | Beenden                                                                                                    |                        |          |                                |                                                                   |                                   |         |  |  |  |  |
|          |                                                                                                    |                        |          |                                |                                                                   |                                   | (i)     |  |  |  |  |
| 1        |                                                                                                    |                        |          |                                |                                                                   |                                   |         |  |  |  |  |
| Schliel  | 3t alle Fenster, die das aktuelle Dokument enthalte                                                                                                    | n.                     |          |                                |                                                                   |                                   | NUM /// |  |  |  |  |

9. Das Erstellen und Zuordnen der Importdatei wird nun fertiggestellt. (→ Fertigstellen)

| Messstellen: Importdatei zuordnen/erstelle                               | en - SCE_PCS7_Lib\Messst                                                                                                    | ellentypen\\Reactor       | DeliveryValve        |           |                 | ×      |  |  |  |  |
|--------------------------------------------------------------------------|----------------------------------------------------------------------------------------------------|---------------------------|----------------------|-----------|-----------------|--------|--|--|--|--|
| Welche Importdatei wollen Sie dem Messstellentyp zuordnen ?         2 (2 |                                                                                                    |                           |                      |           |                 |        |  |  |  |  |
| Importdatei: C:\Program Files (x86)\SIEMENS                              | Importdatei: C:\Program Files (x86)\SIEMENS\STEP7\S7Proj\SCE_PC_1\SCE_Lib\Global\p01-07-reactor-delivery-valve00+1905-de iea Dateivorlage erzeugen |                           |                      |           |                 |        |  |  |  |  |
|                                                                          | Datei öffnen                                                                                                    |                           |                      |           |                 |        |  |  |  |  |
|                                                                          |                                                                                                    |                           |                      |           | Andere Date     |        |  |  |  |  |
| Nicht definierte Anschlusspunkte<br>aus der Importdatei:                 | Anschlusspunkte des Messst                                                                                                    | ellentyps für Parameter/9 | lignale:             |           |                 |        |  |  |  |  |
| Spaltenüberschrift                                                       | P Spaltenüberschrift                                                                                                    | wird importiert           | Messstellenanschluss | Kategorie | Plan Baustein   | An: 🔺  |  |  |  |  |
|                                                                          | 1 P CMP_Interlock.In1                                                                                                    |                           | CMP_Interlock.In1    |           | Re CMP_Int      | ln1    |  |  |  |  |
|                                                                          | 2 S FbkClose.PV_In                                                                                                    |                           | FbkClose.PV_In       |           | Re FbkClose     |        |  |  |  |  |
|                                                                          | 3 S PokOpen.PV_In                                                                                                    |                           | Output PV Out        |           | Re Pokupen      | PV     |  |  |  |  |
|                                                                          | 5 P Permit In01                                                                                                    |                           | Permit In01          |           | Re Permit       |        |  |  |  |  |
|                                                                          | •                                                                                                    |                           |                      |           |                 | ►      |  |  |  |  |
|                                                                          | Meldungen des Messstellenty                                                                                                    | ps:                       |                      |           |                 |        |  |  |  |  |
|                                                                          | Spaltenüberschrift                                                                                                    | wird importiert Plan      | n Baustein Anschluss | Subnummer | Klasse Ereignis | Bau    |  |  |  |  |
| I                                                                        | 4                                                                                                    |                           |                      |           |                 | •<br>• |  |  |  |  |
| Zurück Fertigstellen                                                     | Plan öffnen Drucken                                                                                                    |                           |                      | Abbr      | echen H         | ilfe   |  |  |  |  |

## 8.4 Messstellen importieren

Der Import des erstellten Messstellentyps kann nun begonnen werden.
 (→ ReactorDeliveryValve → Messstellen → Importieren...)

| SIMATIC Manager - [SCE_PCS7_MP (Technologische Sicht)                                                                                                    | C:\Program Files (x86)\                                                                                                    | .\STEP7\S7Proj                                  | \SCE_PCS7_MP\SCEMP]                                                                                                    |
|----------------------------------------------------------------------------------------------------|----------------------------------------------------------------------------------------------------|-------------------------------------------------|----------------------------------------------------------------------------------------------------|
| 🔂 Datei Bearbeiten Einfügen Zielsystem Ansicht Extras Fenste                                                                                                    | r Hilfe                                                                                                    |                                                 | _ 8 ×                                                                                                    |
| 🔄 🗋 😂 🔡 🐖   X 🖻 🛍 🕍 🔍 🖕 🔛                                                                                                    | 🗄 🏢 主 🛛 < Kein Filter                                                                                                    | r>                                              | - 🏹   👯 🎯   🐂 🗖 🚺 📢                                                                                                    |
| SCE_PCS7_MP  SCE_PCS7_Prj  Globale Deklarationen  A1_Mehrzweckanlage  Gukttank B001  Gukttank B002  Gukttank B002  Gukttank B003  Guit Z2_Reaktion  Guet Reaktor R001  Guit Reaktor R001  Guit Reaktor R001  Guit Speibehälter  Guit Speibehälter  Guit Spiibehälter  Giobale Deklarationen  Messstellentypen  Musterlösungen | ReactorDeliveryValve         Objekt öffnen         Ausschneiden         Kopieren         Einfügen         Löschen         Zielsystem         Zugriffsschutz         Drucken         Pläne         Technologische Hierarchie         Messstellen         SIMATIC BATCH         Umbenennen         Objekteigenschaften | Ctrl+Alt+O<br>Ctrl+A<br>Ctrl+C<br>Ctrl+Y<br>Del | Valve_Lean<br>Messstellentyp erstellen/ändern<br>Abgleichen<br>Importdatei zuordnen/erstellen<br>Importieren<br>Exportieren |
| Erstellt Messstellen aus dem Messstellentyp und parametriert diese Kopien.                                                                                                    |                                                                                                    |                                                 | 1.                                                                                                    |

2. Den ersten Schritt des Dialogs bestätigen Sie mit ,Weiter'. (→ Weiter)

| Import-Export-Assistent Messstelle | en: Importieren - SCE_PCS7_Lib\Messstellentypen\\ReactorDelivery                                                                                                    | ×   |
|------------------------------------|----------------------------------------------------------------------------------------------------|-----|
| K Einführung                       | 1                                                                                                    | (3) |
|                                    | <section-header>          Assistent: Messstellen importieren           Mt dem Assistenten können Sie Messstellen von Messstellentypen erzeugen und die Daten aus den Importdateien in die Messstellen importieren.           Der Messstellentyp wird aus der Stammdatenbibliothek in die entsprechenden zienrojekte kopiert. Anschließend werden die Daten importiert.           As Ergebnis erhalten Sie für jede Zeile einer Importdatei eine Messstelle als Kopie des Messstellentyps. Die Daten der Importdateien sind an die entsprechenden Anschlüsse bzw. Bausteine der Messstelle geschrieben worden.           Image: Messstellen werden im SIMATIC Manager mit diesem Symbol argestellt.</section-header> |     |
| Zurück Weiter                      | Abbrechen Hilfe                                                                                                    |     |

 Im nächsten Dialogfeld wird die Option ,Textuelle Verschaltung schließen' ausgewählt und danach auf ,Weiter' geklickt. (→ Textuelle Verschaltung schließen → Weiter)

| $Import-Export-Assistent \ Messstellen: \ Importieren - SCE\_PCS7\_Lib \ Messstellentypen \ Reactor Delivery \ Valvers \ Valvers \ Valver$ |                                        | ×            |
|----------------------------------------------------------------------------------------------------|----------------------------------------|--------------|
| Mit welchen Einstellungen wollen Sie importieren ?                                                                                                    |                                        | 2 (3)        |
| ☐ Signal auch in Symboltabelle eintragen 🔽 Textuelle Verschaltungen schließen                                                                                                    |                                        |              |
| Importdatei <> Messstellentyp                                                                                                    |                                        |              |
| Importdatei<br>C:\Program Files & 86)\SIEMENS\STEP7\S7Proj\SCE_PCS7\SCE_Lib\Global\p01-07reactor-delivery-valve00r1905-de.iea                                                                                                    | Messstellentyp<br>ReactorDeliveryValve | Datei öffnen |
|                                                                                                    |                                        | Andere Datei |
|                                                                                                    |                                        |              |
|                                                                                                    |                                        |              |
|                                                                                                    |                                        |              |
|                                                                                                    |                                        |              |
|                                                                                                    |                                        |              |
|                                                                                                    | <b>&gt;</b>                            |              |
|                                                                                                    |                                        |              |
|                                                                                                    |                                        |              |
|                                                                                                    |                                        |              |
| Zurück Weter                                                                                                    | Abbr                                   | echen Hilfe  |

4. Darauffolgend kann durch die Auswahl von ,Fertigstellen' mit dem Import begonnen werden.

 $(\rightarrow$  Fertigstellen)

| Import-Export    | Assistent Messstellen:        | Importieren ·  | SCE_PCS7_Lib\Messste    | llentypen\\ReactorDeliv    | veryValve                      |           | ×         |
|------------------|-------------------------------|----------------|-------------------------|----------------------------|--------------------------------|-----------|-----------|
| 📉 Wollen S       | ie den Import fertigstellen ? |                |                         |                            |                                |           | 3 (3)     |
| 🔲 Im Protokoli   | nur Fehler und Warnungen      | anzeigen       |                         |                            |                                |           |           |
| Protokoll des Im | portvorgangs:                 |                |                         |                            |                                |           |           |
| Objekt           | 1                             | Aktion Protoko | lltext                  |                            |                                |           |           |
|                  |                               |                |                         |                            |                                |           |           |
|                  |                               |                |                         |                            |                                |           |           |
|                  |                               |                |                         |                            |                                |           |           |
|                  |                               |                |                         |                            |                                |           |           |
|                  |                               |                |                         |                            |                                |           |           |
|                  |                               |                |                         |                            |                                |           |           |
|                  |                               |                |                         |                            |                                |           |           |
|                  |                               |                |                         |                            |                                |           |           |
| •                |                               |                |                         |                            |                                |           | F         |
|                  |                               |                |                         |                            |                                |           |           |
| Protokolldatei:  | C:\Program Files (x86)        | SIEMENS\STE    | P7\S7Proj\SCE_PCS7\SCE_ | Lib\Global\p01-07-reactor- | -delivery-valve00-r1905-de.LOC | And And   | ere Datei |
|                  |                               |                |                         |                            |                                |           |           |
|                  | 2                             | 011111         |                         |                            |                                |           | 1.000     |
| Zurück           | Fertigstellen                 | Ubjekt öffn    | en Drucken              |                            |                                | Abbrechen | Hilfe     |

5. Nach Abschluss des Vorgangs wird das Protokoll angezeigt. (→ Beenden)

| Import-Expor                                                                                                    | t-Assistent Messstelle                                                                                                    | n: Impor                                                           | tieren - SCE_PCS7_Lib\Messstellentypen\\ReactorDeliveryValve                                                                                                    | ×          |
|----------------------------------------------------------------------------------------------------|----------------------------------------------------------------------------------------------------|--------------------------------------------------------------------|----------------------------------------------------------------------------------------------------|------------|
| 🌂 Wollen                                                                                                    | Sie den Import fertigstellen                                                                                                    | ?                                                                  |                                                                                                    | 3 (3)      |
| Im Protoko<br>Protokoli des i                                                                                                    | ll nur Fehler und Wamunge<br>mportvorgangs:                                                                                                    | en anzeige                                                         | an                                                                                                    |            |
| Objekt                                                                                                    |                                                                                                    | Aktion                                                             | Protokolitext                                                                                                    |            |
| SCE_PCS7_<br>SCE_PCS7_<br>SCE_PCS7_<br>SCE_PCS7_<br>SCE_PCS7_<br>SCE_PCS7_<br>SCE_PCS7_<br>SCE_PCS7_<br>SCE_PCS7_<br>Dauer<br>C:\Program F | Prj\A1_Mehrzweckanlag<br>Prj\A1_Mehrzweckanlag<br>Prj\A1_Mehrzweckanlag<br>Prj\A1_Mehrzweckanlag<br>Prj\A1_Mehrzweckanlag<br>Prj\A1_Mehrzweckanlag<br>Prj\A1_Mehrzweckanlag<br>Prj\A1_Mehrzweckanlag<br>Prj\A1_Mehrzweckanlag<br>Prj\A1_Mehrzweckanlag<br>Prj\A1_Mehrzweckanlag<br>iles (x86)\SIEMENS\ST | ok.<br>ok.<br>ok.<br>ok.<br>ok.<br>ok.<br>ok.<br>ok.<br>ok.<br>ok. | Bausteinkommentar 'Interlock with 2 inputs' bereits vorhanden.<br>(Textuelle) Verschaltung 'A1H002\A1H002.PV_Out' bereits vorhanden.<br>Bausteinname 'Protect' bereits vorhanden.<br>Bausteinkommentar 'Interlock with 2 inputs' bereits vorhanden.<br>(Textuelle) Verschaltung 'A1H003\A1H003.PV_Out' bereits vorhanden.<br>Bausteinname 'Ventil_A1T2X006' geschrieben.<br>Bausteinkommentar 'Valve - Large' bereits vorhanden.<br>(Textuelle) Verschaltung 'A1T2H006\Out_A1T2H006.PV_Out' vom Typ 'STRUCT' durchgeführt, a<br>(Textuelle) Verschaltung 'A1T2H006\Out_A1T2H006.PV_Out' vom Typ 'negBOOL' durchgeführt, a<br>(Textuelle) Verschaltung 'A1T2H006\Out_A1T2H006.PV_Out' vom Typ 'negBOOL' durchgeführt, a<br>Attribute für Parameter ']_A1T2X001.CloseLocal' vom Typ 'negBOOL' geschrieben.<br>00:00:11 Std:Min:Sek<br>Der Importvorgang wurde erfolgreich durchgeführt. | te<br>alte |
| •                                                                                                    |                                                                                                    |                                                                    |                                                                                                    | •          |
| Protokolldatei:                                                                                                    | C:\Program Files (x8                                                                                                    | 6)\SIEME                                                           | NS\STEP7\S7Proj\SCE_PCS7\SCE_Lib\Global\p01-07-reactor-delivery-val Andere Datei                                                                                                    |            |
| Zurück                                                                                                    | Beenden                                                                                                    | Ob                                                                 | vjekt öffnen Drucken Hilf                                                                                                    |            |

6. Die neu importierten CFCs befinden sich nun in der Hierarchieebene Reaktor R001. Auf diese Weise besteht die Option, schnell und effektiv eine Vielzahl an Plänen anzulegen. Das interessante bei dieser Vorgehensweise ist, dass die Änderungen in den Plänen nicht einzeln, sondern über die Importdatei in Tabellenform durchgeführt werden. Trotzdem kann im Nachhinein noch jeder einzelne Plan mit dem CFC-Editor betrachtet und verändert werden.

| SIMATIC Manager - [SCE_PCS7_MP (Technologische Sicht) C:\Program Files (x86)\\                                                                                                    | TEP7\S7Proj\SCE_PCS7_MP\SCEMP]   |
|----------------------------------------------------------------------------------------------------|----------------------------------|
| 🔂 Datei Bearbeiten Einfügen Zielsystem Ansicht Extras Fenster Hilfe                                                                                                    |                                  |
| 📘 🗅 😂   🎥 🐖   👃 🛍 💼   🖆   😰 🐾   💁 🏣 🏥 🗰   🔁   < Kein Filter >                                                                                                    | J 🏹 🔡 🚳 🖻 🗖 🕅                    |
| SCE_PCS7_MP       A1T2H001       A1T2H007       A1T2H0         SCE_PCS7_Pri       A1T2L001       A1T2S001       A1T2S001         Globale Deklarationen       A1T2K002       A1T2X002       A1T2X002         Image: Sce_PCS7_Pri       Image: Sce_PCS7_Pri       Image: Sce_PCS7_PCS7_Pri       Image: Sce_PCS7_Pri       Image: Sce_PCS7_Pri       Image: Sce_PCS7_Pri       Image: Sce_PCS7_Pri       Image: Sce_PCS7_Pri       Image: Sce_PCS7_Pri       Image: Sce_PCS7_Pri       Image: Sce_PCS7_Pri       Image: Sce_PCS7_Pri       Image: Sce_PCS7_Pri       Image: Sce_PCS7_Pri       Image: Sce_PCS7_PCS7_Pri       Image: Sce_PCS7_Pri       Image: Sce_PCS7_Pri       < | 08 A1T2H011<br>03 A1T2T001<br>03 |
| Drucken Sie F 1, um Hilfe zu ernalten.                                                                                                    | PC Internal.iocal.1              |

| SIMATIC Manager - [SCE_PCS7_MP (Technologische Sicht) C:\Program Files (x86)\\                                                                                                    | STEP7\S7Proj\SCE_PCS7_MP\SCEMP] |
|----------------------------------------------------------------------------------------------------|---------------------------------|
| 🔂 Datei Bearbeiten Einfügen Zielsystem Ansicht Extras Fenster Hilfe                                                                                                    | _ B ×                           |
| 📄 🖸 😂 🔡 🐖   👗 🛍 💼   🏜 🔍 🗣 🕒 🎦 🔛 🏥 🗰 💼   <kein filter=""></kein>                                                                                                    | 🔽 🏹   👯 🎯   🖥 🗖   📢             |
| Image: Sce_Pcs7_MP       Image: Altr2x004         Image: Sce_pcs7_prij       Image: Altr2x005         Image: Sce_pcs7_prij       Image: Altr2x005         Image: Sce_pcs7_prij       Image: Altr2x005         Image: Sce_pcs7_prij       Image: Altr2x005         Image: Sce_pcs7_prij       Image: Altr2x005         Image: Sce_pcs7_prij       Image: Altr2x005         Image: Sce_pcs7_prij       Image: Altr2x005         Image: Sce_pcs7_prij       Image: Altr2x005         Image: Sce_pcs7_prij       Image: Altr2x005         Image: Sce_pcs7_prij       Image: Altr2x005         Image: Sce_pcs7_prij       Image: Altr2x005         Image: Altr2x005       Image: Altr2x005         Image: Altr2x005       Image: Altr2x005         Image: Altr2x005       Image: Altr2x005         Image: Altr2x005       Image: Altr2x005         Image: Altr2x005       Image: Altr2x005         Image: Altr2x005       Image: Altr2x005         Image: Altr2x005       Image: Altr2x005         Image: Altr2x005       Image: Altr2x005         Image: Altr2x005       Image: Altr2x005         Image: Altr2x005       Image: Altr2x005         Image: Altr2x005       Image: Altr2x005         Image: Altr2x005       Image: Altr2x005     < | 006                             |
| Drücken Sie F1, um Hilfe zu erhalten.                                                                                                    | PC internal.local.1             |

## 8.5 Kontrolle der importierten CFCs

1. Öffnen Sie die neu erstellten CFCs und kontrollieren Sie Eingangs- und Ausgangssignale und die Bausteinnamen. Textuelle Verschaltungen zu bereits existierenden CFCs sollten bereits geschlossen sein.

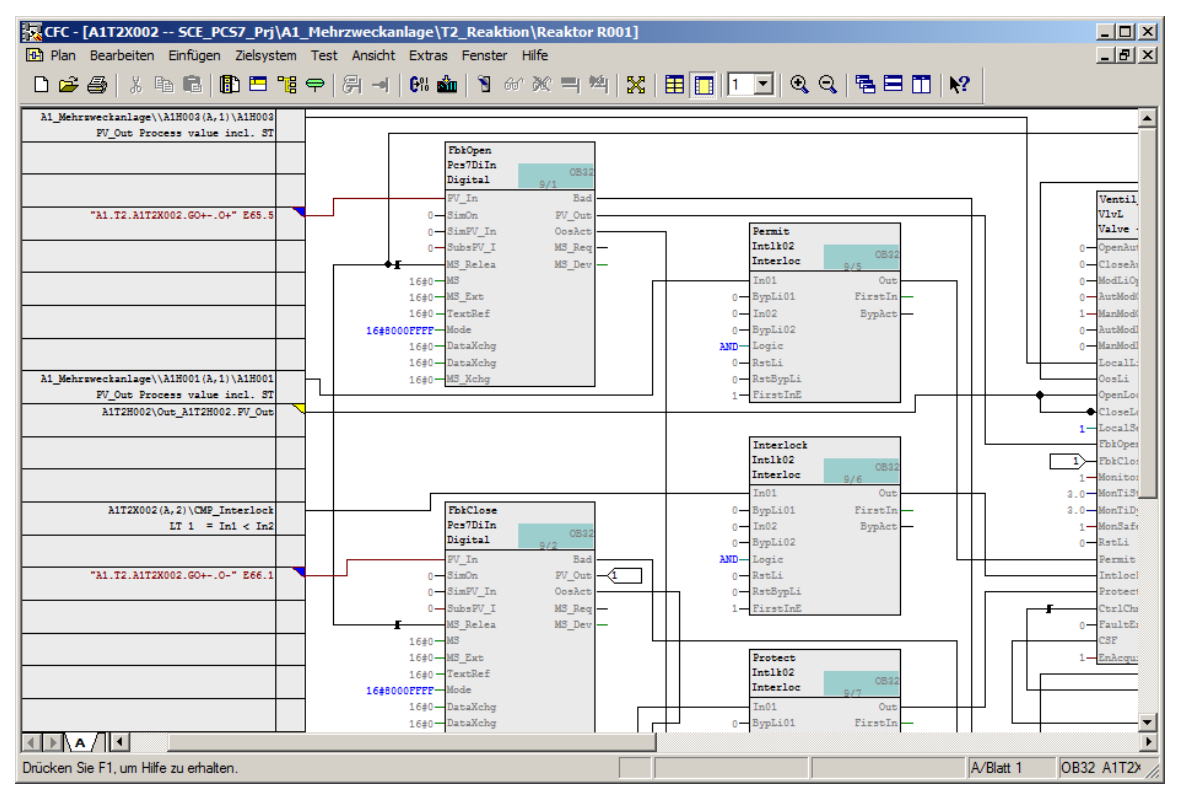

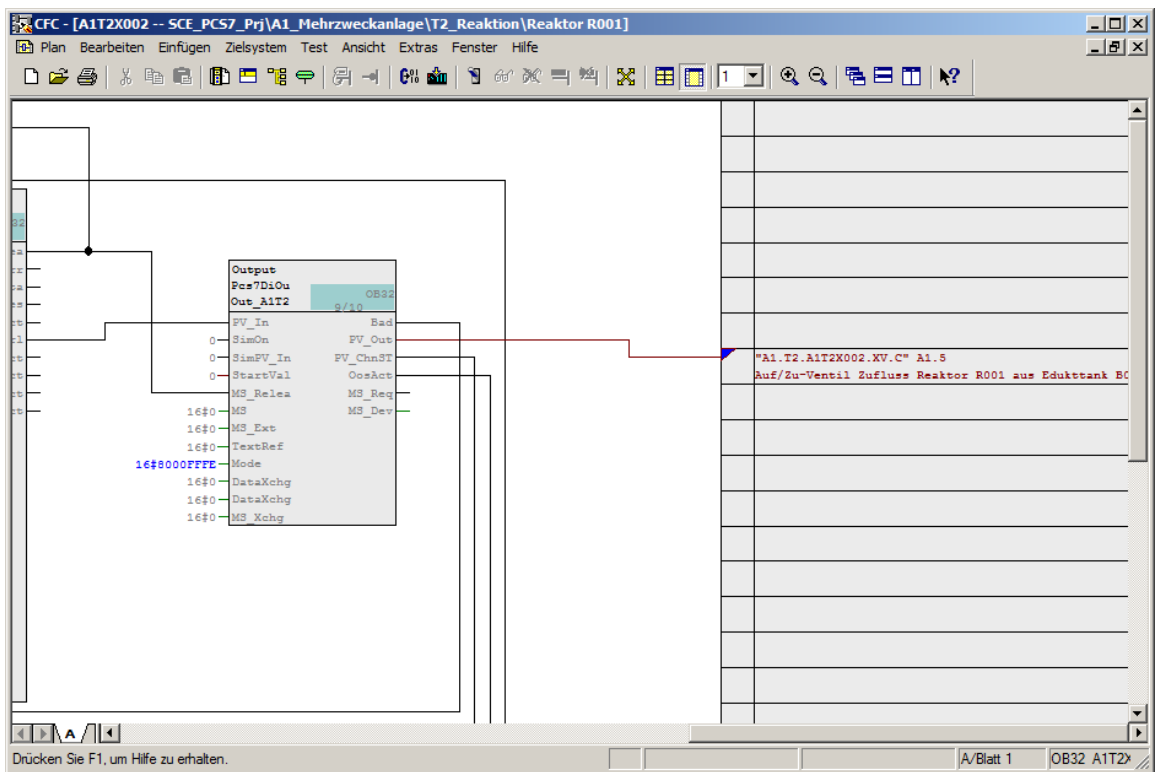

#### Hinweis:

 Haben Sie die Ausgangssignale in Anführungszeichen gesetzt, muss der im Messstellentyp verknüpfte ursprüngliche Ausgang noch von Hand gelöscht werden. Alternativ dazu kann auch im Messstellentyp der am Ausgang verknüpfte Operand gelöscht und anschließend neu importiert werden.

| 🔀 CFC - [A1T2X002 SCE_PCS7_Prj\A1_Mehrzweckar    | ılage       | \T2_Reaktion\Reaktor R001]      |             |
|--------------------------------------------------|-------------|---------------------------------|-------------|
| Plan Bearbeiten Einfügen Zielsystem Test Ansicht | Extr        | as Fenster Hilfe                | _ 8 ×       |
| D 🗳 🎒   X 🖻 🖻   🖺 🏷 🥞 🚽                          | <b>6</b> 01 | 🎰 🖹 66' 🕅 🧮 🧏 🗄 🔲 🔽 🔍 🍳 🤤 🖽 🗮 🕅 |             |
|                                                  |             |                                 |             |
|                                                  |             |                                 |             |
|                                                  |             |                                 |             |
|                                                  |             |                                 |             |
|                                                  |             |                                 |             |
|                                                  |             |                                 |             |
|                                                  |             |                                 |             |
|                                                  |             |                                 |             |
|                                                  |             | CMP_Interlock<br>CompAn02       |             |
|                                                  |             | A1T2X002                        |             |
| \Reaktor R001\\A1T2L001(A,1)\Stand_A1T2L001      | ľ           | In1 GT                          |             |
| PV_OUT Process value incl. 51                    |             | 1000.0 In2 GLE0                 |             |
|                                                  |             |                                 |             |
|                                                  |             | LT                              |             |
|                                                  |             |                                 |             |
|                                                  |             |                                 |             |
|                                                  |             |                                 |             |
|                                                  |             |                                 |             |
|                                                  |             |                                 |             |
|                                                  |             |                                 |             |
|                                                  |             |                                 |             |
|                                                  |             |                                 |             |
|                                                  |             |                                 | -           |
|                                                  |             |                                 | Þ           |
| Drücken Sie F1, um Hilfe zu erhalten.            |             | A/Blatt 2 OB                    | 32 A1T2× // |

 Eine weitere Methode, um in mehreren bereits angelegten Plänen Änderungen durchzuführen, ohne diese zu öffnen, ist die Prozessobjektsicht. (→ Ansicht → Prozessobjektsicht)

3. Durch das Setzen eines Filters für den Anschluss ,MonTiDynamic' im Reiter ,Parameter' kann z.B. der Nutzer den Wert eines Parameters für mehrere CFC-Pläne ändern. Angezeigt werden immer nur die Elemente, die sich unterhalb der in der linken Seite des Fensters ausgewählten Hierarchieebene befinden und die den Filterkriterien entsprechen. Ändern Sie hier den Wert für alle angezeigten Anschlüsse auf ,10.0'. (→ A1\_Mehrzweckanlage → Parameter → Filtern nach: Anschluss → Anzeigen: MonTiDynam → Wert → 10.0)

| SIMATIC Manager - [SCE_PCS7           | 7_M   | P (Proz  | essobjektsicht)   | C:\Program             | Files (x86)\. | \STEP7\S7  | /Proj\SCE_PC | S7_MP\SC       | EMP]            |                |                    |
|---------------------------------------|-------|----------|-------------------|------------------------|---------------|------------|--------------|----------------|-----------------|----------------|--------------------|
| Batei Bearbeiten Einfügen Zie         | elsys | tem A    | nsicht Extras Fen | ster Hilfe             |               |            |              |                |                 |                | _ <u>- 181 ×</u>   |
| 🗋 🖆 🚟 🚟   🕉 🖻                         | 1     | l 📩      |                   | - D-D-<br>D-D-<br>D-D- | 🖺 🛛 < Kein Fi | lter >     | - 7          | 23 🗐           | R 🗆 🗖           | N?             |                    |
| SCE_PCS7_MP                           | A     | llgemeir | Pläne   Bausteine | ✓ Parameter            | er Signale    | Meldungen  | Bildobjekte  | Archivvariable | en   Hierarchie | ordner 🛛 Ausri | istungseigenscha 📕 |
|                                       |       | Filtem n | ach Spalte:       | Anzeigen:              |               |            | Filter       | · Aligemein:   |                 |                |                    |
| T1 Eduktsneicher                      |       | Anschl   | uss 💌             | MonTiDynam             |               |            |              |                |                 |                | <b>₹ №</b> №       |
| E B T2_Reaktion                       |       |          | <b>D</b>          | D                      |               |            |              | 16             |                 | 0.1.1          |                    |
| 🗄 🛅 Reaktor R001                      |       | _        | Baustein          | Bausteinko             | Anschluss     | Anschluss  | Messstellen  | Kategorie      | Wert            | Einheit        | Verschaltung       |
| 🕀 🔂 Reaktor R002                      |       | 1        | Ventil_ATTIXUU4   | Valve - Large          | Mon HDyna     | Monitoring | VMON-TDYN    |                | 10.0            | _              |                    |
| ⊕                                     |       | 2        | Pumpe_ATTISUUT    | Notor - Large          | Mon IIDyna    | Monitoring | MIMON-TOTIN  |                | 10.0            |                |                    |
| i ⊡ 💼 T4_Spülbehälter                 |       | 3        | Pumpe_ATT25003    | Motor - Large          | Mon TiDyna    | Monitoring | MMON-TDYN    |                | 10.0            |                |                    |
| A1H001                                |       | 4        | A112S001          | Ruhrer Rea             | Mon liDyna    | Monitoring | MMON-TDYN    |                | 10.0            |                |                    |
| - 🔂 A1H002                            |       | 5        | Ventil_A112X001   | Valve - Large          | Mon TiDyna    | Monitoring |              |                | 10.0            |                |                    |
| - 🔂 A1H003                            |       | 6        | Ventil_A112X002   | Valve - Large          | Mon liDyna    | Monitoring |              |                | 10.0            |                |                    |
| Bild(2)                               |       | 7        | Ventil_A1T2X003   | Valve - Large          | Mon TiDyna    | Monitoring |              |                | 10.0            |                |                    |
| Globales Schriftfeld                  |       | 8        | Ventil_A1T2X006   | Valve - Large          | MonTiDyna     | Monitoring |              |                | 10.0            |                |                    |
| E SCE_PCS7_Lib                        |       | 9        | Ventil_A1T2X005   | Valve - Large          | MonTiDyna     | Monitoring |              |                | 10.0            |                |                    |
|                                       |       | 10       | Ventil_A1T2X004   | Valve - Large          | MonTiDyna     | Monitoring |              |                | 10.0            |                |                    |
|                                       |       | 11       | Ventil_A1T3X001   | Valve - Large          | MonTiDyna     | Monitoring | VMON-TDYN    |                | 10.0            |                |                    |
|                                       |       | 1        |                   |                        |               | 1          |              |                |                 |                |                    |
| Drücken Sie F1, um Hilfe zu erhalten. |       |          |                   |                        |               |            | PC intern    | al.local.1     |                 |                |                    |

4. Durch Nutzung der Reiter ,Parameter' oder ,Signale' können schnell umfassende Änderungen an den CFC-Plänen vorgenommen werden. In diesem Beispiel soll jedoch alles unverändert bleiben und Sie kehren in die Technologische Ansicht zurück. (→ Ansicht → Technologische Sicht).

| SIMATIC Manager - [SCE_PCS7_MP (Prozessobjektsicht) C:\Program Files (x86)\\STEP7\S7Proj\SCE_PCS7_MP\SCE_MP] |                                                                     |              |                        |                 |           |              |                |           |         |                       |          |
|----------------------------------------------------------------------------------------------------|---------------------------------------------------------------------|--------------|------------------------|-----------------|-----------|--------------|----------------|-----------|---------|-----------------------|----------|
| 😼 Datei Bearbeiten Einfügen Ziel                                                                             | 强 Datei Bearbeiten Einfügen Zielsystem Ansicht Extras Fenster Hilfe |              |                        |                 |           |              |                |           |         | . 8 ×                 |          |
| 🗅 📽 器 🛲   3, 🖻 🛍 🕍 👰 🐾 🕾 決 詳 備 📾 🛛 Kéin Filter> 🕑 🍞 器 🚳 🖷 🗖 😡                                                |                                                                     |              |                        |                 |           |              |                |           |         |                       |          |
| Real SCE_PCS7_MP<br>□ Def SCE_PCS7_Pri                                                                       | Allgeme                                                             | in Pläne Ba  | austeine 🖌 🖌 Parameter | Signale M       | leldungen | Bildobjekte  | Archivvariable | en Hierar | chieoro | dner Ausrüstungseigen | ••       |
| 🗄 📋 Globale Deklarationen                                                                                    | Filtem                                                              | nach Spalte: | Anzeigen:              |                 |           | Filter A     | lgemein:       |           |         |                       |          |
| E-Band A1_Mehrzweckanlage<br>⊕ Band T1 Eduktspeicher                                                         | Plan                                                                |              | ▼ A1T2X                |                 |           |              |                |           |         | ¥ 🔊                   | CH       |
| E B T2_Reaktion                                                                                              |                                                                     | Plan 🛆       | Plankomme Baustein     | Bausteinko A    | nschluss  | Anschlussk   | Messstellen    | Kategorie | Wert    | Signal                |          |
| Beaktor B002                                                                                                 | 1                                                                   | A1T2X001     | Zuflussventi FbkClose  | Digital input P | V_ln      | Input value  | FbkClose.P     |           |         | A1.T2.A1T2X001.G /    | i-I I    |
| T3 Produktspeicher                                                                                           | 2                                                                   | A1T2X001     | Zuflussventi FbkOpen   | Digital input P | V_ln      | Input value  | FbkOpen.P      |           |         | A1.T2.A1T2X001.G /    | ė        |
| Te_noutrepeterer                                                                                             | 3                                                                   | A1T2X001     | Zuflussventi Output    | Out_A1T2X P     | V_Out     | Output value | Output.PV      |           | 0       | A1.T2.A1T2X001.X /    |          |
| A1H001                                                                                                    | 4                                                                   | A1T2X002     | Zuflussventi FbkClose  | Digital input P | V_ln      | Input value  | FbkClose.P     |           |         | A1.T2.A1T2X002.G      |          |
| - 👰 A1H002                                                                                                   | 5                                                                   | A1T2X002     | Zuflussventi FbkOpen   | Digital input P | V_ln      | Input value  | FbkOpen.P      |           |         | A1.T2.A1T2X002.G      |          |
| - 🙀 A1H003                                                                                                   | 6                                                                   | A1T2X002     | Zuflussventi Output    | Out_A1T2X P     | V_Out     | Output value | Output.PV      |           | 0       | A1.T2.A1T2X002.X /    |          |
|                                                                                                    | 7                                                                   | A1T2X003     | Zuflussventi FbkClose  | Digital input P | V_ln      | Input value  | FbkClose.P     |           |         | A1.T2.A1T2X003.G      |          |
| Globales Schriftfeld                                                                                         | 8                                                                   | A1T2X003     | Zuflussventi FbkOpen   | Digital input P | V_ln      | Input value  | FbkOpen.P      |           |         | A1.T2.A1T2X003.G      |          |
| 🗄 💮 🅪 SCE_PCS7_Lib                                                                                           | 9                                                                   | A1T2X003     | Zuflussventi Output    | Out_A1T2X P     | V_Out     | Output value | Output.PV      |           | 0       | A1.T2.A1T2X003.X /    |          |
|                                                                                                    | 10                                                                  | A1T2X004     | Zuflussventi FbkClose  | Digital input P | V_ln      | Input value  | FbkClose.P     |           |         | A1.T2.A1T2X004.G      |          |
|                                                                                                    | 11                                                                  | A1T2X004     | Zuflussventi FbkOpen   | Digital input P | V_ln      | Input value  | FbkOpen.P      |           |         | A1.T2.A1T2X004.G      |          |
|                                                                                                    | 12                                                                  | A1T2X004     | Zuflussventi Output    | Out_A1T2X P     | V_Out     | Output value | Output.PV      |           | 0       | A1.T2.A1T2X004.X /    | é        |
|                                                                                                    | 13                                                                  | A1T2X005     | Zuflussventi FbkClose  | Digital input P | V_ln      | Input value  | FbkClose.P     |           |         | A1.T2.A1T2X005.G      | <b>-</b> |
|                                                                                                    | Ĩ                                                                   |              |                        | - · ·           |           |              |                |           |         | Þ                     |          |
|                                                                                                    |                                                                     |              |                        |                 |           |              |                |           |         |                       |          |
| Drücken Sie F1, um Hilfe zu erhalten.                                                                        |                                                                     |              |                        |                 |           | PC internal. | local.1        |           |         |                       |          |

 Bevor Sie schließlich eine Musterlösung für den Eduktbehälter erstellen, vervollständigen Sie, falls nicht bereits erfolgt, noch die Verriegelung der Pumpe A1T1S001 mit dem aus dem Messstellentyp erzeugten Ventil A1T2X004, wie unten abgebildet.

| CFC - [A1T15001 SCE_PCS7_Prj\A1_Mehrzweckanlage\T1_Edu          | ktspe | eicher\Edukttank B001]                                             |
|-----------------------------------------------------------------|-------|--------------------------------------------------------------------|
| 12 Plan Bearbeiten Einfügen Zielsystem Test Ansicht Extras Fens | ter H |                                                                    |
| D 🜽 🎒   X 🖻 🛍   🚯 🗖 🍓 🖓 🚽   🕅 🏜   🤋                             | 667   | · » = »   🔀   🎛 🔲 🛛   2 💽   3, 3,   🖷 🗄 🔟   💦                      |
|                                                                 |       |                                                                    |
|                                                                 |       |                                                                    |
|                                                                 |       |                                                                    |
|                                                                 |       | -                                                                  |
|                                                                 |       |                                                                    |
|                                                                 |       |                                                                    |
|                                                                 |       | Verriegelung der Pumpe A1T1SO(                                     |
|                                                                 |       | geschlossene Ventile arbeiten                                      |
|                                                                 |       |                                                                    |
|                                                                 |       | OR_Interlock                                                       |
|                                                                 |       | Or04 OB32                                                          |
|                                                                 |       |                                                                    |
| \T2 Reaktion\Reaktor R002\\A1T2X004(A.1)\FbkOpen                |       |                                                                    |
| PV Out Process value incl. ST                                   |       | 0-In3                                                              |
| \T2_Reaktion\Reaktor_R001\\A1T2X001(A,1)\FbkOpen                |       | 0- In4                                                             |
| PV_Out Process value incl. ST                                   | 4     | A1_Mehrzweckanlage\T2_Reaktion\Reaktor R002\\A1T2X004(A,1)\FbkOpen |
|                                                                 | ŀ     | PV_Out Pr                                                          |
|                                                                 |       |                                                                    |
| \Edukttank B001\\A1T1X004(A,1)\FbkOpen                          |       |                                                                    |
| PV_Out Process value incl. ST                                   |       |                                                                    |
|                                                                 |       |                                                                    |
| Drücken Sie F1, um Hilfe zu erhalten.                           |       | A/B //                                                             |

### 8.6 Musterlösung erstellen

 Der Edukttank B001 wird mit all seinen CFC-Plänen als Musterlösung verwendet. Zuerst löschen Sie Bild (4) und anschließend erstellen Sie eine Musterlösung. (→ Edukttank B001 → Musterlösungen → Musterlösung erstellen/ändern...)

| SIMATIC Manager - [SCE_PCS7_                                                                                                    | MP (Technologische Sich                                                                                                    | t) C:\Progran                               | n Files (x86)\\STEP7\                                  | S7Proj\SCE_PO | S7_MP\SCEMP]  |             |
|----------------------------------------------------------------------------------------------------|----------------------------------------------------------------------------------------------------|---------------------------------------------|--------------------------------------------------------|---------------|---------------|-------------|
| 😼 Datei Bearbeiten Einfügen Ziels                                                                                                    | ystem Ansicht Extras F                                                                                                    | enster Hilfe                                |                                                        |               |               | _ 8 ×       |
| 🗋 🗅 😅 🔡 🛲 👗 🗈 I                                                                                                    | €.   👛   😨 º₌   º₂                                                                                                    | •                                           | . Kein Filter >                                        | - 70          | 1 🐮 🎯   🔁 🗖 🗂 | I <b>∖?</b> |
| SCE_PCS7_MP  SCE_PCS7_MP  Globale Deklarationen  GALkttank B001  Galkttank B002  Galkttank B002  Galkttank B002  Galkttank B002  Galkttank B002  Galkttank B002  Galkttank B002  Galkttank B00  Galkttank B00  Galkttank  Galkttank  Galk | Ausschneiden<br>Kopieren<br>Einfügen<br>Löschen<br>Neues Objekt einfügen<br>Zugriffsschutz<br>Drucken<br>Pläne<br>Technologische Hierarchie<br>Messstellen<br>Musterlösungen<br>SIMATIC BATCH<br>Umbenennen<br>Objekteigenschaften | Ctrl+X<br>Ctrl+C<br>Ctrl+C<br>Ctrl+Y<br>Del | Musterlösung erstellen/ä<br>Importieren<br>Exportieren | ăndern        | Report(5)     |             |
| )<br>Öffnet den Dialog zum Erstellen oder Bear                                                                                                    | beiten von Musterlösungen.                                                                                                    |                                             |                                                        |               |               |             |

2. Den nachfolgenden Hinweis bestätigen Sie mit ,OK'. ( $\rightarrow$  OK)

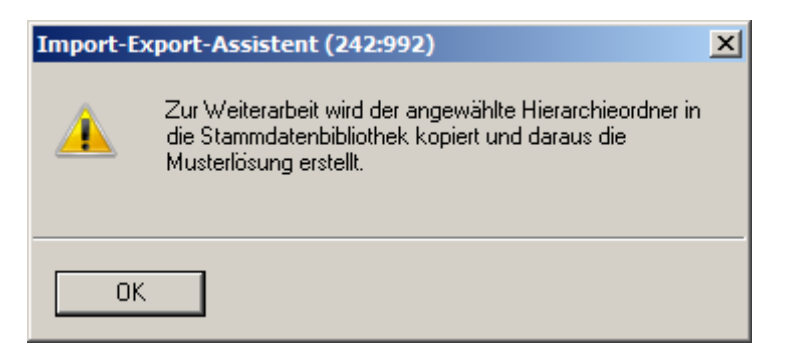

3. Den Einleitungsbildschirm des Dialogassistenten bestätigen Sie mit ,Weiter'. ( $\rightarrow$  Weiter)

| Import-Export-Assistent: Musterlös | sung erstellen/ändern - SCE_PCS7_Lib\Musterlösungen\Edukttank B 🔀<br>1 (4)                                                                                                    |
|------------------------------------|----------------------------------------------------------------------------------------------------|
|                                    | Assistent: Musterlösungen erstellen/ändern         Mit dem Assistenten können Sie:         Aus bereits erstellten CFC-/SFC-Plänen eine Musterlösung erstellen.         Bine bestehende Musterlösung ändern, d.h. Anschlüsse / Meldungen hinzufügen oder entfernen.         Die Konsistenz der Musterlösung zu der zugeordneten Importdatei überprüfen.         Ableger auf geänderte IEA-Kennung überprüfen.         As Ergebnis erhalten Sie eine Musterlösung die in der Stammdatenbibliothek des Multiprojektes abgelegt wird.         Die ausgewählten Anschlüsse und Meldungen sind jeweils einer Spalte der Importdatei zugeordnet. Anschlüßend kann der Importvorgang angestoßen werden.         Stammdatenbibliothek:       SCE_PCS7_Lib         Die Hierarchieordner der Musterlösung wird im SIMATIC Manager mit diesem Symbol dargestellt. |
| Zurück Weiter                      | Abbrechen Hilfe                                                                                                    |

 Im nächsten Schritt wird festgelegt, welche Parameter (blau) und Signale (grün) im Import-Export-Assistenten angezeigt werden. Wählen Sie die im nachfolgenden Bild dargestellten Parameter/Signale aus. (→ IEA-Paramater → IEA-Signale → Weiter)

| Hierarchie                       | Plan     | Baustein        | Bausteinkommentar        | Anschluss  | Anschlusskommentar                | IEA-Parameter                                                                                                    | IEA                                                                                                    | $\nabla$ |
|----------------------------------|----------|-----------------|--------------------------|------------|-----------------------------------|----------------------------------------------------------------------------------------------------|----------------------------------------------------------------------------------------------------|----------|
| Musterlösungen \Edukttank B001 \ | A1T1L001 | A1T1L001_LSA+   | Digital input driver     | PV_In      | Input value                       |                                                                                                    | ~                                                                                                    | _        |
| Musterlösungen \Edukttank B001 \ | A1T1L001 | A1T1L001_LSA-   | Digital input driver     | PV_In      | Input value                       |                                                                                                    | ~                                                                                                    | _        |
| Musterlösungen \Edukttank B001 \ | A1T1S001 | FbkRun          | Digital input driver     | PV_In      | Input value                       |                                                                                                    | Image: A start of the start of the start |          |
| Musterlösungen \Edukttank B001 \ | A1T1S001 | OutStart        | Digital output driver    | PV_Out     | Output value                      |                                                                                                    | Image: A start of the start of the start |          |
| Musterlösungen \Edukttank B001 \ | A1T1X004 | FbkClose        | Digital input driver     | PV_In      | Input value                       |                                                                                                    | <b>~</b>                                                                                                    | _        |
| Musterlösungen \Edukttank B001 \ | A1T1X004 | FbkOpen         | Digital input driver     | PV_In      | Input value                       |                                                                                                    | ~                                                                                                    |          |
| Musterlösungen \Edukttank B001 \ | A1T1X004 | Output          | Digital output driver    | PV_Out     | Output value                      |                                                                                                    | ✓                                                                                                    |          |
| Musterlösungen \Edukttank B001 \ | A1T1S001 | OR_Interlock    | Logical OR with 4 inputs | In1        | Input 1                           | Image: A state of the state of the state          |                                                                                                    |          |
| Musterlösungen \Edukttank B001 \ | A1T1S001 | OR_Interlock    | Logical OR with 4 inputs | In2        | Input 2                           | <ul> <li>Image: A start of the start of the start of</li></ul> |                                                                                                    | _        |
| Musterlösungen \Edukttank B001 \ | A1T1S001 | OR_Local        | Logical OR with 4 inputs | In1        | Input 1                           | <ul> <li>Image: A set of the set of the</li></ul> |                                                                                                    |          |
| Musterlösungen \Edukttank B001 \ | A1T1S001 | OR_Local        | Logical OR with 4 inputs | In2        | Input 2                           | Image: A start of the start of the start          |                                                                                                    |          |
| Musterlösungen \Edukttank B001 \ | A1T1S001 | Pumpe_A1T1S001  | Motor - Large            | LocalLi    | 1=Local Mode: Local Operation     | <ul> <li>Image: A start of the start of the start of</li></ul> |                                                                                                    |          |
| Musterlösungen \Edukttank B001 \ | A1T1X004 | Or_Local        | Logical OR with 4 inputs | In1        | Input 1                           | <ul> <li>Image: A state of the state of the state of</li></ul> |                                                                                                    |          |
| Musterlösungen \Edukttank B001 \ | A1T1X004 | Or_Local        | Logical OR with 4 inputs | In2        | Input 2                           | Image: A start of the start of the start          |                                                                                                    |          |
| Musterlösungen \Edukttank B001 \ | A1T1X004 | Ventil_A1T1X004 | Valve - Large            | LocalLi    | 1=Local Mode: Local operation b   | <ul> <li>Image: A start of the start of the start of</li></ul> |                                                                                                    |          |
| Musterlösungen \Edukttank B001 \ | A1T1L001 | A1T1L001_LSA+   | Digital input driver     | EN         |                                   |                                                                                                    |                                                                                                    |          |
| Musterlösungen \Edukttank B001 \ | A1T1L001 | A1T1L001_LSA+   | Digital input driver     | PV_InSlv   | Input value of slave channel      |                                                                                                    |                                                                                                    | _        |
| Musterlösungen \Edukttank B001 \ | A1T1L001 | A1T1L001_LSA+   | Digital input driver     | ProImQB    | Qualitybit from Processimage      |                                                                                                    |                                                                                                    |          |
| Musterlösungen \Edukttank B001 \ | A1T1L001 | A1T1L001_LSA+   | Digital input driver     | ProImQBSIv | Qualitybit from Processimage of s |                                                                                                    |                                                                                                    |          |
| Musterlösungen \Edukttank B001 \ | A1T1L001 | A1T1L001_LSA+   | Digital input driver     | ChValueAct | reserved                          |                                                                                                    |                                                                                                    |          |
| Musterlösungen\Edukttank B001\   | A1T1L001 | A1T1L001_LSA+   | Digital input driver     | Feature    | Status of various features        |                                                                                                    |                                                                                                    |          |

 Im folgenden Schritt wird bestimmt, welche Meldungen im Import-Export-Assistenten angezeigt werden. (→ IEA-Meldung → Weiter)

| Impor | t-Export-Assistent: Musterlösung (   | erstellen/ä   | ndern - SCE_PCS7_ | Lib\Musterlösungen\E | dukttank B | 001\                | ×     |
|-------|--------------------------------------|---------------|-------------------|----------------------|------------|---------------------|-------|
| *     | Für welche Bausteine möchten Sie Mek | detexte impor | tieren ?          |                      |            |                     | 3 (4) |
|       | Hierarchie                           | Plan          | Baustein          | Bausteinkommentar    | IEA-Meld.  | Bausteintyp Plantyp |       |
| 1     | Musterlösungen \Edukttank B001 \     | A1T1X004      | Ventil A1T1X004   | Valve - Large        | <b>I</b>   | VIvL CFC            |       |
| 2     | Musterlösungen \Edukttank B001 \     | A1T1S001      | Pumpe_A1T1S001    | Motor - Large        |            | MotL CFC            |       |
|       |                                      |               |                   |                      |            |                     |       |
| Z     | urück Weiter                         | Plan öffne    | Drucken           |                      | At         | brechen Hit         | fe    |

## 8.7 Importdatei erstellen

1. Nun erzeugen Sie eine Dateivorlage. ( $\rightarrow$  Dateivorlage erzeugen...)

| nportdatei: <a>keine Impor</a><br>Ableger auf geänderte IEA | t <b>datei zugeord</b><br>-Kennung übe | n <b>et &gt;</b> | :n.    |                    |                    |          | •         | (Dateivorlag | j <b>e erzeugen</b><br>ii öffnen |
|-------------------------------------------------------------|----------------------------------------|------------------|--------|--------------------|--------------------|----------|-----------|--------------|----------------------------------|
| nportdaten:                                                 |                                        | Must             | erlösi | ungsdaten:         |                    |          |           | Andere       | e Datei                          |
| P Spaltenüberschrift                                        |                                        |                  | P      | Spaltenüberschrift | Hierarchie         | Plan     | Baustein  | Anschluss    | Anschlus                         |
|                                                             |                                        | 1                | S      |                    | Musterlösung       | A1T1L001 | A1T1L00   | PV In        | Input valu                       |
|                                                             |                                        | 2                | S      |                    | Musterlösung       | A1T1L001 | A1T1L00   | PV_In        | Input valu                       |
|                                                             | >                                      | 3                | S      |                    | Musterlösung       | A1T1S001 | FbkRun    | PV_In        | Input valu                       |
|                                                             |                                        | 4                | S      |                    | Musterlösung       | A1T1S001 | OutStart  | PV_Out       | Output va                        |
|                                                             |                                        | 5                | S      |                    | Musterlösung       | A1T1X004 | FbkClose  | PV_In        | Input valu                       |
|                                                             | <                                      | 6                | S      |                    | Musterlösung       | A1T1X004 | FbkOpen   | PV_In        | Input valu                       |
|                                                             |                                        | 7                | S      |                    | Musterlösung       | A1T1X004 | Output    | PV_Out       | Output va                        |
|                                                             | <<                                     | 8                | Ρ      |                    | Musterlösung       | A1T1S001 | OR_Interl | . In1        | Input 1                          |
|                                                             |                                        | 9                | Ρ      |                    | Musterlösung       | A1T1S001 | OR_Interl | . In2        | Input 2                          |
|                                                             |                                        | 10               | Ρ      |                    | Musterlösung       | A1T1S001 | OR_Local  | In1          | Input 1                          |
|                                                             |                                        | 11               | Ρ      |                    | Musterlösung       | A1T1S001 | OR_Local  | In2          | Input 2                          |
|                                                             |                                        | 12               | Ρ      |                    | Musterlösung       | A1T1S001 | Pumpe     | LocalLi      | 1=Local I                        |
|                                                             |                                        | 13               | Ρ      |                    | Musterlösung       | A1T1X004 | Or_Local  | In1          | Input 1                          |
|                                                             |                                        | 14               | P      |                    | Musterlösung       | A1T1X004 | Or_Local  | In2          | Input 2                          |
| (                                                           |                                        | 1÷1              | In     | 1                  | I Manada da sera a | 14171004 | 11/       | II.e.e.II.   |                                  |

2. Die Dateivorlage benennen Sie mit ,p01-07-educt-tank00-r1905-de.iea<sup>4</sup>. (→ Speichern)

| 🛃 Dateivorlage erzeugen                         |                    |                 |             |           | × |
|-------------------------------------------------|--------------------|-----------------|-------------|-----------|---|
| STEP7 • S7Proj • SCE_PCS7 •                     | SCE_Lib 👻 Global 👻 | 👻 🚱 Global      | durchsuchen |           | 2 |
| Organisieren 🔻 Neuer Ordner                     |                    |                 |             | -         | ? |
| Name *                                          | Änderungsdatum     | Тур             | Größe       |           |   |
| 퉬 addinfo                                       | 15.03.2019 15:25   | Dateiordner     |             |           |   |
| 🕌 s7prj                                         | 17.01.2019 15:49   | Dateiordner     |             |           |   |
| 🗱 p01-07-reactor-delivery-valve00-r 1905-de.iea | 20.03.2019 11:25   | S7jiea Document | 6 KB        |           |   |
|                                                 |                    |                 |             |           |   |
|                                                 |                    |                 |             |           |   |
|                                                 |                    |                 |             |           |   |
|                                                 |                    |                 |             |           |   |
|                                                 |                    |                 |             |           |   |
|                                                 |                    |                 |             |           |   |
|                                                 |                    |                 |             |           | _ |
| Dateiname: p01-07-educt-tank00-r 1905-          | de,iea             |                 |             |           | • |
| Dateityp: Import-/Export-Dateien (*.IE          | A)                 |                 |             |           | - |
|                                                 |                    |                 |             |           |   |
|                                                 |                    | See             | ichorn      | Abbrachan |   |
|                                                 |                    | spe             | ichem /     | Abbrechen |   |

 Im darauffolgenden Schritt wird ausgewählt, welche Spalten allgemein und welche zu den Parametern in der Importdatei angezeigt werden. (→ Tab: Allgemein → TH-Kommentar → Zugeordnete AS → Planname → Plankommentar → Bausteinname → Bausteinkommentar → Tab: Parameter → Anschlusskommentar → Textuelle Verschaltung)

| Dateivorlage erzeugen            |                 | ×    | Dat | eivorlage erzeugen               |                 | ×    |
|----------------------------------|-----------------|------|-----|----------------------------------|-----------------|------|
| Allgemein Parameter Signale N    | leldungen       |      | A   | Ilgemein Parameter Signale Me    | dungen          |      |
| Spalten für Spaltengruppe Allgen | nein und Plan   | , [] |     | Spalten für Spaltengruppen Param | eter            | - II |
| TH-Kommentar                     | (THComment)     |      |     | Wert                             | (Value)         |      |
| TH-Autor                         | (THAuthor)      |      |     | Anschlusskommentar               | (ConComment)    |      |
| Zugeordnetes AS                  | (AS)            |      |     | Textuelle Verschaltung           | (TextRef)       |      |
| Zugeordnete OS                   | (OS)            |      |     | Kennzeichen                      | (S7_shortcut)   |      |
| Funktionskennzeichen             | (FKZ)           |      |     | 🗖 Einheit                        | (S7_unit)       |      |
| C Ortskennzeichen                | (OKZ)           |      |     | Text 0                           | (S7_string_0)   |      |
| ✓ Planname                       | (ChName)        |      |     | Text 1                           | (S7_string_1)   |      |
| Plankommentar                    | (ChComment)     |      |     |                                  | (S7_enum)       |      |
| Plan-Autor                       | (ChAuthor)      |      |     |                                  | (S7_visible)    |      |
| Abtastzeit                       | (ChCycle)       |      |     |                                  | (S7_incs)       |      |
| Bausteinname                     | (BlockName)     |      |     |                                  | (BofName)       |      |
| Bausteinkommentar                | (BlockComment)  |      |     | I Plananschlussname              | (Nerivame)      |      |
| Bausteinsymbol                   | (BlockIcon)     |      |     |                                  |                 |      |
| Bausteingruppe                   | (BlockGroup)    |      |     |                                  |                 |      |
| SEC-Pläne mit einbeziehen        |                 |      |     |                                  |                 | -    |
|                                  |                 |      |     |                                  |                 |      |
| ОК                               | Abbrechen Hilfe |      |     | ОК                               | Abbrechen Hilfe |      |

 Hier wird hinterlegt welche Spalten zu den Signalen und den Meldungen in der Importdatei angezeigt werden. (→ Tab: Signale → Anschlusskommentar → Symbolname → Tab: Meldungen → Ereignis → OK)

| Dateivorlage erzeugen                                                                                                    | ×                                                                                                    | Dateivorlage erzeugen                                                                                                    | ×                                                                                                    |
|----------------------------------------------------------------------------------------------------|----------------------------------------------------------------------------------------------------|----------------------------------------------------------------------------------------------------|----------------------------------------------------------------------------------------------------|
| Allgemein Parameter Signale Meldi                                                                                                    | ungen                                                                                                    | Allgemein   Parameter   Signale  <br>Spalten für Spaltengruppen Mel                                                                                                    | Meldungen                                                                                                    |
| <ul> <li>Wert</li> <li>Anschlusskommentar</li> <li>Symbolname</li> <li>Symbolkommentar</li> <li>Absolutadresse</li> <li>Kennzeichen</li> <li>Einheit</li> <li>Text 0</li> <li>Text 1</li> <li>Aufzählung</li> <li>Unsichtbar</li> <li>MES-relevant</li> </ul> | (Value)<br>(ConComment)<br>(SymbolComment)<br>(AbsAddr)<br>(S7_shortcut)<br>(S7_unit)<br>(S7_string_0)<br>(S7_string_1)<br>(S7_enum)<br>(S7_visible)<br>(S7_mes) | <ul> <li>Priorität</li> <li>Infotext</li> <li>Herkunft</li> <li>OS-Bereich</li> <li>Ereignis</li> <li>Batch-Kennung</li> <li>Bedienung</li> <li>Freier Text 1</li> <li>Freier Text 2</li> <li>Freier Text 2</li> <li>Freier Text 3</li> <li>Freier Text 4</li> <li>Freier Text 5</li> <li>Reaktionszeit</li> <li>Beschreibung</li> <li>Ursache</li> <li>Operator Aktion</li> <li>Konsequenz</li> </ul> | (Priority)<br>(Info Text)<br>(Origin)<br>(OsArea)<br>(Event)<br>(BatchID)<br>(OperatorInput)<br>(FreeText1)<br>(FreeText2)<br>(FreeText2)<br>(FreeText3)<br>(FreeText4)<br>(FreeText5)<br>(Reaktionszeit)<br>(Beschreibung)<br>(Ursache)<br>(Operator Aktion)<br>(Konsequenz) |
| OK At                                                                                                    | obrechen Hilfe                                                                                                    | ОК                                                                                                    | Abbrechen Hilfe                                                                                                    |

Frei verwendbar für Bildungs-/F&E-Einrichtungen. © Siemens 2020. Alle Rechte vorbehalten.

p01-07-importing-plant-design-data-v9-tud-0719-de.docx

### 8.8 Importdatei bearbeiten

1. Nun öffnen Sie die erzeugte Datei. (→ Datei öffnen)

| Import-Export-Assistent: Musterlös                                                           | ung er<br>welche | rstel<br>n Mu                                                                 | len/a                                                         | ändern - SCE_PCS7_Li                                                                                                    | b\Musterlösu                                                                                                    | ngen\Educt                                                                                                    | Tank\                                                                                                    |                                                                                                    | 4 (4)                                                                                                    |
|----------------------------------------------------------------------------------------------|------------------|-------------------------------------------------------------------------------|---------------------------------------------------------------|----------------------------------------------------------------------------------------------------|----------------------------------------------------------------------------------------------------|----------------------------------------------------------------------------------------------------|----------------------------------------------------------------------------------------------------|----------------------------------------------------------------------------------------------------|----------------------------------------------------------------------------------------------------|
| Importdatei: C:\Program Files (x86)\S<br>Ableger auf geänderte IEA-Kennung i<br>Importdaten: | IEMEN<br>überprü | S\ST<br>fen.<br>Mus                                                           | TEP7                                                          | \S7Proj\SCE_PC_1\SCE_<br>ungsdaten:                                                                                                    | _Lib\Global\p0                                                                                                    | 11-07-educt-ta                                                                                                    | nk00+r1905-d                                                                                                    | e.iea 💌                                                                                                    | Dateivorlage erzeugen Datei öffnen Andere Datei                                                                                                    |
| P  Spaltenüberschrift                                                                        | -<br>            | 1<br>2<br>3<br>4<br>5<br>6<br>7<br>8<br>9<br>10<br>11<br>11<br>12<br>13<br>14 | P<br>S<br>S<br>S<br>S<br>S<br>S<br>P<br>P<br>P<br>P<br>P<br>P | Spatenüberschrift<br>ATT1S001\OutStart.P<br>A1T1X004\Output.PV<br>ATT1L001\A1T1L001<br>ATT1L001\A1T1L001<br>ATT1S001\PbkRun.P<br>A1T1S001\OR_hotClose<br>A1T1S001\OR_hotclose<br>A1T1S001\OR_Local<br>A1T1S001\OR_Local<br>A1T1S001\OR_hotcl<br>A1T1S001\OR_hotcl<br>A1T1S001\OR_hotcl<br>A1T1S001\OR_hotcl<br>A1T1S001\OR_Local<br>A1T1S001\OR_Local<br>A1T1S001\OR_Local | Hierarchie<br>Musterlösung<br>Musterlösung<br>Musterlösung<br>Musterlösung<br>Musterlösung<br>Musterlösung<br>Musterlösung<br>Musterlösung<br>Musterlösung<br>Musterlösung<br>Musterlösung | Plan           A1T1S001           A1T1X004           A1T1L001           A1T1L001           A1T1S001           A1T1S001           A1T1S001           A1T1S001           A1T1S001           A1T1S001           A1T1S001           A1T1S001           A1T1S001           A1T1S001           A1T1S001           A1TS001           A1TS001 | Baustein<br>OutStart<br>Output<br>A1T1L00<br>PbkRun<br>PbkClose<br>PbkOpen<br>OR_Interl<br>OR_Local<br>OR_Local<br>OR_Local<br>OR_Local<br>OR_Local<br>OR_Local | Anschluss<br>PV_Out<br>PV_Out<br>PV_In<br>PV_In<br>PV_In<br>PV_In<br>PV_In<br>In2<br>In2<br>In1<br>In1<br>LocalLi | Anschlusskomment ▲<br>Output value<br>Input value<br>Input value<br>Input value<br>Input value<br>Input value<br>Input value<br>Input 2<br>Input 2<br>Input 1<br>Input 1<br>Input 1<br>Input 1<br>Input 1<br>Input 1<br>Input 1 |
| Zurück Fertigstellen                                                                         | <br>             | Plar                                                                          | n öffn                                                        | en Drucken                                                                                                    |                                                                                                    |                                                                                                    |                                                                                                    | Abbre                                                                                                    | chen Hilfe                                                                                                    |

#### Hinweis:

- Alternativ kann hier auch die mitgelieferte Importdatei ,p01-07-educt-tank00-r1905-de.iea' genutzt werden. Dafür wählen Sie anstelle von ,Datei öffnen' den Button ,Andere Datei' und wählen die Datei ,p01-07-educt-tank00-r1905-de.iea' aus. Damit können Sie die folgenden Schritte überspringen. Weiter geht es nun mit Schritt 51.
- Die erste Zeile wird wieder so oft dupliziert, wie Musterlösungen benötigt werden.
   (→ Zeile duplizieren)

| IEA 🕄   | -Datei-Editor: IEA    | A-Dateien bearb  | eiten - C:\Program Files (x86)\SIEME | NS\STEP7\S7Proj\SCE_F     | PCS7\SCE_Lib\   | Global\p01- | 07-educt-t | ank00-r19( | )5-de.iea         |        |
|---------|-----------------------|------------------|--------------------------------------|---------------------------|-----------------|-------------|------------|------------|-------------------|--------|
| Datei   | Bearbeiten Ansich     | ht Fenster Hilfe |                                      |                           |                 |             |            |            |                   |        |
|         |                       |                  |                                      |                           |                 |             |            |            |                   |        |
| 👯 C:    | Program Files (x      | 86)\SIEMENS\SI   | TEP7\S7Proj\SCE_PCS7\SCELib\Glo      | bal\p01-07-educt-tank     | 00-r1905-de.iea | 1           |            |            |                   |        |
| 1       | Project               | Hierarchy        |                                      | THComment                 | 45              | ChName      | ChComment  | ChName     | ChComment         |        |
| 2       | Tiojeci               | Theracony        |                                      | Theominient               | ~>              | A1T         | 1L001      |            | A                 |        |
| 3       | Prj                   |                  | H/                                   | TC                        | AS              | (           | 디          |            |                   |        |
| 4       | Pückašpaja            | Chilu7           | age\T1_Eduktspeicher\Edukttank B001\ | Eduktbehälter mit Edukt 1 | S7-Programm(1)  | A1T1L001    |            | A1T1X004   | Valve: Single Dri |        |
|         | Wiederberstellen      | Ctrl+R           |                                      |                           |                 |             |            |            |                   |        |
|         | Ausschneiden          | CHIAN            |                                      |                           |                 |             |            |            |                   |        |
|         | Konieren              | Ctrl+C           |                                      |                           |                 |             |            |            |                   |        |
|         | Einfüren              | Ctrl+V           |                                      |                           |                 |             |            |            |                   |        |
| ll et l | Zeilen einfügen       | Carrie           |                                      |                           |                 |             |            |            | F                 |        |
|         | Zeile duplizieren     |                  |                                      |                           |                 |             |            |            |                   |        |
|         | Suchen/Ersetzen.      | Ctrl+F3          |                                      |                           |                 |             |            |            |                   |        |
|         | Optimale Spaltenb     | reite            |                                      |                           |                 |             |            |            |                   |        |
|         |                       |                  |                                      |                           |                 |             |            |            |                   |        |
| Drücker | ı Sie F1, um Hilfe zu | erhalten         |                                      |                           |                 |             |            |            |                   | NUM // |

3. Bei der Anzahl der zu duplizierenden Zeilen wird die 2 eingestellt und mit ,OK' bestätigt. ( $\rightarrow 2 \rightarrow OK$ )

| Zeile       | e duplizie                                                          | ren                                                                                                    | ×                                                                                                   |                                                                      |                                               |                                                                                                    |       |
|-------------|---------------------------------------------------------------------|----------------------------------------------------------------------------------------------------|----------------------------------------------------------------------------------------------------|----------------------------------------------------------------------|-----------------------------------------------|----------------------------------------------------------------------------------------------------|-------|
| An          | zahl der du                                                         | iplizierten Zeilen                                                                                                    |                                                                                                    |                                                                      |                                               |                                                                                                    |       |
|             |                                                                     |                                                                                                    |                                                                                                    |                                                                      |                                               |                                                                                                    |       |
| 2           | -                                                                   | 1                                                                                                    |                                                                                                    |                                                                      |                                               |                                                                                                    |       |
| 1           |                                                                     |                                                                                                    |                                                                                                    |                                                                      |                                               |                                                                                                    |       |
|             |                                                                     |                                                                                                    |                                                                                                    |                                                                      |                                               |                                                                                                    |       |
|             | OK                                                                  | Abbrechen Hilfe                                                                                                    |                                                                                                    |                                                                      |                                               |                                                                                                    |       |
| _           |                                                                     |                                                                                                    |                                                                                                    |                                                                      |                                               |                                                                                                    |       |
| Datei F     | Datei-Editor: IE                                                    | A-Dateien bearbeiten - C:\Program Files (x86)\S<br>ht Fenster Hilfe                                                                                            | IEMENS\STEP7\S7Proj\SC                                                                              | E_PCS7\SCELib\                                                       | Global\p01-07-educt-I                         | tank00-r1905-de.iea                                                                                                  | _ 🗆 × |
|             |                                                                     |                                                                                                    | ₹Ţ₽                                                                                                 |                                                                      |                                               |                                                                                                    |       |
| C:\F        | rogram Files (›                                                     | 86)\SIEMENS\STEP7\S7Proj\SCE_PCS7\SCE_Lil                                                                                                    | b\Global\p01-07-educt-ta                                                                            | ank00-r1905-de.iea                                                   | 1                                             |                                                                                                    | [     |
| 1           | Project                                                             | Hierarchy                                                                                                    | THComment                                                                                           | AS                                                                   | ChName ChCommer<br>A1T1L001                   | nt ChName ChComment                                                                                                  |       |
| 3           |                                                                     |                                                                                                    |                                                                                                    |                                                                      |                                               |                                                                                                    |       |
| 1           | Prj                                                                 |                                                                                                    | TC                                                                                                  | AS                                                                   | CI                                            |                                                                                                    |       |
| 4           | Prj<br>SCE_PCS7_Prj<br>SCE_PCS7_Prj                                 | H\<br>A1_Mehrzweckanlage\T1_Eduktspeicher\Edukttank B(<br>A1_Mehrzweckanlage\T1_Eduktspeicher\Edukttank B(                                                     | TC<br>201\Eduktbehältermit Edukt<br>201\Eduktbehältermit Edukt                                      | AS<br>t 1 S7-Programm(1)<br>t 1 S7-Programm(1)                       | C <br>A1T1L001<br>A1T1L001                    | A1T1X004 Valve: Single Dri<br>A1T1X004 Valve: Single Dri                                                             |       |
| 4<br>5<br>6 | Prj<br>SCE_PCS7_Prj<br>SCE_PCS7_Prj<br>SCE_PCS7_Prj                 | H\<br>A1_Mehrzweckanlage\T1_Eduktspeicher\Edukttank_BC<br>AT_Mehrzweckanlage\T1_Eduktspeicher\Edukttank_BC<br>A1_Mehrzweckanlage\T1_Eduktspeicher\Edukttank_BC | TC<br>201\ Eduktbehälter mit Edukt<br>201\ Eduktbehälter mit Edukt<br>201\ Eduktbehälter mit Edukt  | AS<br>t 1 S7-Programm(1)<br>t 1 S7-Programm(1)<br>t 1 S7-Programm(1) | C <br>A1T1L001<br>A1T1L001<br>A1T1L001        | A1T1X004 Valve: Single Dri<br>A1T1X004 Valve: Single Dri<br>A1T1X004 Valve: Single Dri                               |       |
| 4<br>5<br>6 | Prj<br>SCE_PCS7_Prj<br>SCE_PCS7_Prj<br>SCE_PCS7_Prj                 | H\<br>A1_Mehrzweckanlage\T1_Eduktspeicher\Edukttank B(<br>A1_Mehrzweckanlage\T1_Eduktspeicher\Edukttank B(<br>A1_Mehrzweckanlage\T1_Eduktspeicher\Edukttank B( | TC<br>Eduktbehälter mit Edukt<br>2011 Eduktbehälter mit Edukt<br>2011 Eduktbehälter mit Edukt       | AS<br>t 1 S7-Programm(1)<br>t 1 S7-Programm(1)<br>t 1 S7-Programm(1) | C <br> A1T1L001  <br> A1T1L001  <br> A1T1L001 | ATT1X004 Valve: Single Dri<br>ATT1X004 Valve: Single Dri<br>ATT1X004 Valve: Single Dri                               |       |
| 4<br>5<br>6 | Prj<br>SCE_PCS7_Prj<br>SCE_PCS7_Prj<br>SCE_PCS7_Prj                 | H\<br>A1_Mehrzweckanlage\T1_Eduktspeicher\Edukttank B(<br>A1_Mehrzweckanlage\T1_Eduktspeicher\Edukttank B(<br>A1_Mehrzweckanlage\T1_Eduktspeicher\Edukttank B( | TC<br>2011. Eduktbehälter mit Eduk<br>2011. Eduktbehälter mit Eduk<br>2011. Eduktbehälter mit Edukt | AS<br>t 1 S7-Programm(1)<br>t 1 S7-Programm(1)<br>t 1 S7-Programm(1) | CI<br>A1T1L001<br>A1T1L001<br>A1T1L001        | ATT1X004  Valve: Single Dn<br>ATT1X004  Valve: Single Dn<br>ATT1X004  Valve: Single Dn                               |       |
| 4           | Pri<br>SCE_PCS7_Pri<br>SCE_PCS7_Pri<br>SCE_PCS7_Pri<br>SCE_PCS7_Pri | H\<br>A1_Mehrzweckanlage\T1_Eduktspeicher\Edukttank B(<br>A1_Mehrzweckanlage\T1_Eduktspeicher\Edukttank B(<br>A1_Mehrzweckanlage\T1_Eduktspeicher\Edukttank B( | TC<br>2011 Eduktbehäter mit Eduk<br>2011 Eduktbehäter mit Eduk<br>2011 Eduktbehäter mit Eduk        | AS<br>t 1 S7-Programm(1)<br>t 1 S7-Programm(1)<br>t 1 S7-Programm(1) | CI<br>A1T1L001<br>A1T1L001<br>A1T1L001        | ATT1X004 Valve: Single Dri<br>ATT1X004 Valve: Single Dri<br>ATT1X004 Valve: Single Dri<br>ATT1X004 Valve: Single Dri |       |
| 4<br>5<br>6 | Prj<br>SCE_PCS7_Prj<br>SCE_PCS7_Prj<br>SCE_PCS7_Prj                 | H\<br>A1_Mehrzweckanlage\T1_Eduktspeicher\Edukttank B(<br>A1_Mehrzweckanlage\T1_Eduktspeicher\Edukttank B(<br>A1_Mehrzweckanlage\T1_Eduktspeicher\Edukttank B( | TC<br>2011 Eduktbehäter mit Eduk<br>2011 Eduktbehäter mit Eduk<br>2011 Eduktbehäter mit Eduk        | AS<br>1 S7-Programm(1)<br>t S7-Programm(1)<br>t S7-Programm(1)       | CI<br>A1T1L001<br>A1T1L001<br>A1T1L001        | ATT1X004 Valve: Single Dri<br>ATT1X004 Valve: Single Dri<br>ATT1X004 Valve: Single Dri<br>ATT1X004 Valve: Single Dri |       |
| 4<br>5<br>6 | Pri<br>SCE_PCS7_Pri<br>SCE PCS7_Pri<br>SCE PCS7_Pri                 | H\<br>A1_Mehrzweckanlage\T1_Eduktspeicher\Edukttank B(<br>A1_Mehrzweckanlage\T1_Eduktspeicher\Edukttank B(<br>A1_Mehrzweckanlage\T1_Eduktspeicher\Edukttank B( | TC<br>2001 Eduktbehäter mit Eduk<br>2017 Eduktbehäter mit Eduk<br>2011 Eduktbehäter mit Eduk        | AS<br>1 S7-Programm(1)<br>t S7-Programm(1)<br>t S7-Programm(1)       | CI<br>A1T1L001<br>A1T1L001<br>A1T1L001        | A1T1X004 Valve: Single Dri<br>A1T1X004 Valve: Single Dri<br>A1T1X004 Valve: Single Dri<br>A1T1X004 Valve: Single Dri |       |

4. Zunächst ändern Sie die allgemeinen Angaben in den Spalten Hierarchy und THComment. Anschließend ändern Sie den ChName und den ChComment der CFCs. Bei den Signalen und Parametern müssen Sie den SymbolName (in Hochkommas bei Eingangssignalen und als absolute Adresse bei Ausgangssignalen) den BlockName bzw. BlockComment und TextRef anpassen.

| 🔃 IEA-Datei-Editor: IEA-Date        | en bearbeiten - [C:\Progra         | m Files (x86)\SIEI | MENS\STEP7\S7Proj\S                                                                                                    | E_PCS7\SCELi    | b\Global\p01·                                                                                                   | 07-educt-tank       | 00-r1905-de.iea]  |                      |  |  |  |
|-------------------------------------|------------------------------------|--------------------|----------------------------------------------------------------------------------------------------|-----------------|----------------------------------------------------------------------------------------------------|---------------------|-------------------|----------------------|--|--|--|
| 🐉 Datei Bearbeiten Ansicht          | Fenster Hilfe                      |                    |                                                                                                    |                 |                                                                                                    |                     |                   | _ 8 ×                |  |  |  |
| D₽₽₽₽₽₽                             |                                    | £ <u></u> ∰ ∰ ₹    |                                                                                                    |                 |                                                                                                    |                     |                   |                      |  |  |  |
| 1 Project Hierarch                  | ,                                  |                    | THComment                                                                                                    | AS              | ChName C                                                                                                    | hComment            |                   | ChName Ch            |  |  |  |
| 2                                   | ·                                  |                    |                                                                                                    |                 |                                                                                                    | A1T1L00             | 1                 |                      |  |  |  |
| 3 Prj                               | H\                                 |                    | TC                                                                                                    | AS              |                                                                                                    | CI                  |                   |                      |  |  |  |
| 4 SCE_PCS7_Prj A1_Meh               | rzweckanlage\T1_Eduktspeich        | er\Edukttank B001\ | Eduktbehälter mit Edukt                                                                                                    | S7-Programm(1)  | A1T1L001 ob                                                                                                    | erer/unterer Füllst | and Edukttank B00 | 1 A1T1X004 Va        |  |  |  |
| SCE_PCS/_Pg_A1_Mer                  | rzweckanlage \11_Eduktspeich       | er\Edukttank B002\ | Eduktbehalter mit Edukt 2                                                                                                    | S7-Programm(1)  | ATTIL002 of                                                                                                    | erer/unterer Fullst | and Edukttank B00 | 2 ATTIX005 Va        |  |  |  |
| b SCE_PCS7_PI AT_Mer                | rzweckaniage (11_Eduktspeich       | er\Edukttank BUU3\ | Eduktbenaiter mit Edukt s                                                                                                    | S7-Programm(1)  | ATTILUUS OC                                                                                                    | erer/unterer Fullst | and Edukttank BUU |                      |  |  |  |
| •                                   |                                    |                    |                                                                                                    |                 |                                                                                                    |                     |                   | ▶                    |  |  |  |
| Drücken Sie F1, um Hilfe zu erhalte | rücken Sie F1, um Hife zu erhalten |                    |                                                                                                    |                 |                                                                                                    |                     |                   |                      |  |  |  |
|                                     |                                    |                    |                                                                                                    |                 |                                                                                                    |                     |                   |                      |  |  |  |
| 🔃 IEA-Datei-Editor: IEA-Date        | en bearbeiten - [C:\Progra         | m Files (x86)\SIEI | MENS\STEP7\S7Proj\S                                                                                                    | E_PCS7\SCE_Li   | b\Global\p01·                                                                                                   | 07-educt-tank       | 00-r1905-de.iea]  | <u>- 🗆 ×</u>         |  |  |  |
| 😢 Datei Bearbeiten Ansicht          | Fenster Hilfe                      |                    |                                                                                                    |                 |                                                                                                    |                     |                   | _ 8 ×                |  |  |  |
|                                     |                                    | <u>* * * </u> ₹    | t de la constante de la constante de la consta |                 |                                                                                                    |                     |                   |                      |  |  |  |
| 1 Project ChName                    | ChComment                          | ChName ChCom       | ment                                                                                                    | SymbolName      | e de la companya de la companya de la companya de la companya de la companya de la companya de la companya de l | ConComment          | BlockName         | BlockComment         |  |  |  |
| 2                                   | A1T1X004                           |                    | A1T1S001                                                                                                    |                 | A1                                                                                                    | F1L001\A1T1L00      | 1_LSA+.PV_In      |                      |  |  |  |
| 3 Prj                               | CI                                 |                    | CI                                                                                                    |                 |                                                                                                    | SI                  |                   |                      |  |  |  |
| 4 SCE_PCS7_Prj A1T1X0               | 04 Valve: Single Drive and         | A1T1S001 Motor:    | Single Speed and Single D                                                                                                    | ect "A1.T1.A1T1 | LO01.LSA+.SA+                                                                                                   | " Input value       | A1T1L001_LSA+     | Digital input driver |  |  |  |
| 5 SCE_PCS7_Prj A1T1X0               | 05 Valve: Single Drive and         | A1T1S002 Motor:    | Single Speed and Single D                                                                                                    | ect "A1.T1.A1T1 | L002.LSA+.SA+                                                                                                   | " Input value       | A1T1L002_LSA+     | Digital input driver |  |  |  |
| 6 SCE_PCS7_Prj A1T1X0               | 06 Valve: Single Drive and         | A1T1S003 Motor:    | Single Speed and Single D                                                                                                    | ect "A1.T1.A1T1 | L003.LSA+.SA+                                                                                                   | "  Input value      | A1T1L003_LSA+     | Digital input driver |  |  |  |
|                                     |                                    |                    |                                                                                                    |                 |                                                                                                    |                     |                   | Þ                    |  |  |  |
| Drücken Sie F1, um Hilfe zu erhalte | ı                                  |                    |                                                                                                    |                 |                                                                                                    |                     |                   | NUM //.              |  |  |  |

#### Lern-/Lehrunterlagen | PA Modul P01-07, Edition 02/2020 | Digital Industries, FA

| IEA-    | Datei-Editor: II   | A-Dateien bearbeiten - [p | 01-07-educt-  | tank00-r1905-d | e.iea]               |                        |               |           |                      | _ 🗆 🗵         |
|---------|--------------------|---------------------------|---------------|----------------|----------------------|------------------------|---------------|-----------|----------------------|---------------|
| 🧳 Dat   | ei Bearbeiten      | Ansicht Fenster Hilfe     |               |                |                      |                        |               |           |                      | _ 8 ×         |
|         |                    |                           |               |                |                      |                        |               |           |                      |               |
| 1       | Project            | SymbolName                | ConComment    | BlockName      | BlockComment         | SymbolName             | ConComment    | BlockName | BlockComment         | SymbolName    |
| 2       | Tiojoor            | A1T                       | 1L001\A1T1L00 | 1_LSAPV_In     |                      | A1T                    | 1X004\FbkClos | e.PV_In   |                      |               |
| 3       | Prj                |                           | S             |                |                      |                        | SI            |           |                      |               |
| 4       | SCE_PCS7_Prj       | "A1.T1.A1T1L001.LSASA-"   | Input value   | A1T1L001_LSA-  | Digital input driver | "A1.T1.A1T1X004.GO+O-" | Input value   | FbkClose  | Digital input driver | A1.T1.A1T1X00 |
| 5       | SCE_PCS7_Prj       | "A1.T1.A1T1L002.LSASA-"   | Input value   | A1T1L002_LSA-  | Digital input driver | "A1.T1.A1T1X005.GO+O-" | Input value   | FbkClose  | Digital input driver | A1.T1.A1T1X00 |
| 6       | SCE_PCS7_Prj       | "A1.T1.A1T1L003.LSASA-"   | Input value   | A1T1L003_LSA-  | Digital input driver | A1.T1.A1T1X006.GO+O-"  | Input value   | FbkClose  | Digital input driver | A1.T1.A1T1X00 |
| •       |                    |                           |               |                |                      |                        |               |           |                      | •             |
| Drücken | Sie F1, um Hilfe z | u erhalten                |               |                |                      |                        |               |           |                      |               |

| IEA-    | Datei-Editor: IE    | A-Dateien bearbeiten - [C | :\Program Fil | es (x86)\5I | EMENS\STEP7\S7       | Proj\SCE_PCS7\SCE_Li  | b\Global\p01 | -07-educt-t | ank00-r1905-de.ie     |                    |
|---------|---------------------|---------------------------|---------------|-------------|----------------------|-----------------------|--------------|-------------|-----------------------|--------------------|
| 🤣 Dat   | ei Bearbeiten       | Ansicht Fenster Hilfe     |               |             |                      |                       |              |             |                       | _ 8 ×              |
|         | š 🖬 🎒 👗             |                           | <u>e</u>      | M 37        | t 🚽                  |                       |              |             |                       |                    |
| 1       | Project             | SymbolName                | ConComment    | BlockName   | BlockComment         | SymbolName            | ConComment   | BlockName   | BlockComment          | SymbolName         |
| 2       | i iojoot            | A1T                       | 1X004\FbkOpe  | n.PV_In     |                      | A                     | 1T1X004\Outp | ut.PV_Out   |                       |                    |
| 3       | Prj                 |                           | SI            |             |                      |                       | SI           |             |                       |                    |
| 4       | SCE_PCS7_Prj        | "A1.T1.A1T1X004.GO+O+"    | Input value   | FbkOpen     | Digital input driver | "A1.T1.A1T1X004.XV.C" | Output value | Output      | Digital output driver | A1.T1.A1T1S001.SO+ |
| 5       | SCE_PCS7_Prj        | "A1.T1.A1T1X005.GO+O+"    | Input value   | FbkOpen     | Digital input driver | "A1.T1.A1T1X005.XV.C" | Output value | Output      | Digital output driver | A1.T1.A1T1S002.SO+ |
| 6       | SCE_PCS7_Prj        | "A1.T1.A1T1X006.GO+O+"    | Input value   | FbkOpen     | Digital input driver | "A1.T1.A1T1X006.XV.C" | Output value | Output      | Digital output driver | A1.T1.A1T1S003.SO+ |
| •       |                     |                           |               |             |                      |                       |              |             |                       |                    |
| Drücken | Sie F1, um Hilfe zi | u erhalten                |               |             |                      |                       |              |             |                       | NUM //             |

| IEA-    | Datei-Editor: II   | A-Dateien bearbeiten - [( | C:\Program Fi | les (x86)\51          | IEMENS\STEP7\S7      | Proj\SCE_PCS7\SCE_L   | ib\Global\p0: | 1-07-educt- | tank00-r1905-de.i     | ea]         | - D ×    |
|---------|--------------------|---------------------------|---------------|-----------------------|----------------------|-----------------------|---------------|-------------|-----------------------|-------------|----------|
| 🤣 Dat   | ei Bearbeiten      | Ansicht Fenster Hilfe     |               |                       |                      |                       |               |             |                       | يا          | _ & ×    |
|         | • 🖬 🎒 👗            |                           | ç Ç P.        | <u>* X </u> <u></u> ₽ |                      |                       |               |             |                       |             |          |
| 1       | Project            | SymbolName                | ConComment    | BlockName             | BlockComment         | SymbolName            | ConComment    | BlockName   | BlockComment          | TextRef     |          |
| 2       | i iojeci           | A1                        | T1S001\FbkRu  | n.PV_In               |                      | A                     | 1T1S001\OutSt | art.PV_Out  |                       |             |          |
| 3       | Prj                |                           | S             |                       |                      |                       | SI            |             |                       |             |          |
| 4       | SCE_PCS7_Prj       | "A1.T1.A1T1S001.SO+.O+"   | Input value   | FbkRun                | Digital input driver | "A1.T1.A1T1S001.SV.C" | Output value  | OutStart    | Digital output driver | A1T2H001\Or | ut_A1T2F |
| 5       | SCE_PCS7_Prj       | "A1.T1.A1T1S002.SO+.O+"   | Input value   | FbkRun                | Digital input driver | "A1.T1.A1T1S002.SV.C" | Output value  | OutStart    | Digital output driver | A1T2H001\Or | ut_A1T2H |
| 6       | SCE_PCS7_Prj       | "A1.T1.A1T1S003.SO+.O+"   | Input value   | FbkRun                | Digital input driver | "A1.T1.A1T1S003.SV.C" | Output value  | OutStart    | Digital output driver | A1T2H001\O  | ut_A1T2F |
| •       |                    |                           |               |                       |                      |                       |               |             |                       |             | F        |
| Drücken | Sie F1, um Hilfe z | u erhalten                |               |                       |                      |                       |               |             |                       | NUM         | 1 //     |

| IEA-    | Datei-Editor: II   | A-Dateien bearbeiten - [C:\Pro | gram Files (x8 | 6)\SIEMENS | \STEP7\S7Proj\SCE_PC     | S7\SCE_Lib\Global\p01-07-edu | ict-tank00-r1905-de.iea] | _ 🗆 ×  |
|---------|--------------------|--------------------------------|----------------|------------|--------------------------|------------------------------|--------------------------|--------|
| 🚷 Dat   | ei Bearbeiten      | Ansicht Fenster Hilfe          |                |            |                          |                              |                          | _ & ×  |
|         | · 🖬 🎒 👗            |                                |                | 37         |                          |                              |                          |        |
| 1       | Project            | TextRef                        | ConComment     | BlockName  | BlockComment             | TextRef                      | ConComment               | T      |
| 2       | Tojoci             | A                              | T1X004\Or_Lo   | cal.In1    |                          | A1T1X                        | 004\Or_Local.In2         |        |
| 3       | Prj                |                                | PI             |            |                          |                              | PI                       |        |
| 4       | SCE_PCS7_Prj       | A1T2H001\Out_A1T2H001.PV_Out   | Input 1        | Or_Local   | Logical OR with 4 inputs | A1T2H004\Out_A1T2H004.PV_Out | Input 2                  | A      |
| 5       | SCE_PCS7_Prj       | A1T2H002\Out_A1T2H002.PV_Out   | Input 1        | Or_Local   | Logical OR with 4 inputs | A1T2H005\Out_A1T2H005.PV_Out | Input 2                  | A      |
| 6       | SCE_PCS7_Prj       | A1T2H003\Out_A1T2H003.PV_Out   | Input 1        | Or_Local   | Logical OR with 4 inputs | A1T2H006\Out_A1T2H006.PV_Out | Input 2                  | A      |
| •       |                    |                                |                |            |                          |                              | •                        | Þ      |
| Drücken | Sie F1, um Hilfe z | u erhalten                     |                |            |                          |                              |                          | NUM // |

| IEA-    | Datei-Editor: IE    | A-Dateien bearbeiten - | [C:\Program Files (x86) | \SIEMENS\STEP7  | \S7Proj\SCE_  | PCS7\SCELib\Global\p0   | 1-07-educt-ta | ank00-r1905   | de.iea] 📃 🗖              | ×        |
|---------|---------------------|------------------------|-------------------------|-----------------|---------------|-------------------------|---------------|---------------|--------------------------|----------|
| 🤣 Dat   | ei Bearbeiten       | Ansicht Fenster Hilfe  |                         |                 |               |                         |               |               | _ 8                      | ×        |
|         | F 🖬 🎒 👗             |                        |                         | ₽₩₽             | 3             |                         |               |               |                          |          |
| 1       | Project             | TextRef                | ConComment              | BlockName       | BlockComm     | TextRef                 | ConComment    | BlockName     | BlockComment             | Т        |
| 2       | Troject             | 1                      | 1T1X004\Ventil_A1T1X004 | LocalLi         |               | l A                     | 1T1S001\OR_   | Interlock.In1 |                          | T        |
| 3       | Prj                 |                        | PI                      |                 |               |                         | PI            |               |                          |          |
| 4       | SCE_PCS7_Prj        | A1H003\A1H003.PV_Out   | 1=Local Mode: Local op  | Ventil_A1T1X004 | Valve - Large | A1T2X001\FbkOpen.PV_Out | Input 1       | OR_Interlock  | Logical OR with 4 inputs | A        |
| 5       | SCE_PCS7_Prj        | A1H003\A1H003.PV_Out   | 1=Local Mode: Local op  | Ventil_A1T1X005 | Valve - Large | A1T2X002\FbkOpen.PV_Out | Input 1       | OR_Interlock  | Logical OR with 4 inputs | A        |
| 6       | SCE_PCS7_Prj        | A1H003\A1H003.PV_Out   | 1=Local Mode: Local op  | Ventil_A1T1X006 | Valve - Large | A1T2X003\FbkOpen.PV_Out | Input 1       | OR_Interlock  | Logical OR with 4 inputs | <u> </u> |
| •       |                     |                        |                         |                 |               |                         |               |               |                          | Þ        |
| Drücken | Sie F1, um Hilfe zu | u erhalten             |                         |                 |               |                         |               |               | NUM                      | //.      |

| 💦 IEA-  | -Datei-Editor: IE   | A-Dateien bearbeiten - [C: | \Program   | n Files (x86)\SIEMENS\STEP7\S7        | Proj\SCI | _PCS7\SCE_ | _Lib\Global\p01-07   | -educt-tank00-r1905-de.iea]  | - 🗆 ×   |
|---------|---------------------|----------------------------|------------|---------------------------------------|----------|------------|----------------------|------------------------------|---------|
| 🤣 Dat   | tei Bearbeiten      | Ansicht Fenster Hilfe      |            |                                       |          |            |                      |                              | _ 8 ×   |
|         | ¥ 🖬 🎒 👗             |                            | ۱ <u>۴</u> | : : : : : : : : : : : : : : : : : : : |          |            |                      |                              |         |
| 1       | Project             | TextRef                    | ConCo      | TextRef                               | ConCo    | BlockName  | BlockComment         | TextRef                      | ConComm |
| 2       | rioject             | A1T1S001\OR_Interlock      | .ln2       | A1T1S(                                | 01\OR_L  | ocal.In1   |                      | A1T1S001\OR_Local.lr         | 12      |
| 3       | Prj                 | PI                         |            |                                       | PI       |            |                      | PI                           |         |
| 4       | SCE_PCS7_Prj        | A1T2X004\FbkOpen.PV_Out    | Input 2    | A1T2H001\Out_A1T2H001.PV_Out          | Input 1  | OR_Local   | Logical OR with 4 in | A1T2H004\Out_A1T2H004.PV_Out | Input 2 |
| 5       | SCE_PCS7_Prj        | A1T2X005\FbkOpen.PV_Out    | Input 2    | A1T2H002\Out_A1T2H002.PV_Out          | Input 1  | OR_Local   | Logical OR with 4 in | A1T2H005\Out_A1T2H005.PV_Out | Input 2 |
| 6       | SCE_PCS7_Prj        | A1T2X006\FbkOpen.PV_Out    | Input 2    | A1T2H003\Out_A1T2H003.PV_Out          | Input 1  | OR_Local   | Logical OR with 4 in | A1T2H006\Out_A1T2H006.PV_Out | Input 2 |
| •       |                     |                            |            |                                       |          |            |                      |                              | Þ       |
| Drücken | Sie F1, um Hilfe zi | u erhalten                 |            |                                       |          |            |                      |                              | NUM //  |

| IEA-    | Datei-Editor: II   | A-Dateien bearbeiten - | [C:\Program Files   | (x86)\SIEMENS\STEP7        | \S7Proj\SCE_PCS7      | \sc 💶 🗙            |
|---------|--------------------|------------------------|---------------------|----------------------------|-----------------------|--------------------|
| 👌 Dat   | ei Bearbeiten      | Ansicht Fenster Hilfe  | _                   |                            |                       | _ 8 ×              |
| Die     |                    |                        | g   g   g   g IE    | A-Datei-Editor: IEA-Dateie | n bearbeiten - [C:\Pr | ogram Files (x86)\ |
|         |                    |                        |                     |                            | 의                     |                    |
| 1       | Project            | TextRef                | ConComment          |                            | BlockName             | BlockComment       |
| 2       | i iojoor           |                        | A1T1S001            | Pumpe_A1T1S001.LocalL      | i                     |                    |
| 3       | Prj                |                        |                     | PI                         |                       |                    |
| 4       | SCE_PCS7_Prj       | A1H003\A1H003.PV_Out   | 1=Local Mode: Local | Operation by Field Signal  | Pumpe_A1T1S001        | Motor - Large      |
| 5       | SCE_PCS7_Prj       | A1H003\A1H003.PV_Out   | 1=Local Mode: Local | Operation by Field Signal  | Pumpe_A1T1S002        | Motor - Large      |
| 6       | SCE_PCS7_Prj       | A1H003\A1H003.PV_Out   | 1=Local Mode: Local | Operation by Field Signal  | Pumpe_A1T1S003        | Motor - Large      |
| •       |                    | •                      |                     |                            |                       | Þ                  |
| Drücken | Sie F1, um Hilfe z | u erhalten             |                     |                            |                       | NUM //             |

 Zum Schluss kommen die Meldungen, die Sie jedoch unverändert lassen. Sie speichern die Datei und schließen die Bearbeitung. (→ Speichern → )

| 💦 IEA-  | -Datei-Editor: II  | A-Dateien bearbeiten - [C:\Program Files | (x86)\SIEMENS\STEP7\S7Proj\SCE_PCS7\             | SCELib\Global\p01-07-educt-tank00-r1    | 905-de.iea] _ 🔲 🗙                 |  |  |  |  |  |  |
|---------|--------------------|------------------------------------------|--------------------------------------------------|-----------------------------------------|-----------------------------------|--|--|--|--|--|--|
| 🤣 Dat   | tei Bearbeiten     | Ansicht Fenster Hilfe                    |                                                  |                                         | _ 8 ×                             |  |  |  |  |  |  |
|         |                    |                                          |                                                  |                                         |                                   |  |  |  |  |  |  |
| 1       | Project            | Event                                    | Event                                            | Event                                   | Event                             |  |  |  |  |  |  |
| 2       | Tiojeci            | A1T1X004\Ventil_A1T1X004.MsgEvId1:SIG_1  | A1T1X004\Ventil_A1T1X004.MsgEvId1:SIG_2          | A1T1X004\Ventil_A1T1X004.MsgEvId1:SIG_3 | A1T1X004\Ventil_A1T1X004.Ms       |  |  |  |  |  |  |
| 3       | Prj                | M                                        | M                                                | M                                       | M                                 |  |  |  |  |  |  |
| 4       | SCE_PCS7_Prj       | \$\$BlockComment\$\$ Fehler Rückmeldung  | \$\$BlockComment\$\$ Externer Fehler aufgetreten | \$\$BlockComment\$\$ Externe Meldung 1  | \$\$BlockComment\$\$ Externe Meld |  |  |  |  |  |  |
| 5       | SCE_PCS7_Prj       | \$\$BlockComment\$\$ Fehler Rückmeldung  | \$\$BlockComment\$\$ Externer Fehler aufgetreten | \$\$BlockComment\$\$ Externe Meldung 1  | \$\$BlockComment\$\$ Externe Meld |  |  |  |  |  |  |
| 6       | SCE_PCS7_Prj       | \$\$BlockComment\$\$ Fehler Rückmeldung  | \$\$BlockComment\$\$ Externer Fehler aufgetreten | \$\$BlockComment\$\$ Externe Meldung 1  | \$\$BlockComment\$\$ Externe Meld |  |  |  |  |  |  |
| •       |                    |                                          |                                                  |                                         |                                   |  |  |  |  |  |  |
| Drücken | Sie F1, um Hilfe z | u erhalten                               |                                                  |                                         | NUM ///                           |  |  |  |  |  |  |

6. Der Assistent wird über "Fertigstellen" verlassen. ( $\rightarrow$  Fertigstellen)

| Import-Export-Assistent: Musterlösung erstellen/ändern - SCE_PCS7_Lib\Musterlösungen\EductTank\ |                                                                                                  |      |        |                        |                |                |               |           |                       |  |  |
|-------------------------------------------------------------------------------------------------|--------------------------------------------------------------------------------------------------|------|--------|------------------------|----------------|----------------|---------------|-----------|-----------------------|--|--|
| Welche Importdaten möchten Sie                                                                  | welche                                                                                           | n Mu | sterlö | isungsdaten zuordnen ? |                |                |               |           | 4 (4)                 |  |  |
| Importdatei: C:\Program Files (x86)\S                                                           | IEMEN                                                                                            | S\S1 | EP7    | \S7Proj\SCE_PC_1\SCE   | _Lib\Global\p0 | 1-07-educt-tar | nk00-r1905-de | e.iea 💌   | Dateivorlage erzeugen |  |  |
| 🔲 Ableger auf geänderte IEA-Kennung ü                                                           | überprü                                                                                          | fen. |        |                        |                |                |               |           | Datei öffnen          |  |  |
| Importdaten: Musterlösungsdaten: Andere Datei                                                   |                                                                                                  |      |        |                        |                |                |               |           |                       |  |  |
| P Spaltenüberschrift                                                                            | -                                                                                                |      | P      | Spaltenüberschrift     | Hierarchie     | Plan           | Baustein      | Anschluss | Anschlusskomment 🔺    |  |  |
|                                                                                                 | -                                                                                                | 1    | S      | A1T1S001\OutStart.P    | Musterlösung   | A1T1S001       | OutStart      | PV_Out    | Output value          |  |  |
|                                                                                                 |                                                                                                  | 2    | S      | A1T1X004\Output.PV     | Musterlösung   | A1T1X004       | Output        | PV_Out    | Output value          |  |  |
|                                                                                                 | ->                                                                                               | 3    | S      | A1T1L001\A1T1L001      | Musterlösung   | A1T1L001       | A1T1L00       | PV_In     | Input value           |  |  |
|                                                                                                 |                                                                                                  | 4    | S      | A1T1L001\A1T1L001      | Musterlösung   | A1T1L001       | A1T1L00       | PV_In     | Input value           |  |  |
|                                                                                                 |                                                                                                  | 5    | S      | A1T1S001\FbkRun.P      | Musterlösung   | A1T1S001       | FbkRun        | PV_In     | Input value           |  |  |
|                                                                                                 | <                                                                                                | 6    | S      | A1T1X004\FbkClose      | Musterlösung   | A1T1X004       | FbkClose      | PV_In     | Input value           |  |  |
|                                                                                                 |                                                                                                  | 7    | S      | A1T1X004\FbkOpen       | Musterlösung   | A1T1X004       | FbkOpen       | PV_In     | Input value           |  |  |
|                                                                                                 | <<                                                                                               | 8    | Ρ      | A1T1S001\OR_Interl     | Musterlösung   | A1T1S001       | OR_Interl     | In2       | Input 2               |  |  |
|                                                                                                 | _                                                                                                | 9    | Ρ      | A1T1S001\OR_Local      | Musterlösung   | A1T1S001       | OR_Local      | In2       | Input 2               |  |  |
|                                                                                                 |                                                                                                  | 10   | Ρ      | A1T1X004\Or_Local.l    | Musterlösung   | A1T1X004       | Or_Local      | In2       | Input 2               |  |  |
|                                                                                                 |                                                                                                  | 11   | Ρ      | A1T1S001\OR_Interl     | Musterlösung   | A1T1S001       | OR_Interl     | In1       | Input 1               |  |  |
|                                                                                                 |                                                                                                  | 12   | Ρ      | A1T1S001\OR_Local      | Musterlösung   | A1T1S001       | OR_Local      | In1       | Input 1               |  |  |
|                                                                                                 |                                                                                                  | 13   | Ρ      | A1T1X004\Or_Local.l    | Musterlösung   | A1T1X004       | Or_Local      | In1       | Input 1               |  |  |
|                                                                                                 |                                                                                                  | 14   | Ρ      | A1T1S001\Pumpe_A       | Musterlösung   | A1T1S001       | Pumpe         | LocalLi   | 1=Local Mode: Loc     |  |  |
|                                                                                                 |                                                                                                  |      |        |                        |                |                |               |           |                       |  |  |
| Zurück Fertigstellen                                                                            | Zurück         Fertigstellen         Plan öffnen         Drucken         Abbrechen         Hilfe |      |        |                        |                |                |               |           |                       |  |  |

7. Die neu erzeugte Musterlösung finden Sie unter der Projektbibliothek im Ordner Musterlösungen. Hier wird die erstellte Musterlösung in ,EductTank' umbenannt.

| SIMATIC Manager - [SCE_PCS7_MP (Technologische Sicht) C:\Program Files (x86)\\S                                                                                                    | TEP7\S7Proj\SCE_PCS7_MP\SCEMP] |           |
|----------------------------------------------------------------------------------------------------|--------------------------------|-----------|
|                                                                                                    |                                | -미즈<br>▶2 |
| SCE_PCS7_MP         SCE_PCS7_Pij         SCE_DCS7_Pij         SCE_DCS7_Pij         SCE_DCS7_Pij         SCE_DCS7_District         SCE_DCS7_District         SCE_DCS7_District         SCE_DCS7_District         SCE_DCS7_District         SCE_DCS7_District         SCE_DCS7_District         SCE_DCS7_District         SCE_DCS7_District         SCE_DCS7_Lib         SCE_DCS7_Lib         SCE_DCS7_Lib         SCE_DCS7_Lib         Musterlösungen |                                |           |
| Drücken Sie F1, um Hilfe zu erhalten.                                                                                                    | PC internal.local.1            |           |

### 8.9 Musterlösung importieren

 Bevor mit dem Import begonnen werden kann, müssen Sie die Hierarchieordner B001 bis B003 inklusive der beinhalteten CFCs löschen. (→ Edukttank B00x → Löschen)

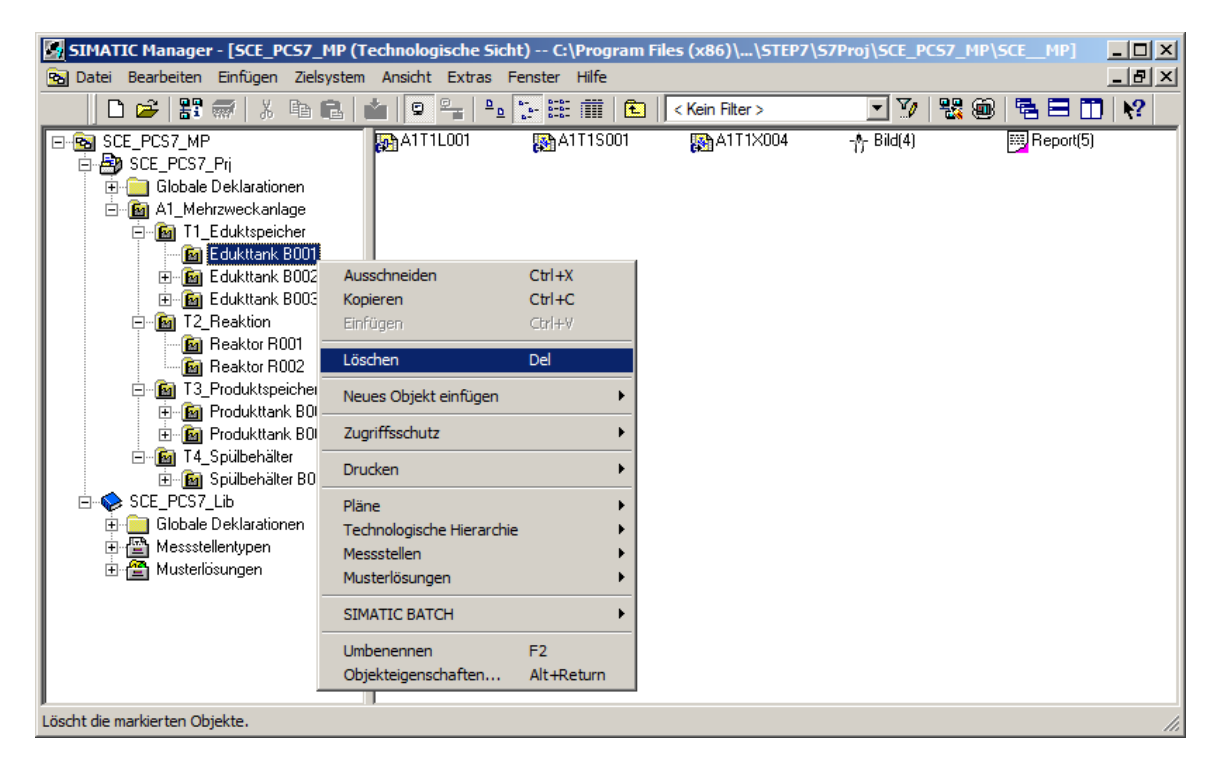

2. Den Warnhinweis bestätigen Sie mit ,Ja'. ( $\rightarrow$  Ja)

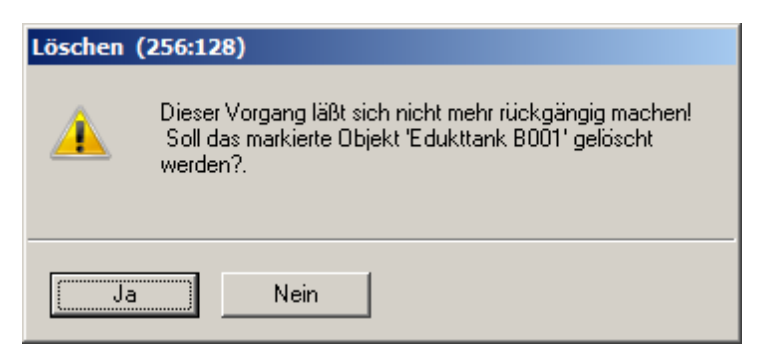

3. Nach dem Löschen sieht die Technologische Hierarchie wie unten abgebildet aus.

| SIMATIC Manager - [SCE_PCS7_MP (Technologische Sicht) C:\Program Files (x86)\\S                                                                                                    | TEP7\S7Proj\SCE_PCS7_MP\SCEMP] |       |
|----------------------------------------------------------------------------------------------------|--------------------------------|-------|
| 🔂 Datei Bearbeiten Einfügen Zielsystem Ansicht Extras Fenster Hilfe                                                                                                    |                                | - 8 × |
| 🕒 🚅 🔡 🐖 👗 🛍 🛍 🖆 😨 🐾 🏪 🔛 🗰 🛍 Kein Filter>                                                                                                    | 💽 🏹 🗏 🌚 🖷 🗖 🚺                  | N?    |
| Image: Scie_PCS7_MP       Image: Scie_PCS7_Pri         Image: Scie_PCS7_Pri       Image: Scie_PCS7_Pri         Image: Scie_PCS7_Pri       Image: Scie_PCS7_Pri         Image: Scie_PCS7_Pri       Image: Scie_PCS7_Pri         Image: Scie_PCS7_Pri       Image: Scie_PCS7_Pri         Image: Scie_PCS7_Pri       Image: Scie_PCS7_Pri         Image: Scie_PCS7_Pri       Image: Scie_PCS7_Pri         Image: Scie_PCS7_Pri       Image: Scie_PCS7_Pri         Image: Scie_PCS7_Pri       Image: Scie_PCS7_Pri         Image: Scie_PCS7_Pri       Image: Scie_PCS7_Pri         Image: Scie_PCS7_Pri       Image: Scie_PCS7_Pri         Image: Scie_PCS7_PCS7_PCS7_PCS7_PCS7_PCS7_PCS7_PCS7 |                                |       |
| 'Löschen ': Wurde für 1 von 1 Objekten erfolgreich durchgeführt.                                                                                                    | PC internal.local.1            |       |

 Daraufhin können Sie mit dem Importieren der Musterlösung beginnen. (→ EductTank → Musterlösungen→ Importieren...)

| SIMATIC Manager - [SCE_PCS7_MP (Techn                                                                                                    | nologische Sicht) C:\Program Files                                                                                                    | es (x86)\\STEP7\S7Proj\SCE_PCS7_MP\SCEMP] |  |
|----------------------------------------------------------------------------------------------------|----------------------------------------------------------------------------------------------------|-------------------------------------------|--|
|                                                                                                    |                                                                                                    | < Kein Filter > 💽 🎾 👫 📾 🗖                 |  |
| SCE_PCS7_MP     Globale Deklarationen     Globale Deklarationen | EductTenk Ausschneiden Ct Kopieren Ct Einfügen Ct Löschen De Neues Objekt einfügen Zugriffsschutz Drucken Pläne Technologische Hierarchie Messstellen Musterlösungen Technologische Typen SIMATIC BATCH Umbenennen F2 Objekteigenschaften Al | Ctrl+X<br>Ctrl+C<br>Ctrl+Y<br>Del         |  |
| Erstein Ableger der Musterlösung und parametriert die                                                                                                    | iese kopien.                                                                                                    |                                           |  |

5. Den Startbildschirm des Import-Export-Assistenten bestätigen Sie mit ,Weiter'. (→ Weiter)

| Import-Export-Assistent Musterlösungen: Importieren - SCE_PCS7_Lib\Musterlösungen\EductTank\ |                                                                                                    |       |
|----------------------------------------------------------------------------------------------|----------------------------------------------------------------------------------------------------|-------|
| K Einführung                                                                                 |                                                                                                    | 1 (3) |
|                                                                                              | Assistent: Musterlösungen importieren         Mit dem Assistenten können Sie Ableger von Musterlösungen erzeugen und die Daten aus den Importdateien in die Ableger importieren.         In einem Multiprojekt wird die Musterlösung aus der Stammdatenbibliothek als Ableger in die angegebenen Zielprojekte kopiert. Anschließend werden die Daten importiert.         Als Ergebnis erhalten Sie für jede Zeile einer Importdatei einen Ableger der Musterlösung. Die Daten der Importdateien sind an die entsprechenden Anschlüsse bzw. Bausteine der Ableger geschrieben worden.         Imit Der Hierarchieordner des Ablegers wird im SIMATIC Manager mit diesem Symbol dargestellt. |       |
| Zurück Weiter                                                                                | Abbrechen Hilfe                                                                                                    | •     |

6. Sie setzen einen Haken bei ,Textuelle Verschaltungen schließen' und klicken auf ,Weiter'.
 (→ Textuelle Verschaltungen schließen → Weiter)

| Import-Export-Assistent Musterlösungen: Importieren - SCE_PCS7_Lib\Musterlösungen\EductTank                       | ١                                            | ×            |
|----------------------------------------------------------------------------------------------------|----------------------------------------------|--------------|
| Mit welchen Einstellungen wollen Sie importieren ?                                                                |                                              | 2 (3)        |
| □ Signal auch in Symboltabelle eintragen                                                                          |                                              |              |
| Importdatei <> Musterlösung                                                                                       |                                              |              |
| Importdatei<br>C:\Program Files (x86)\SIEMENS\STEP7\S7Proj\SCE_PC_1\SCE_Lib\Global\p01-07-educt+ank00+1905-de.iea | Musterlösung<br>Musterlösungen \Educt Tank \ | Datei öffnen |
|                                                                                                    |                                              | Andere Datei |
|                                                                                                    |                                              |              |
|                                                                                                    |                                              |              |
|                                                                                                    |                                              |              |
|                                                                                                    |                                              |              |
|                                                                                                    |                                              |              |
|                                                                                                    |                                              |              |
|                                                                                                    |                                              |              |
|                                                                                                    |                                              |              |
| Zurück Weiter                                                                                                    | Abbi                                         | echen Hilfe  |

7. Der Assistent wird nun fertiggestellt und der Import gestartet. (→ Fertigstellen)

| In | nport-Export-Assis     | stent Musterlösu     | ngen: In  | nportieren -  | SCE_PCS7_Li   | b\Musterlös | sungen\Educ | tTank\ 🗙   |
|----|------------------------|----------------------|-----------|---------------|---------------|-------------|-------------|------------|
|    | 🔨 Wollen Sie den       | Import fertigstellen | ?         |               |               |             |             | 3 (3)      |
| I  | Im Protokoll nur Fe    | hler und Wamunger    | n anzeige | n             |               |             |             |            |
| ł  | Protokoll des Importvo | rgangs:              |           |               |               |             |             |            |
|    | Objekt                 |                      | Aktion    | Protokolltext |               |             |             |            |
|    |                        |                      |           |               |               |             |             |            |
|    |                        |                      |           |               |               |             |             |            |
|    |                        |                      |           |               |               |             |             |            |
|    |                        |                      |           |               |               |             |             |            |
|    |                        |                      |           |               |               |             |             |            |
|    |                        |                      |           |               |               |             |             |            |
|    |                        |                      |           |               |               |             |             |            |
|    |                        |                      |           |               |               |             |             |            |
| 1  |                        |                      |           |               |               |             |             |            |
|    | Protokolldatei:        | :\Program Files (x86 | )\SIEME   | NS\STEP7\S    | 7Proj\SCE_PCS | 7_MP\SCE    | Lib And     | dere Datei |
|    |                        |                      |           |               |               |             |             |            |
|    |                        |                      |           |               |               |             |             |            |
|    | Zurück Fertig          | gstellen             | Ob        | ojekt öffnen  | Drucken       |             | Abbrechen   | Hilfe      |

8. Der Importvorgang wird wieder protokolliert und das Ergebnis angezeigt. ( $\rightarrow$  Beenden)

| Import-Export-Assistent Musterlösungen: Importieren - SCE_PCS7_Lib\Musterlösungen\EductTank\ |           |                                                                                                    |          |
|----------------------------------------------------------------------------------------------|-----------|----------------------------------------------------------------------------------------------------|----------|
| Wollen Sie den Import fertigstellen ?                                                        | ?         |                                                                                                    | 3 (3)    |
| Im Protokoll nur Fehler und Wamunger                                                         | n anzeige | n                                                                                                    |          |
| Protokoll des Importvorgangs:                                                                |           |                                                                                                    |          |
| Objekt                                                                                       | Aktion    | Protokolitext                                                                                              |          |
| SCE_PCS7_Prj\A1_Mehrzweckanlag                                                               | o.k.      | Bausteinkommentar 'Logical OR with 4 inputs' bereits vorhanden.                                            |          |
| SCE_PCS7_Prj\A1_Mehrzweckanlag                                                               | o.k.      | (Textuelle) Verschaltung 'A1T2H006\Out_A1T2H006.PV_Out' bereits vorhanden.                                 |          |
| SCE_PCS7_Prj\A1_Mehrzweckanlag                                                               | o.k.      | Symbolische Verschaltung "A1.T1.A1T1X006.XV.C" bereits vorhanden.                                          |          |
| SCE_PCS7_Prj\A1_Mehrzweckanlag                                                               | o.k.      | Bausteinname 'Output' bereits vorhanden.                                                                   |          |
| SCE_PCS7_Prj\A1_Mehrzweckanlag                                                               | o.k.      | Bausteinkommentar 'Digital output driver' bereits vorhanden.                                               |          |
| SCE_PCS7_Prj\A1_Mehrzweckanlag                                                               | o.k.      | Meldetext bereits vorhanden (Spaltenüberschrift 'A1T1X004\Ventil_A1T1X004.MsgEvId1:SIG_1'). Alter Text '   | S        |
| SCE_PCS7_Prj\A1_Mehrzweckanlag                                                               | o.k.      | Meldetext bereits vorhanden (Spattenüberschrift 'A1T1X004/Ventil_A1T1X004.MsgEvId1:SIG_2'). Alter Text '   | S        |
| SCE_PCS7_Prj\A1_Mehrzweckanlag                                                               | o.k.      | Meldetext bereits vorhanden (Spattenuberschrift 'A1T1X004/Ventil_A1T1X004.MsgEvId1:SIG_3'). Alter Text '   | 5        |
| SCE_PCS7_Prj\A1_Mehrzweckanlag                                                               | o.k.      | Meldetext bereits vorhanden (Spattenuberschrift 'A111X004/Ventil_A111X004.MsgEvId1:SIG_4'). Alter Text '   | 5        |
| SCE_PCS/_Prj\A1_Mehrzweckanlag                                                               | o.k.      | Meldetext bereits vorhanden (Spattenuberschrift 'A111XU04/Ventil_A111XU04.MsgEvId1:SIG_5'). Alter Lext '   | 5        |
| SCE_PCS7_Pij\A1_Mehrzweckanlag                                                               | o.k.      | Meldetext ist leer (Spaltenuberschrift 'A111XUU4\Ventil_A111XUU4.MsgEvId1:SIG_6'). Alter Text "beibehalter | 1        |
| SCE_PCS7_Pij\A1_Mehrzweckanlag                                                               | o.k.      | Meldetext ist leer (Spaltenuberschrift 'A111XUU4\Ventil_A111XUU4.MsgEvId1:SIG_/). Alter Text "beibehalter  | 1        |
| SCE_PCS/_Pg\A1_Mehrzweckanlag                                                                | 0.K.      | Meldetext ist leer (Spatienuberschrift ATLTXUU4/Ventil_ATLTXUU4.MsgEvid I:SIG_8). Alter Text "beibehalter  | 1        |
| SCE_PCS7_Pj\A1_Mehrzweckanlag                                                                | 0.K.      | (Textuelle) Verschaltung ATHUU3/ATHUU3.PV_Out bereits vomanden.                                            |          |
| SCE_PCS7_Pj\A1_Mehrzweckanlag                                                                | 0.K.      | Bausteinname Ventii_ATTTXUU6 bereits vomanden.                                                             |          |
| SCE_PCS/_PgVA1_Menrzweckanlag                                                                | 0.K.      | Bausteinkommentar valve - Large bereits vomanden.                                                          |          |
| C) December Class (+00)) CIEMEN(C) CT                                                        | 0.K.      | UUUUUUS Stativiinisek                                                                                      |          |
| C:\Program Files (x86)\SIEMENS\S1                                                            | fertig    | Der Importvorgang wurde erfolgreich durchgeführt.                                                          |          |
|                                                                                              | renig     |                                                                                                    | _        |
| •                                                                                            |           |                                                                                                    | <u>.</u> |
|                                                                                              |           |                                                                                                    |          |
|                                                                                              |           |                                                                                                    | 1        |
| Protokolldatei: C:\Program Files (x86                                                        | )\SIEME   | NS/STEP//S/Proj/SCE_PCS//SCE_Db/Global/pull-U/-educt/ank/04/1905-de.LOG Andere Date:                       | •        |
|                                                                                              |           |                                                                                                    |          |
|                                                                                              |           |                                                                                                    |          |
|                                                                                              |           |                                                                                                    |          |
| Zurück Beenden                                                                               | Ob        | jekt öffnen Drucken Hilfe                                                                                  |          |
|                                                                                              |           |                                                                                                    |          |

9. Die importierten Musterlösungen sind jetzt in der Technologischen Hierarchie vorhanden.

| SIMATIC Manager - [SCE_PCS7_MP (Technologische Sicht) C:\Program Files (x86)\\                                                                                                    | STEP7\S7Proj\SCE_PCS7_MP\SCEMP]   |
|----------------------------------------------------------------------------------------------------|-----------------------------------|
| 🔂 Datei Bearbeiten Einfügen Zielsystem Ansicht Extras Fenster Hilfe                                                                                                    | _ B ×                             |
| 🕒 🖻 📽 🛲 👗 🛍 🛍 😰 🖕 💁 🏗 🏢 🔁 <                                                                                                    |                                   |
| SCE_PCS7_MP     SCE_PCS7_Pri     Globale Deklarationen     GA1_Mehrzweckanlage     Gedukttank B001     Gedukttank B002     Gedukttank B003     Gedukttank B003     Gedukttank B002     Gedukttank B001     Ge Reaktor R002     Ge T4_Spülbehälter B001     Ge SCE_PCS7_Lib     Globale Deklarationen     Messstellentypen     Musterlösungen     GeductTank | (006 -∱- Bild(4)(2)  Report(5)(2) |
| Drücken Sie F1, um Hilfe zu erhalten.                                                                                                    | PC internal.local.1               |

10. Überprüfen Sie nun ob die textuellen Verschaltungen mit bereits vorhandenen CFCs geschlossen sind.

| Eingang:                    | Textuelle Verschaltung:      | Invertiert |
|-----------------------------|------------------------------|------------|
| MotL.Pumpe_A1T1S001.LocalLi | A1H003\A1H003.PV_Out         | nein       |
| Intlk02.Permit.In01         | A1H001\A1H001.PV_Out         | nein       |
| Intlk02.Protect.In01        | A1H002\A1H002.PV_Out         | nein       |
| Or04.Or_Interlock.In1       | A1T2X001\FbkOpen.PV_Out      | nein       |
| Or04.Or_Interlock.In2       | A1T2X004\FbkOpen.PV_Out      | nein       |
| Or04.Or_Local.In1           | A1T2H001\Out_A1T2H001.PV_Out | nein       |
| Or04.Or_Local.In2           | A1T2H004\Out_A1T2H004.PV_Out | nein       |

Tabelle 2: Textuelle Verschaltungen im Plan ,A1T1S001'

| Eingang:                     | Textuelle Verschaltung:      | Invertiert |
|------------------------------|------------------------------|------------|
| VlvL.Ventil_A1T1X004.LocalLi | A1H003\A1H003.PV_Out         | nein       |
| Intlk02.Permit.In01          | A1H001\A1H001.PV_Out         | nein       |
| Intlk02.Protect.In01         | A1H002\A1H002.PV_Out         | nein       |
| Or04.Or_Local.In1            | A1T2H001\Out_A1T2H001.PV_Out | nein       |
| Or04.Or_Local.In2            | A1T2H004\Out_A1T2H004.PV_Out | nein       |

Tabelle 3: Textuelle Verschaltungen im Plan ,A1T1X004'

| Eingang:             | Textuelle Verschaltung:     | Invertiert |
|----------------------|-----------------------------|------------|
| Or08.Or_A1T2H001.In7 | A1T1L001\A1T1L001_LSAPV_Out | ja         |

Tabelle 4: Textuelle Verschaltungen im Plan ,A1T2H001'

## 8.10 Checkliste – Schritt-für-Schritt-Anleitung

Die nachfolgende Checkliste hilft den Studierenden selbstständig zu überprüfen, ob alle Arbeitsschritte der Schritt-für-Schritt-Anleitung sorgfältig abgearbeitet wurden und ermöglicht eigenständig das Modul erfolgreich abzuschließen.

| Nr. | Beschreibung                                                                  | Geprüft |
|-----|-------------------------------------------------------------------------------|---------|
| 1   | Messstellentyp ReactorDeliveryValve erstellt                                  |         |
| 2   | Messstellentyp ReactorDeliveryValve erfolgreich importiert                    |         |
| 3   | Test der importierten Ventil-CFCs erfolgreich (optional)                      |         |
| 4   | Verriegelung der Pumpe A1T1S001 vollständig (keine textuellen Verschaltungen) |         |
| 5   | Musterlösung EductTank erstellt                                               |         |
| 6   | Musterlösung EductTank erfolgreich importiert                                 |         |
| 7   | Textuelle Verschaltungen in importierten Musterlösungen sind geschlossen      |         |
| 8   | Test der importierten Musterlösungen erfolgreich (optional)                   |         |
| 9   | Projekt erfolgreich archiviert                                                |         |

Tabelle 5: Checkliste für Schritt-für-Schritt-Anleitung

## 9 Übungen

In den Übungsaufgaben soll Gelerntes aus der Theorie und der Schritt-für-Schritt-Anleitung umgesetzt werden. Hierbei soll das schon vorhandene Multiprojekt aus der Schritt-für-Schritt-Anleitung (p01-07-project-r1905-de.zip) genutzt und erweitert werden. Der Download des Projekts ist beim jeweiligen Modul als Zip-file Projekte im SCE Internet hinterlegt.

Die Aufgaben dieser Übung ergänzen die Anlage um alle bisher nicht implementierten Objekte. Dabei bleibt es Ihnen überlassen an welcher Stelle Sie die Hilfsmittel der Massenbearbeitung nutzen möchten. Eine effektive Nutzung der Massenbearbeitung ist nicht nur von der Anlagenstruktur abhängig, sondern auch von der Abbildung dieser Struktur in der Technologischen Hierarchie. Mit einiger Übung erlangen Sie so vertiefte Kenntnisse über sinnvolle Anlagenkennzeichnungen und den Aufbau der Technologischen Hierarchie.

#### Hinweis:

 Die erzeugten Importdateien sind im Zip-file p01-07-files-r1905-de.zip' hinterlegt. Wenn Abweichungen bei der Erstellung von Messstellentyp oder Musterprojekt existieren, funktionieren diese Dateien aber gegebenenfalls nicht.

## 9.1 Übungsaufgaben

- 1. Vervollständigen Sie folgende CFC-Pläne im Reaktor R001:
- A1T2H002 und A1T2H003
- A1T2H013 und A1T2H015
- A1T2X007.
- 2. Überprüfen Sie offene textuelle Verschaltungen zwischen den Handsteuerungen im Reaktor und anderen CFC-Plänen im Reaktor R001. Dazu können Sie auch die Funktion ,Textuelle Verschaltungen schließen' unter Extras im CFC-Editor nutzen, denn im Ergebnis werden Ihnen die Verschaltungen angezeigt, die noch nicht geschlossen werden konnten. Wählen Sie nun über Doppelklick oder den Button ,Gehe zu' eine noch offene Verschaltung aus und korrigieren Sie diese manuell.

#### Hinweis:

- Nicht alle offenen textuellen Verschaltungen können hier geschlossen werden. Wichtig sind vor allem die Verbindungen innerhalb von Reaktor R001.
- Erstellen Sie jetzt vom Reaktor R001 eine Musterlösung. Löschen Sie den Ordner Reaktor R002 und importieren Sie die Musterlösung. Reaktor R001 wird automatisch ausgelassen, da der Ordner bereits vorhanden ist. Sollten Sie ihn löschen, so wird auch dieser aus der Musterlösung erzeugt.
- 4. Erstellen Sie danach auch vom Produkttank B001 eine Musterlösung. Löschen Sie mindestens den Ordner Produkttank B002 und importieren Sie die Musterlösung.

- 5. Legen Sie nun die fehlenden CFC-Pläne für den Spülbehälter an:
- A1T4L001
- A1T4S001
- A1T4X001, A1T4X002, A1T4X003 und A1T4X004.
- 6. Verschalten Sie die Handsteuerung Spülen jeweils so, dass das Spülwasser aus dem Spülbehälter in den Reaktor und gleich wieder in den Spülbehälter fließt.
- 7. Überprüfen Sie, ob noch textuelle Verschaltungen offen sind und schließen Sie diese gegebenenfalls.
- 8. Überprüfen Sie abschließend alle CFC-Pläne auf korrekte Bezeichnung und korrekte Verknüpfung. Für Ersteres nutzen Sie am besten die Prozessobjektsicht und wählen im linken Fenster immer einen CFC aus, während Sie im rechten Fenster im Tab ,Bausteine' die Bezeichnung der Bausteine prüfen. Zur Fehlersuche dagegen sollten Sie die Simulation nutzen.

| Lokale Bediens      | tation                                                 |                                                        |
|---------------------|--------------------------------------------------------|--------------------------------------------------------|
| Ein (HS+-<br>A1H007 | Notaus (HS+-<br>A1H002)                                | Lokal                                                  |
|                     | Reaktor R001                                           | Reaktor R002                                           |
|                     | START STOP STATUS                                      | START STOP STATUS                                      |
| Edukt B001          | HS+<br>A1T2H001<br>HS-<br>A1T2H001<br>HO+-<br>A1T2H001 | HS+<br>A1T2H004<br>HS-<br>A1T2H004<br>HO+-<br>A1T2H004 |
| Edukt B002          | HS+<br>A1T2H002<br>HS-<br>A1T2H002<br>HO+-<br>A1T2H002 | HS+<br>A1T2H005<br>HS-<br>A1T2H005<br>HO+-<br>A1T2H005 |
| Edukt B003          | HS+<br>A1T2H003<br>HS-<br>A1T2H003<br>HO+-<br>A1T2H003 | HS+<br>A1T2H006<br>HS-<br>A1T2H006<br>HO+-<br>A1T2H006 |
| Rühren              | HS+<br>A1T2H007<br>HS-<br>A1T2H007<br>HO+-<br>A1T2H007 | HS+<br>A1T2H009<br>HS-<br>A1T2H009<br>HO+-<br>A1T2H009 |
| Heizen              | HS+<br>A1T2H008<br>HS-<br>A1T2H008<br>HO+-<br>A1T2H008 | HS+<br>A1T2H010<br>HS-<br>A1T2H010<br>HO+-<br>A1T2H010 |
| Entleeren           | HS+<br>A1T2H011<br>HS-<br>A1T2H011<br>HO+-<br>A1T2H011 | HS+<br>A1T2H012<br>HS-<br>A1T2H012<br>HO+-<br>A1T2H012 |
| Spülen              | HS+<br>A1T2H013<br>HS-<br>A1T2H013<br>HO+-<br>A1T2H013 | HS+<br>A1T2H014<br>HS-<br>A1T2H014<br>HO+-<br>A1T2H014 |
| Umfüllen            | HS+<br>A1T2H015<br>HS-<br>A1T2H015<br>HO+-<br>A1T2H015 | HS+<br>A1T2H016<br>HS-<br>A1T2H016<br>HO+-<br>A1T2H016 |

Abbildung 5: Ausschnitt aus der lokalen Bedienstation

#### Lern-/Lehrunterlagen | PA Modul P01-07, Edition 02/2020 | Digital Industries, FA

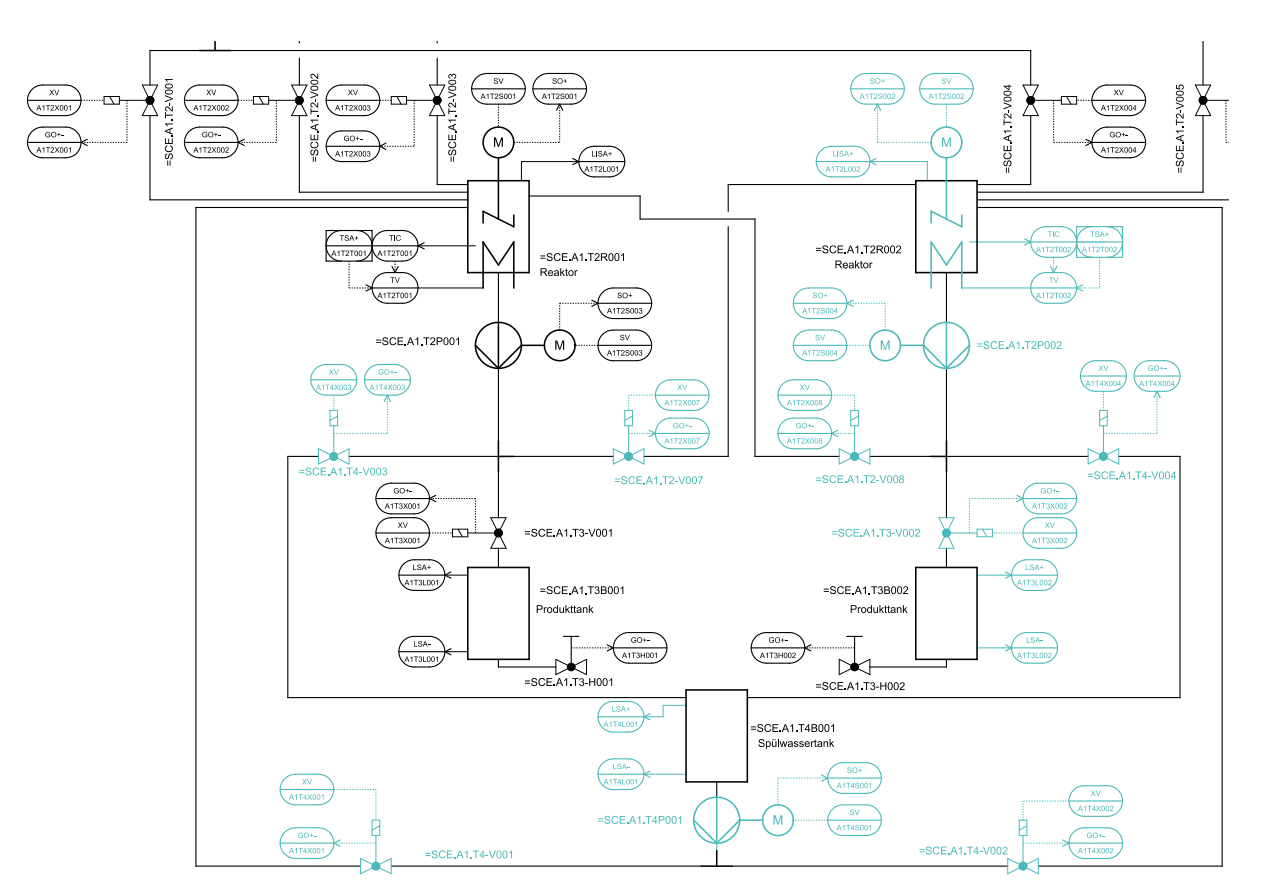

Abbildung 6: Ausschnitt aus dem R&I-Fließbild

## 9.2 Checkliste – Übung

Die nachfolgende Checkliste hilft den Studierenden selbstständig zu überprüfen, ob alle Arbeitsschritte der Übung sorgfältig abgearbeitet wurden und ermöglicht eigenständig das Modul erfolgreich abzuschließen.

| Nr. | Beschreibung                                                                                                | Geprüft |
|-----|----------------------------------------------------------------------------------------------------|---------|
| 1   | CFC-Pläne für A1T2H002, A1T2H003, A1T2H013, A1T2H015, A1T2X007 in ,Reaktor R001' vollständig                |         |
| 2   | Offene textuelle Verschaltungen in CFC-Plänen im ,Reaktor R001'<br>geprüft                                  |         |
| 3   | CFC-Pläne in ,Reaktor R002' vollständig                                                                     |         |
| 4   | CFC-Pläne in ,Produkttank B002' vollständig                                                                 |         |
| 5   | CFC-Pläne für A1T4L001, A1T4S001, A1T4X001, A1T4X002, A1T4X003, A1T4X004 in ,Spülbehälter B001' vollständig |         |
| 6   | Handsteuerung für Spülen korrekt                                                                            |         |
| 7   | Offene textuelle Verschaltungen alle geschlossen                                                            |         |
| 8   | Bausteinbezeichnungen in allen CFCs korrekt                                                                 |         |
| 9   | Testen der Bausteine erfolgreich (optional)                                                                 |         |
| 10  | Projekt erfolgreich archiviert                                                                              |         |

Tabelle 6: Checkliste für Übungen

## **10** Weiterführende Information

Zur Einarbeitung bzw. Vertiefung finden Sie als Orientierungshilfe weiterführende Informationen, wie z.B.: Getting Started, Videos, Tutorials, Apps, Handbücher, Programmierleitfaden und Trial Software/Firmware, unter nachfolgendem Link:

siemens.de/sce/pcs7

#### Voransicht "Weiterführende Informationen"

Getting Started, Videos, Tutorials, Apps, Handbücher, Trial Software/Firmware

- > SIMATIC PCS 7 Überblick
- > SIMATIC PCS 7 Videos
- > Getting Started
- > Applikationsbeispiele
- > Download Software/Firmware
- > SIMATIC PCS 7 Website
- > SIMATIC S7-400 Website

### Weitere Informationen

Siemens Automation Cooperates with Education siemens.de/sce

Siemens SIMATIC PCS 7 siemens.de/pcs7

SCE Lehrunterlagen siemens.de/sce/module

SCE Trainer Pakete siemens.de/sce/tp

SCE Kontakt Partner siemens.de/sce/contact

Digital Enterprise siemens.de/digital-enterprise

Industrie 4.0 siemens.de/zukunft-der-industrie

Totally Integrated Automation (TIA) siemens.de/tia

TIA Portal siemens.de/tia-portal

SIMATIC Controller siemens.de/controller

SIMATIC Technische Dokumentation siemens.de/simatic-doku

Industry Online Support support.industry.siemens.com

Katalog- und Bestellsystem Industry Mall mall.industry.siemens.com

Siemens Digital Industries, FA Postfach 4848 90026 Nürnberg Deutschland

Änderungen und Irrtümer vorbehalten © Siemens 2020

siemens.de/sce